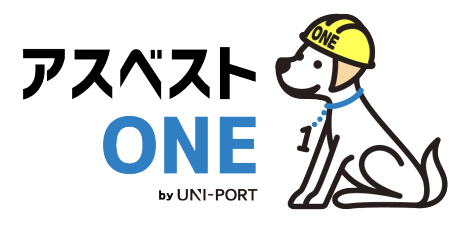

# 産廃・石綿情報管理システム [石綿機能版]

# アスベストONE 操作マニュアル

施エパートナー用

Ver. 2025.2

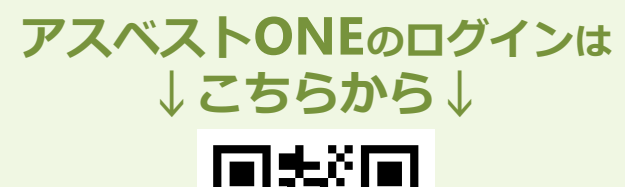

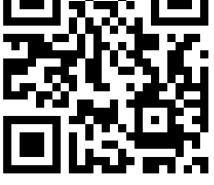

https://uni-port.jp/

電子マニュアルの確認や印刷はこちらから URL <u>https://helpup.kk-ems.jp/</u>

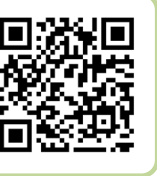

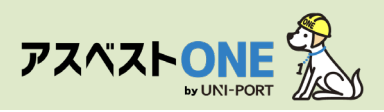

# 事前に準備しておくこと

### ■利用環境

アスベストONEの利用にあたり、以下の条件を満たすものをご準備ください。

| 推奨環境    | OS             | ブラウザ(2024年4月時点の最新版)          |
|---------|----------------|------------------------------|
| PC      | Windows10以上    | Microsoft Edge、Google Chrome |
| 77-67+2 | iOS 11.0 以上    | Safari                       |
|         | Android 8.0 以上 | Google Chrome                |

## ■石綿有資格者の登録

アスベストONEでは、工事に携わる石綿作業主任者・建築物石綿含有建材調査者・工 作物石綿事前調査者の有資格者をあらかじめ登録し、帳票作成の際に選択する形式を とっております。

必ず<mark>帳票作成前まで</mark>に該当者の情報をご登録ください。

また、アスベストONEでは調査者として担当者情報を事前に登録を行わなければ、 事前調査記録の作成が出来ません。

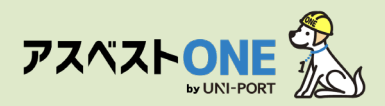

# 改修・解体工事完了までの工事の流れ・石綿業務の全体像と アスベストONEへの入力(-例)

| エ事の流れ       | 石綿の有無に<br>かかわらず<br>必要 | 石綿<br>「有/みなし」<br>の場合のみ<br>必要 | 作成する帳票<br>※[ ]内は根拠となる法令                          | 内容                                                                                         | マニュアル<br>該当<br>ページ |
|-------------|-----------------------|------------------------------|--------------------------------------------------|--------------------------------------------------------------------------------------------|--------------------|
| 見<br>積      |                       |                              | <mark>事前調査</mark><br>[大防法第18条の15第1項]<br>[石綿則第3条] | 石綿の事前調査結果の<br>記録を作成します <b>(3年間保存)</b> 。                                                    | <u>P20-28</u>      |
| ご<br>契<br>約 |                       |                              | 事前調査結果説明<br>[大防法第18条の15第1項]                      | 事前調査結果について、発注者に説明<br>するための書面を作成します <b>(3年間<br/>保存)</b> 。                                   | <u>P29-30</u>      |
|             |                       | 0                            | <mark>作業計画</mark><br>[大防法施行規則第16条の4]             | 石綿を取り扱う作業につき、方法や順<br>序、工事の場所等を記した作業計画を<br>作成します。                                           | <u>P32-33</u>      |
| т           |                       | 0                            | <mark>作業方法説明</mark><br>[大防法第18条の16第3項]           | 元請業者は、下請業者に施工を委託す<br>る場合に、作成した作業計画に基づき<br>作業方法説明書を作成・交付し、説明<br>します。                        | <u>P34—35</u>      |
| 事準備         |                       |                              | 調査結果の掲示(看板)<br>[大防法第18条の15第5項]<br>[石綿則第3条第6項]    | 石綿の事前調査結果について、作業現<br>場に掲示します。                                                              | <u>P36—38</u>      |
|             |                       | 0                            | 石綿則・安衛則に基づく掲示<br>[石綿則第15条、第20条、<br>第33条、第34条]    | 石綿有/みなしの現場のみ、<br>・関係者以外立ち入り禁止<br>・石綿作業主任者の責務<br>・飲食・喫煙の禁止<br>・石綿の特徴<br>の4点の掲示物を作業現場に掲示します。 | <u>P38</u>         |
| 工<br>事<br>中 |                       | 0                            | <mark>写真による作業記録</mark><br>[石綿則第35条の2]            | 必要な掲示物の掲示状況、呼吸保護具<br>の着用や湿潤化などが作業計画通り行<br>われたかの状況を写真により記録しま<br>す <b>(3年間保存)</b> 。          | <u>P41</u>         |
| _           |                       | 0                            | <mark>作業記録</mark><br>[大防法第18条の23]<br>[石綿則第35条の2] | 石綿除去等作業の結果について、記録<br>を作成します <b>(3年間保存)</b> 。                                               | <u>P39-43</u>      |
| 工事完了後       |                       | 0                            | 労働者ごとの作業記録<br>[石綿則第35条]                          | 常時石綿を取り扱う作業に従事してい<br>る者につき、作業概要や従事期間など<br>を記録します <b>(40年間保存)</b> 。                         | <u>P40</u>         |
|             |                       | 0                            | <mark>作業報告</mark><br>[大防法第18条の23]                | 石綿除去等作業記録の内容につき、発<br>注者に報告します <b>(3年間保存)</b> 。                                             | <u>P44-46</u>      |

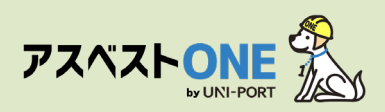

# もくじ

|        |             | 石綿<br>※ | 内容                       | 掲載ページ |
|--------|-------------|---------|--------------------------|-------|
| -7     |             | _       | アスベストONEにログイン            | 5     |
| ヘテッ    | 初<br>期      | _       | <u>ユーザー情報確認・ユーザー管理機能</u> | 6-7   |
| プ<br>0 | 設<br>定      | —       | <u>ログインパスワードの変更</u>      | 8     |
|        |             | —       | 担当者登録                    | 9-10  |
| ステッ    | 工事          | —       | <u>工事登録</u>              | 12-15 |
| プ<br>1 | 登<br>録      | —       |                          | 16-18 |
| ステッ    | 事前          | —       | 石綿事前調査結果記録の登録・出力         | 20-28 |
| プ<br>2 | 調<br>査      | —       | 石綿事前調査結果説明の登録・出力         | 29-30 |
|        |             | 0       | 石綿作業計画の登録・出力             | 32-33 |
| 7      | 作           | 0       | 石綿作業方法説明の登録・出力           | 34-35 |
| ヘテッ    | 兼<br>計<br>画 | —       | 石綿看板の登録・出力               | 36-38 |
| プ<br>3 | 画<br>/<br>報 | 0       | 石綿作業記録の登録・出力             | 39-43 |
|        | 告           | 0       | 石綿作業報告書の登録・出力            | 44-46 |
|        |             | _       | <u>石綿業務書類の登録済データ保管方法</u> | 47    |

※「石綿」列の「〇」は、石綿が有った場合のみに行う工程

# 初期設定

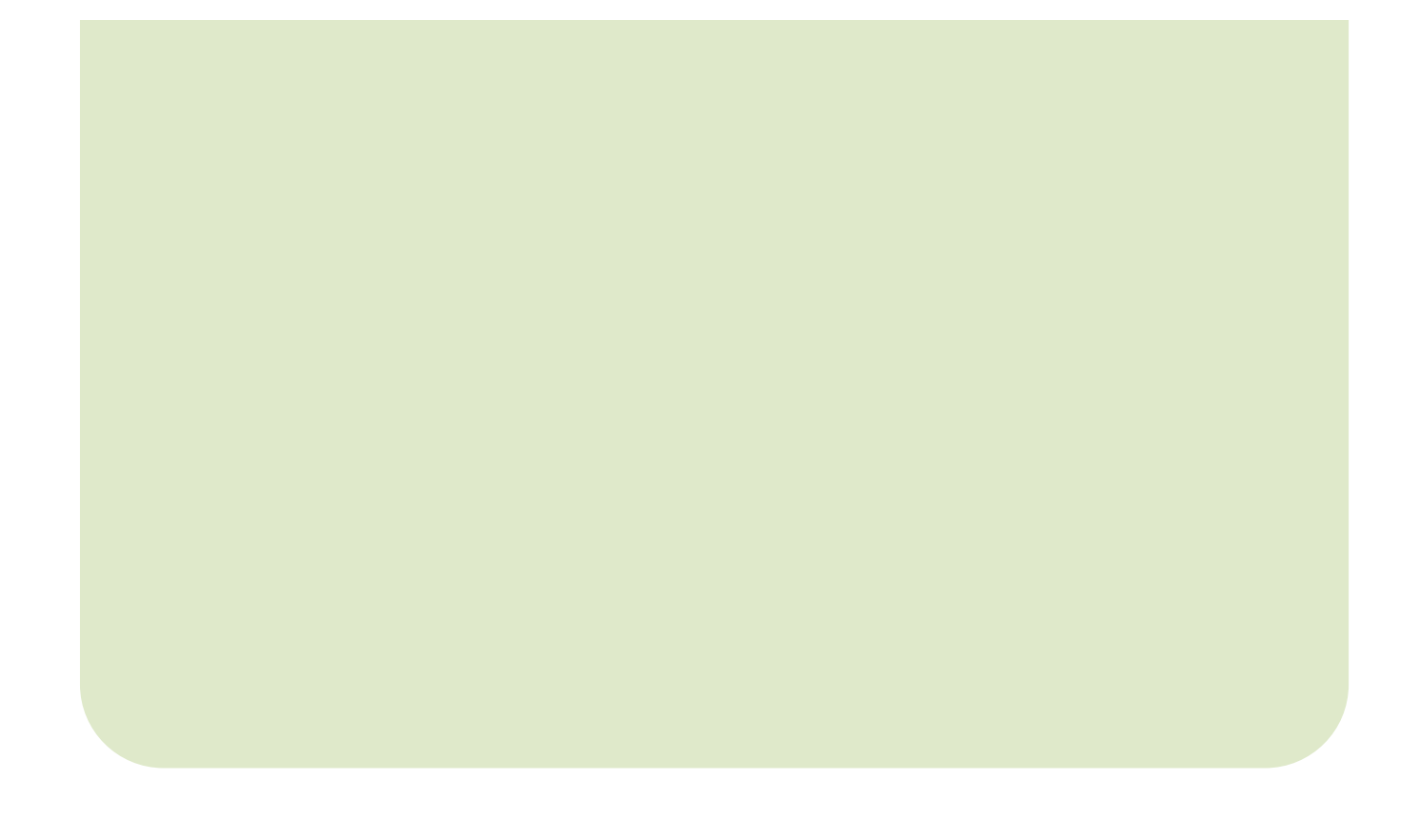

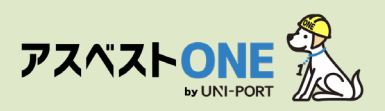

## ■工事情報の登録や置場運搬情報などを登録するために、アスベストONEにログインします。

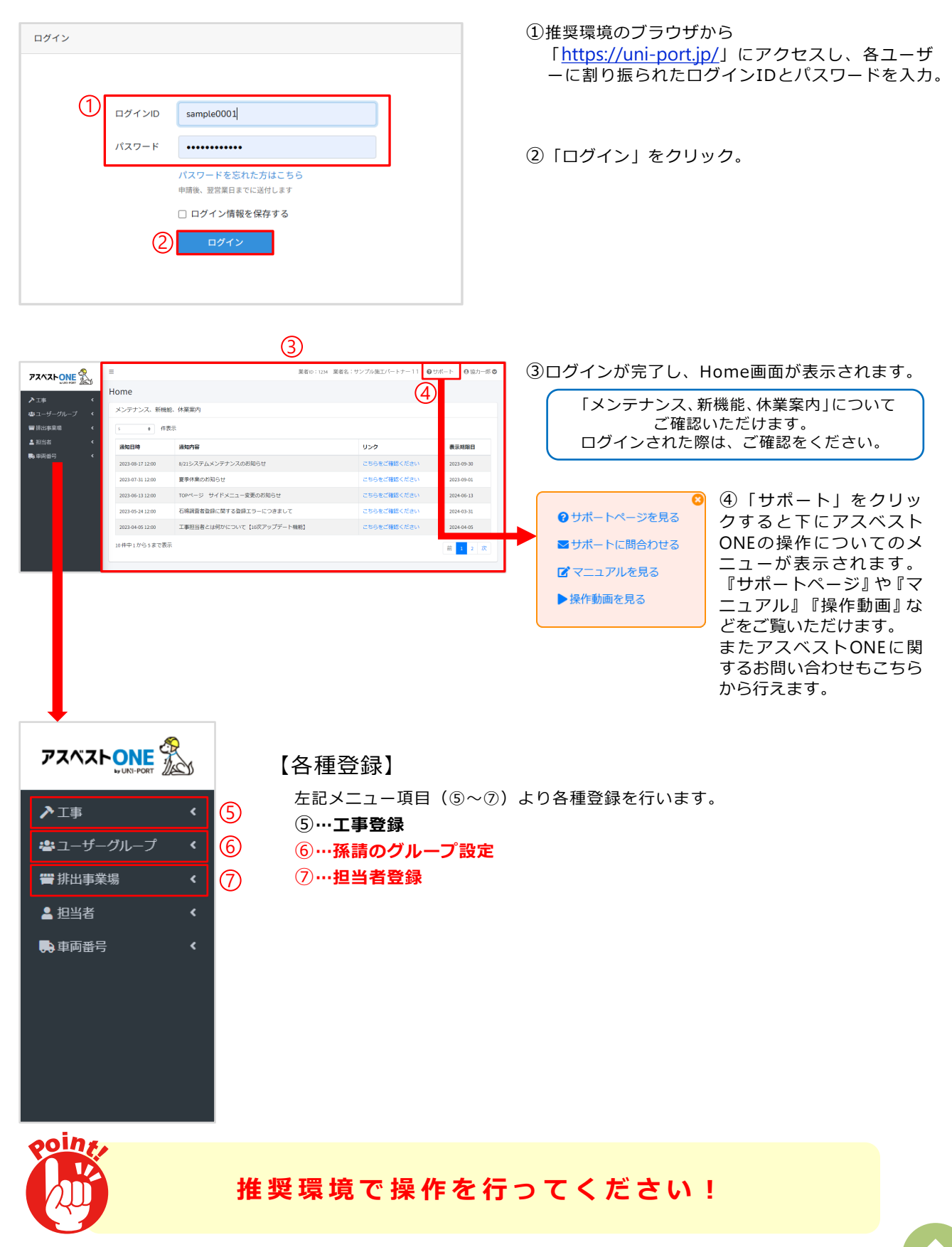

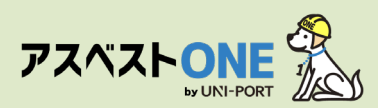

# ユーザー情報確認/ユーザー管理機能 [所属情報の変更]

■ログインユーザーの所属業者に紐づく各種情報を表示。

| <b>ዎ</b> スベストONE 🐔 | ■ 業者ID:1234 業者名:サンプル施工パートナー11 @サポート ●協力一部 ② |                    |                     |             |            |   |           |  |
|--------------------|---------------------------------------------|--------------------|---------------------|-------------|------------|---|-----------|--|
|                    | d.                                          | Home               |                     |             | 1          | 2 | 语语 宁      |  |
| ・<br>書ユーザーグループ く   |                                             | メンテナンス、新機能、株業業内    |                     |             |            |   |           |  |
| <b>晋</b> 排出事業場 く   |                                             | 5 • 件表示 i ユーザー情報確認 |                     |             |            |   |           |  |
|                    |                                             | 通知日時               | 通知內容                | リンク         | 表示期限日      |   | ▶ パスワード変更 |  |
| ₩PHⅢ5              |                                             | 2023-08-17 12:00   | 8/21システムメンテナンスのお知らせ | こちらをご確認ください | 2023-09-30 |   |           |  |
|                    |                                             | 2023-07-31 12:00   | 夏季休業のお知らせ           | こちらをご確認ください | 2023-09-01 |   |           |  |

①Home画面の右上に『月間工事登録件数 所属会社の業者ID 所属業者名 ログインユーザー名』が表示され、クリックすると下に「ユーザ情報確認」「パスワード変更」「ログアウト」のメニュー画面が表示されます。

①「ユーザー情報確認」をクリック。

|   | ユーザー情報確認 ③                   | ) ③現在ログインしているユーザーの「ユーザー情報」「所属<br>情報」などの登録内容が確認できます。 |
|---|------------------------------|-----------------------------------------------------|
|   | ユーザー情報                       | 「所属情報」の登録内容の変更は次ページを参照。                             |
|   | FF 名                         | それ以外の登録内容に変更がある場合は、お問い合わせフォ                         |
|   | 協力一郎                         | ームにしこ連絡くたさい。                                        |
|   | メールアドレス                      | ④『所属情報』内の「変更する」をクリックすると、ログイ                         |
|   |                              | ンしているアカウントに紐づく所属情報の変更が可能です。                         |
|   |                              |                                                     |
|   | 別周伸報 (4) ご変更する               | ⑤「代表者職氏名」「郵便番号」 「所在地」 「電話番号」                        |
|   | 業者ip                         | 「FAX番号」 「労働保険番号」の修正が可能です。                           |
|   | 412                          | ※「業者ID」は変更できません。                                    |
|   | 名称                           | ※「名称」変更の際は、お問い合わせフォームにてご連絡くたさい。<br>                 |
|   | サンプル施工パートナー11                | 所属情報を変更する                                           |
|   | 代表者氏名                        |                                                     |
|   | 所在地                          | - 412<br>名称                                         |
|   | 〒 1050001                    | サンプル地工バートナー11<br>伊美和国家名                             |
|   | 東京都港区虎ノ門 3-7-10ランディック虎ノ門ビル5階 |                                                     |
|   | 電話番号                         | ● 自由入力<br>第 99便指导                                   |
|   | 03-6809-2581                 | 1050001                                             |
|   | FAX番号                        | TAC 19<br>19 Billion A                              |
|   | 03-6089-2582                 | 集 25 章<br>赤 25 时                                    |
|   | 労働保険番号                       | <ul> <li>地区</li> <li>市成</li> </ul>                  |
|   |                              |                                                     |
|   |                              | ● ○○∞ランディック成ノ門ビル                                    |
| - |                              |                                                     |
|   |                              | Territoria                                          |
|   |                              |                                                     |
|   |                              | 799年4月2月17日<br> 月12日—1- 川家 室城 基料曲号 村盛号              |
|   |                              |                                                     |
|   |                              | ● ●#*>#*>#*                                         |

| 確認    ×                                                |  |
|--------------------------------------------------------|--|
| 業者情報を変更すると、ロックされていない石綿帳票には変更後の情報が反映されるようになりますがよろしいですか? |  |
| ◎ いいえ <b>◎</b> はい                                      |  |

⑦確認画面が表示されたら「はい」をクリック。

```
※所属情報を変更すると、ロックされていない石綿帳票には変更後の情報が反映されるようになります。
※作成した書類についてはロック(「石綿業務書類の登録済
データ保管方法」参照)をして保存をいただきますようお願いいたします。
```

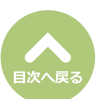

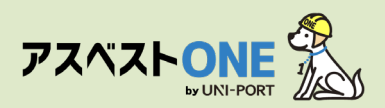

## ユーザー管理機能 [元請業者一覧] [ユーザー一覧]

■ログインしているアカウントに紐づく元請業者やユーザーの一覧を表示。

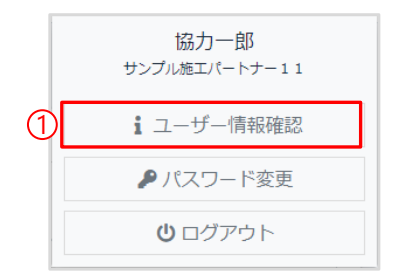

①Home画面の右上の「ユーザー名」をクリックし、 ユーザー名の下に表示される「ユーザ情報確認」 をクリック。

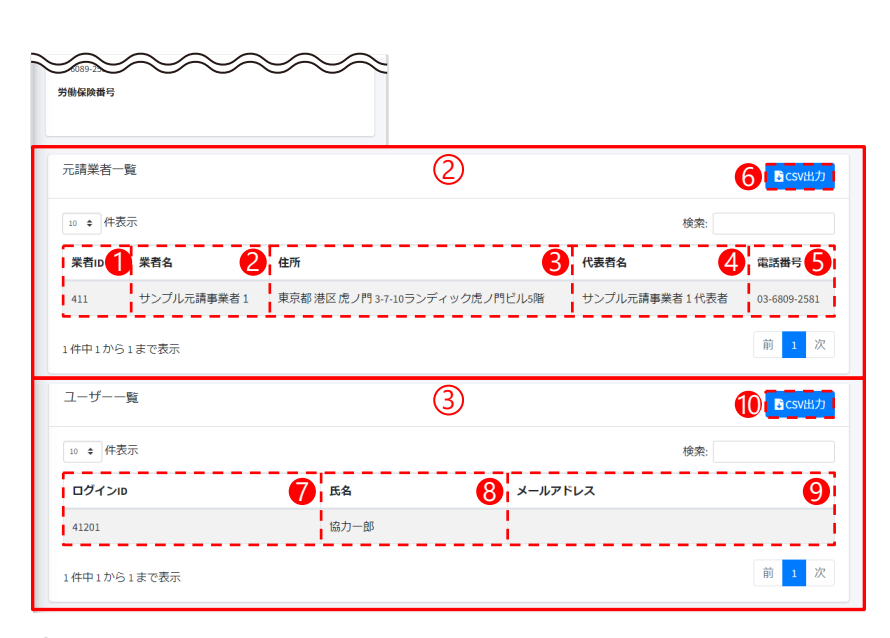

②ログインしているアカウントに紐づく元請業者の一覧が表示されます。

- ●「業者ID」…元請の業者ID
- ❷「業者名」…元請の業者名
- ❸「住所」…元請業者の住所
- ④「代表者名」…元請業者の代表者名
- 「電話番号」…元請業者の電話番号
- ❻「CSV出力」…元請業者一覧の情報を一括でCSV出力

③ログインしているアカウントに紐づくユーザーの一覧が表示されます。

- ⑦「ログインID」…アカウント発行時に設定されたログインID
- ⑧「氏名」…ログインする方の氏名(部署名などの場合もあります)
- ⑤「メールアドレス」…アカウント発行時に登録の場合は表示
- ●「CSV出力」…ユーザー一覧の情報を一括でCSV出力

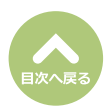

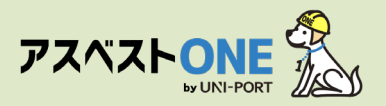

# ログインパスワードの変更

## ■ログインパスワードの変更が行えます。

| ► Contraction (1997) (1997) | ome<br>メンテナンス、新機能<br>3 0 件表 | 1 展着0::224<br>休果室内         | 薬者名:サンプル施工パートナー11 ● | サポート ⊖ 協力一部 © |     | 協力一郎<br>サンブル施エパートナー11 |
|----------------------------------------------------------------------------------------------------|-----------------------------|----------------------------|---------------------|---------------|-----|-----------------------|
| ٠                                                                                                    | 通知日時                        | 通知內容                       | リンク                 | 表示明限日         |     | •                     |
| ÷                                                                                                    | 2023-08-17 12:00            | 8/21システムメンテナンスのお知らせ        | こちらをご確認ください         | 2023-09-30    | Ø   | ▶ パスワード変更             |
|                                                                                                    | 2023-07-31 12:00            | 夏季休葉のお知らせ                  | こちらをご確認ください         | 2023-09-01    | e L | 17773 12AA            |
|                                                                                                    | 2023-06-13 12:00            | TOPページ サイドメニュー変更のお知らせ      | こちらをご確認ください         | 2024-06-13    |     | のガマウト                 |
|                                                                                                    | 2023-05-24 12:00            | 石綿調査者登録に関する登録エラーにつきまして     | こちらをご確認ください         | 2024-03-31    |     | 000000                |
|                                                                                                    | 2023-04-05 12:00            | 工事担当者とは何かについて【10次アップデート機能】 | こちらをご確認ください         | 2024-04-05    |     |                       |
|                                                                                                    | 10件中1から5まで表示                |                            |                     | 前 1 2 次       |     |                       |

①Home画面の右上のユーザー名をクリックすると、 ユーザー名の下に「ユーザ情報確認」「パスワード 変更」「ログアウト」の画面が表示されます。

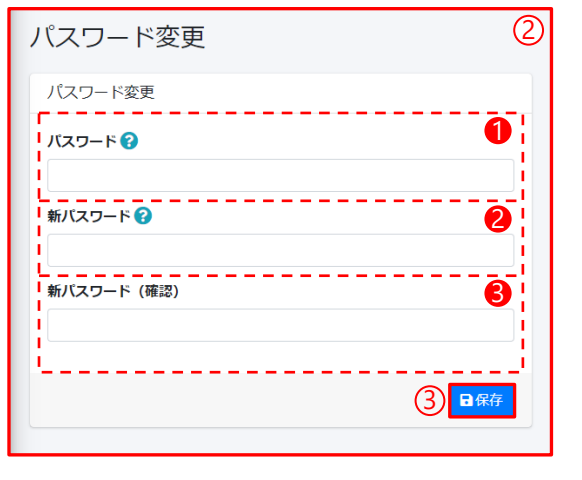

②「パスワード変更」をクリック。

 ①パスワード…現在のログインパスワードを入力
 ②新パスワード…新しいパスワードを入力
 ③新パスワード(確認)…確認のため、再度新しいパス ワードを入力
 ※パスワードは『半角英数字+記号 12文字以上』で登録 してください。

③「保存」をクリック。

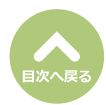

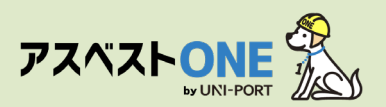

# 担当者登録 [石綿有資格者の登録]

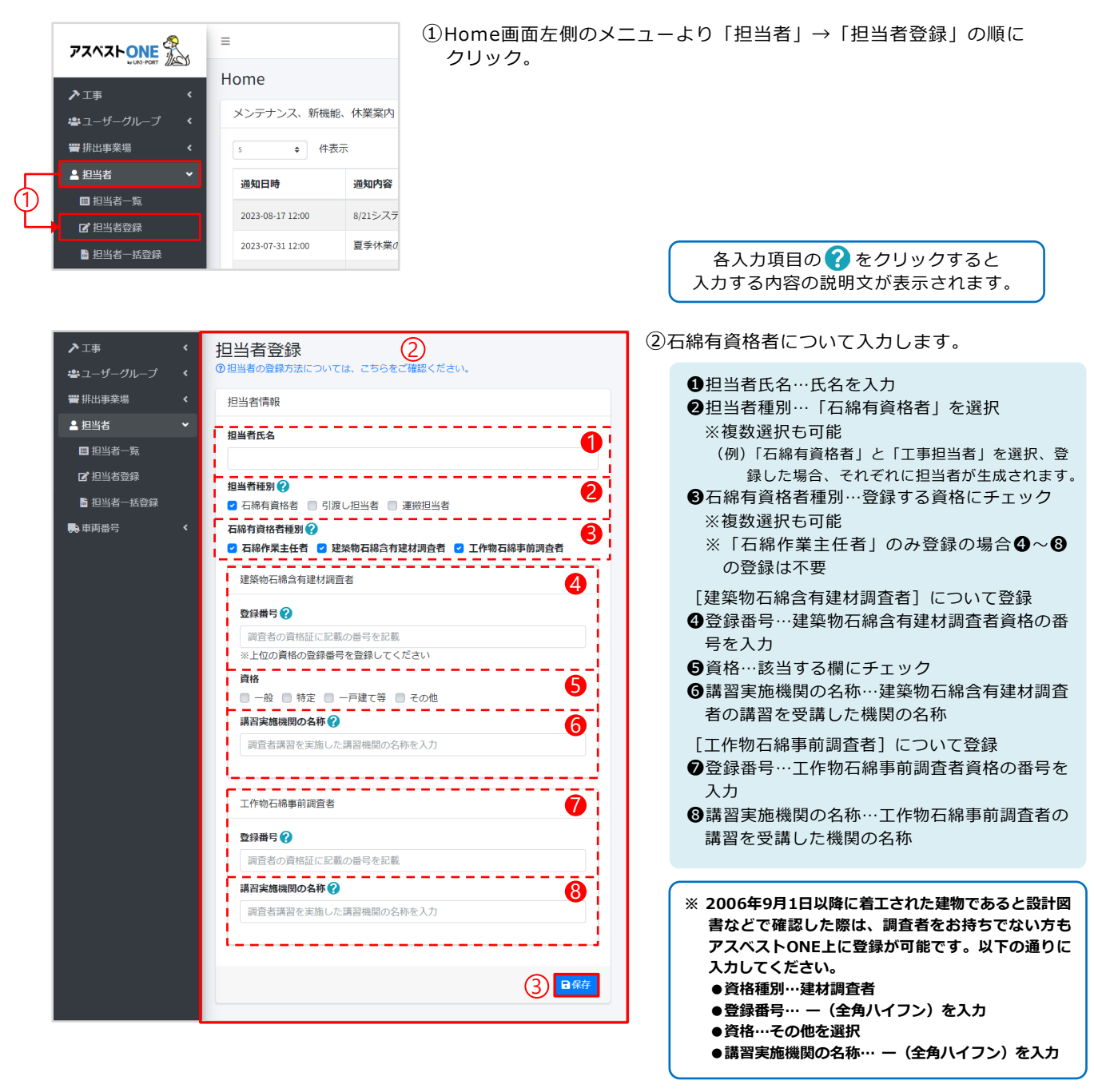

③「保存」をクリック。

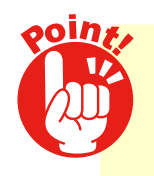

『石綿作業主任者』 『建築物石綿含有建材調査者』『工作物石綿事前調査者』のうち 複数の資格をお持ちの方は、資格種別にてお持ちの資格全てに チェックを入れてご登録することが可能です。

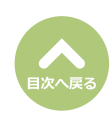

④確認画面が表示されたら「はい」をクリックす

ると「資格証登録」画面が表示されます。

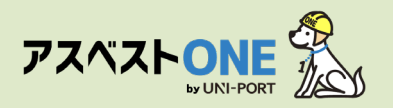

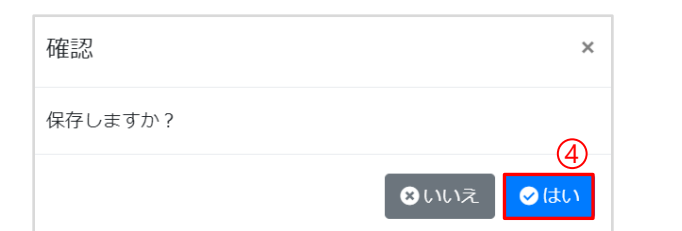

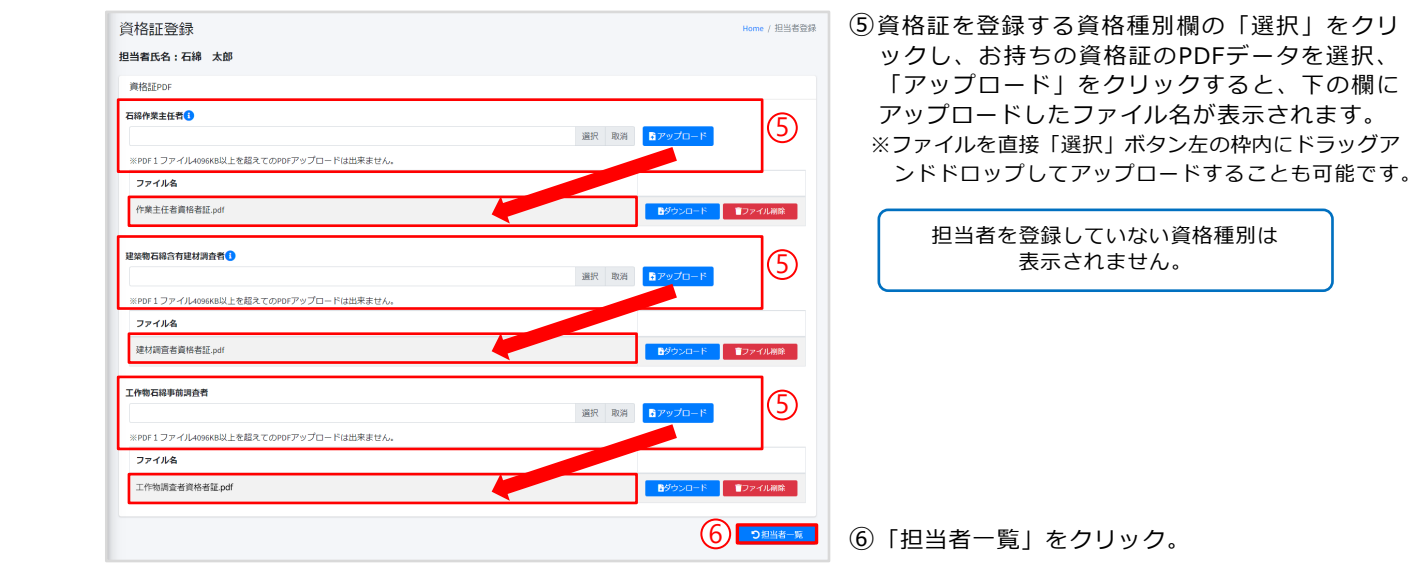

| 担当者-   | 一覧       |                   | (7                     | )                    |          | Home / 担当者一覧                               |
|--------|----------|-------------------|------------------------|----------------------|----------|--------------------------------------------|
| 担当者一   | ŧ.       |                   |                        | 資格証登録済→0             | 、資格証未登録⇒ | O、資格未所持⇒— CSV出力                            |
| 10 \$件 | 表示       |                   |                        |                      |          | 検索:                                        |
| ID 🖴   | 担当者種別 ↔  | 石綿作業主任者<br>資格証 ~> | 建築物石綿含有建材調査者<br>資格証 ~> | 工作物石綿事前調査者<br>資格証 ++ | 担当者氏名 🗠  |                                            |
| 330218 | 石綿有資格者   | -                 | 0                      | 0                    | 石綿 太郎    | 「「「「「「「」」」」「「」」」「「」」」「「」」」「「」」」「「」」」「「」」」」 |
| 330219 | 石綿有資格者   | 0                 | 0                      | 0                    | 環境 守     | <b>♂福集</b> ■ 前除                            |
| 2件中1か  | ら 2 まで表示 |                   |                        |                      |          | 前 1 次                                      |

⑦「担当者一覧」画面が表示されるので、入力した担当者の情報が表示されていれば、担当者登録は完了です。

「石綿作業主任者資格証」「建築物石綿含有建材 調査者資格証」「工作物石綿事前調査社資格症」 をPDFでアップロードしていただくと「©」と表 示され、未登録の場合は「○」と表示されます。 資格未所持など担当者を登録していない資格種別 には「-」と表示されます。

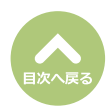

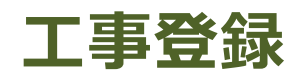

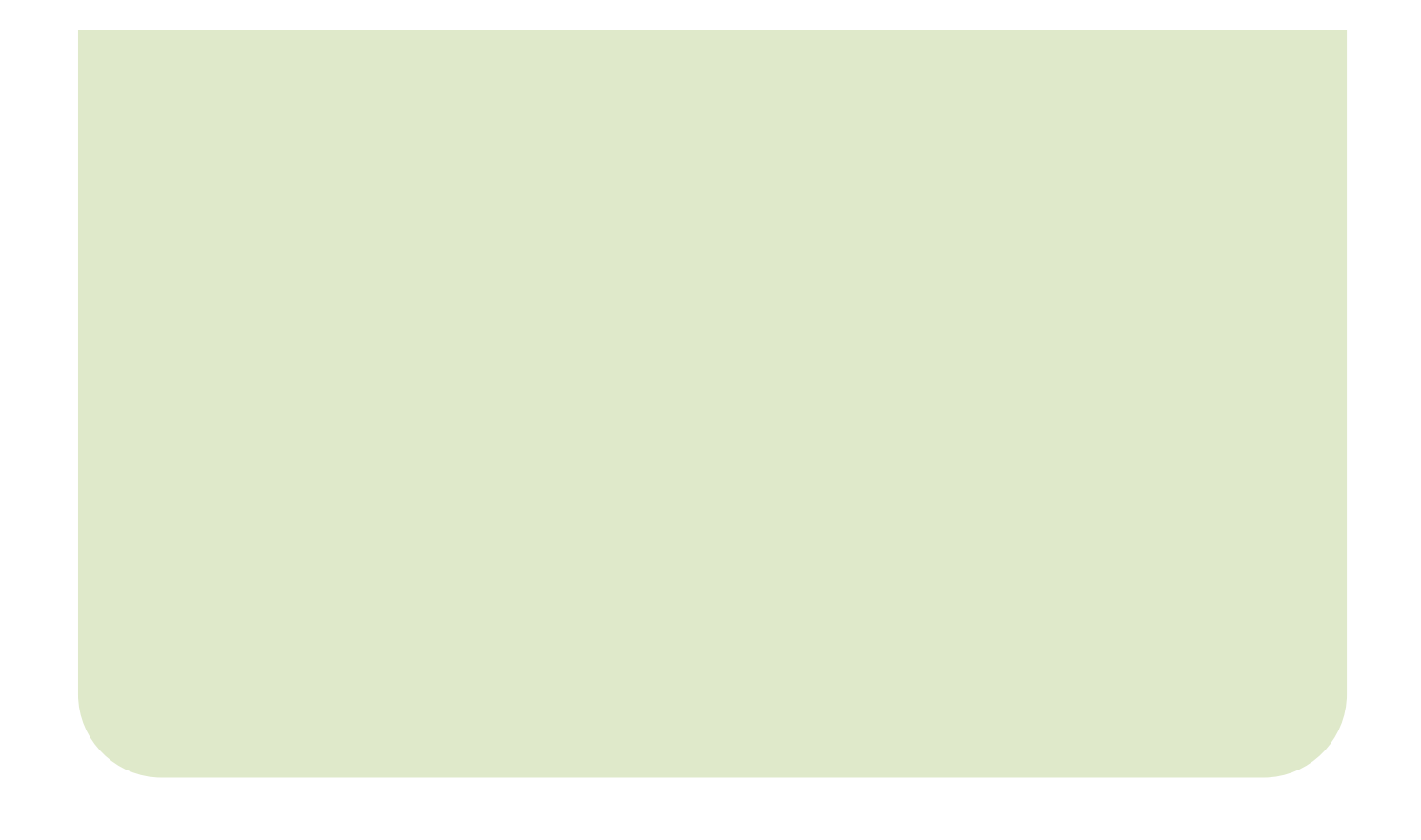

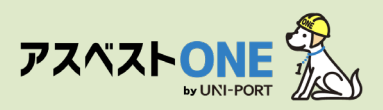

### 工事登録

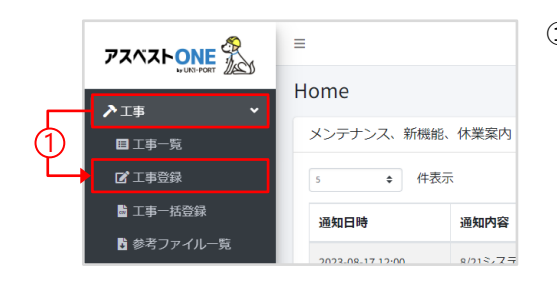

①Home画面左側のメニューより「工事」→「工事登録」の順に クリック。

工事登録 Home / 工事登録 工事 元請業者 😮 0 サンプル元請事業者1 取引番号 🕜 🆽 2 半角英数字20文字以内 工事期間 (開始) 😯 工事期間(終了) 😭 8. 2024/11/08 2025/01/05 工事相当者 😢 🖽 4 選択 担当者を設定する 工事区分 🕜 6 -● a.建築物のリフォーム・改修工事/工作物の解体・改造・補修工事 ◎ b.建築物の解体工車 b.建築物の解体工事 c.新築・その他工事(石線事前調査不要な工事の際に違訳してください) 下請業者による廃棄物処理法21条の3第3項の特例を活用した運搬の有無(工作物の解体工事の場合は使用不可) ○ 特例を使用する ○ 特例を使用しない 覚書作成日 😮 年/月/日 請負金額(万円・税込) 🕜 万円 6 労働保険番号

各入力項目の??をクリックすると 入力する内容の説明文が表示されます。

②工事について入力します。

- ●元請業者 …工事を請け負う元請業者を選択
- 2取引番号
- …工事に紐づいて発番される番号
- などがある場合に入力 -
- ❸工事期間
- …工事の開始日と終了日を選択
- (未定の場合は予定日でも構いません)
- ④工事担当者
  - …担当者登録で登録した工事担当者を選択可能 ※ここで選択した工事担当者は、事前調査結果の電子 報告にも反映され、変更受付通知、取り下げ通知 等の行政からの連絡が、工事担当者のメールアド レスに届きます。
- ●工事区分
  - …『a.建築物のリフォーム・改修工事/工作物 の解体、改造・補修工事』『b.建築物の解体 工事』『c.新築・その他工事』から以下の項 目に従って工事区分を選択
- (1)対象が建築物であり、改修・リフォーム工事を行う場合

   →『a.建築物のリフォーム・改修工事/工作物の解体・改造・補修工事』を選択、請負金額(税込)を入力
   (2)対象が工作物であり、解体・改造・補修工事を行う場合
- → 『a.建築物のリフォーム・改修工事/工作物の解体・改造・補修工事』を選択、請負金額(税込)を入力 (3)対象が建築物であり、解体工事を行う場合
- → 『b.建築物の解体工事』を選択、解体面積を入力
- (4)対象が建築物と工作物であり、リフォーム・改修工事および工作物の解体・改造・補修工事を行う場合 → 『a.建築物のリフォーム・改修工事/工作物の解体・改造・補修工事』を選択 ※請負金額100万未満 解体面積80m以上は『b.建築物の解体工事』を選択
- (5)新築工事等、産廃管理等を行うために登録を行い、石綿の工事と関係ないもの →『c.新築・その他工事』を選択 ※石綿事前調査不要な工事の際は、こちらを選択 ※『a.建築物のリフォーム・改修工事/工作物の解体、改造・補修工事』を選択した場合の
- 「下請業者による廃棄物処理法21条の3第3項の特例を活用した運搬の有無」については、次ページを参照
   ⑤一括有期事業…工事が一括有期事業の場合、チェックマークを入力

※アスベストONEに登録した労働保険番号が工事の番号と異なる場合は、変更後の労働保険番号をご入力ください。

ー括有期の労働保険番号を入力した場合、工事に紐づく施工パートナーの労働保険番号は元請業者と同じ一括有期の労働 保険番号として事前調査結果報告システム(Gビズ)上に登録されます。

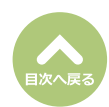

半角数字で入力してく が思っード 所業

12.65

1060

枝番句

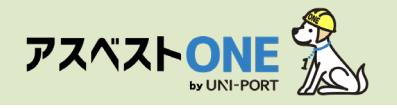

『a.建築物のリフォーム・改修工事/工作物の解体、改造・補修工事』を選択した場合

「下請業者による廃棄物処理法21条の3第3項の特例を活用した運搬の有無」は施工パートナーが少量産廃の運搬の特例を 使用する場合に対象になります。

通常の施工では「特例を使用しない」を選択してください。

下請業者による廃棄物処理法21条の3第3項の特例を活用した運搬の有無

廃棄物処理法第21条の3第3項の特例を活用し、下請業者が工事現場から発生した産業廃棄物の運搬を行う場合には

※産業廃棄物収集運搬業許可を有する下請業者が委託を受けて運搬する場合は該当しません。

#### 特例の適用を受けるには、下記条件への適合が必要です。

- ●新築・増築及び解体工事では認められず、請負金額が500万円以下の工事に限る。
- ●特別管理産業廃棄物では認められない。
- ●1回に運搬する廃棄物は1㎡以下であること。
- ●この運搬の途中で積替保管を行ってはならない。

●運搬先は、排出事業者が使用権原を持ち、施工現場と同一または隣接する都道府県であること。

※上記の条件を満たしたうえで、工事ごとに合意書面を取り交わす必要があります。

| 事業場(工事現場)                                                               |                  | 0                   | ③事業場(工事現場)について入力します。                               |
|-------------------------------------------------------------------------|------------------|---------------------|----------------------------------------------------|
| 工事名 😯                                                                   |                  |                     |                                                    |
| 007>53>                                                                 |                  | 101                 | 所仕 111111111111111111111111111111111111            |
| 郵便番号 😮                                                                  | 所在地 (都道府県)       | 所在地 (市区町村)          | ※郵便番号を入力すると町域までは目動表示されます。                          |
| 1000001                                                                 | 東京都              | 港区                  | 連絡先電話番号…工事現場の電話番号を入力                               |
| 郵便番号が不明な方はコ<br>ラ                                                        | Ŧ                |                     |                                                    |
| 新女物 (町橋)                                                                |                  | 所左軸 (洋綱) 📀          | ④工事の発注者について入力します。                                  |
| 虎ノ門                                                                     |                  | 3丁目4番5号虎ノ門ビル2階      | ※発注者の住所が事業場(工事現場)の住所と同じ場                           |
|                                                                         |                  |                     | 合は「住所は事業場(工事現場)所在地に同じ」を選                           |
| 03-6809-1021                                                            | # CAJU C ( 1280) |                     |                                                    |
|                                                                         |                  |                     |                                                    |
| and the                                                                 |                  |                     |                                                    |
| 兜注省                                                                     |                  |                     | 動表示ができないことがあります。その場合は、「自                           |
| 氏名(個人の場合)また                                                             | は名称(法人の場合) 😮     | -                   | 由入力」を選択し、住所を入力してください。また、                           |
| 山田太郎                                                                    |                  |                     | 発注者が海外在住の場合も同様に「自由入力」をご利                           |
| 代表者氏名(法人の場合                                                             | のみ記入) 😮          |                     | 用ください。                                             |
| 山田太郎                                                                    |                  |                     |                                                    |
| <ul> <li>         ・ 住所は事業場(工事明         ・)         ・         ・</li></ul> | 現場)所在地に同じ 🕜      |                     |                                                    |
| 前便兼是                                                                    | 住所 (無道府県)        | 住所 (市区町村)           | 県) (川区町村) (町域) は少なくこも、い911か1                       |
| 1000001                                                                 | 東京都              | 港区                  | か所の人力が必須となります。                                     |
| 郵便番号が不明な方はコ =                                                           | Ŧ                |                     |                                                    |
| 7                                                                       |                  |                     | ┃                                                  |
| 1至177(町1%)<br>19 / P1                                                   |                  | (1)(注稿)             |                                                    |
| 06213                                                                   |                  | 3) E4833 (021) C/MM | で「特例を使用しない」を選択の場合                                  |
|                                                                         |                  |                     |                                                    |
| 達服死の20ml設                                                               |                  | (5)                 |                                                    |
| 名称 😯                                                                    |                  | -                   | (5)運搬先の施設について入力します。                                |
| 未登録                                                                     |                  |                     |                                                    |
| 所在地                                                                     |                  |                     | ※旭エバードノーによる建設を11ノルの情報を入力し                          |
|                                                                         |                  |                     | रू 9 °                                             |
| 連絡先                                                                     |                  |                     |                                                    |
|                                                                         |                  |                     | し 連 行 き の し 連 行 す る 廃 乗 物 に つ い く 人 刀 し ま す 。      |
|                                                                         |                  |                     | ●種類…石綿含有産業廃棄物・水銀使用製品産                              |
| 遭搬する廃棄物                                                                 |                  | 6                   | 業廃棄物の有無について選択                                      |
| 種類 😧                                                                    |                  |                     |                                                    |
| 未選択                                                                     |                  |                     |                                                    |
| 連搬量 (m³) 😮                                                              |                  |                     | 見込みを人力                                             |
|                                                                         |                  |                     |                                                    |
| '                                                                       |                  |                     | ※(※機能の概要はサポートページを、発行できる覚                           |
| 備考                                                                      |                  | $\overline{O}$      | 書は便利機能の「少量産廃の運搬覚書を出力」を                             |
| 自由記載標 🙆 📖                                                               |                  | $\mathcal{O}$       | ご確認ください。                                           |
|                                                                         |                  |                     | ※運搬先の事業場を登録する場合け                                   |
|                                                                         |                  |                     | へ 注意 パックデス うて こう う う う う う う う う う う う う う う う う う |
|                                                                         |                  |                     | の回い古りピノオームにしこ理給ください。                               |
|                                                                         |                  |                     | [                                                  |
|                                                                         |                  | ■ 確認                | ⑦工事や現場、発注者の情報等ご自由に記載いた                             |
|                                                                         |                  |                     | だくことが可能です                                          |
|                                                                         |                  |                     | にてしてリピレッ。                                          |

- ※入力した内容は、事前調査結果報告システム、石綿 各種帳票には反映されません。
- ⑧「確認」をクリック。

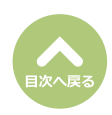

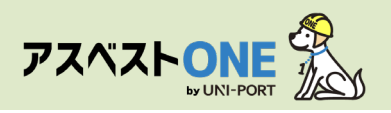

| DR3       ⑧ 入力した情報が正しいかどうか確認します。情報に誤りがある場合は、画面左上または左下の「戻る」をクリックし、再度工事情報の登録を行います。         NUMBER       NUMBER         NUMBER       NUMBER         Numper20232023       NUMPERATION                                                                                                    |
|----------------------------------------------------------------------------------------------------|
| 工事       ⑧ へ方した情報が止びいがとうが確認します。情報に誤りがある場合は、画面左上または左下の<br>報に誤りがある場合は、画面左上または左下の<br>「戻る」をクリックし、再度工事情報の登録を<br>行います。         転期時9<br>もxmple20232023       1                                                                                                    |
| Raiket     報に設りがある場合は、画面左上または左下の「<br>「戻る」をクリックし、再度工事情報の登録を<br>行います。       Name     1                                                                                                    |
| ZuxANE     「戻る」をクリックし、再度工事情報の豆琢を<br>行います。       angles     行います。                                                                                                    |
| 南引册号 1丁しいま 9 。<br>本mp[e2023003                                                                                                    |
| sample20230203                                                                                                    |
|                                                                                                    |
| 工事期間(例給) 工事期間(持了)                                                                                                    |
| 2023/02/05 2023/04/05                                                                                                    |
| 工业组织者                                                                                                    |
| 環境 守                                                                                                    |
| 工事区分                                                                                                    |
| a. 建築物のリフォーム・改修工事/工作物の解体・改造・補修工事(下講運船なし)                                                                                                    |
| 請負金額(万円・税込)                                                                                                    |
| 200                                                                                                    |
| 一 - 括有與事果                                                                                                    |
| 車業場(工事現場)                                                                                                    |
| 工事名 号室                                                                                                    |
| サンプルマンション 101                                                                                                    |
| 所在地                                                                                                    |
| 平105001東京都港区戊ノ門3-7-10                                                                                                    |
| 接線先電話筒号                                                                                                    |
| 03-669-1021                                                                                                    |
| (行政法例) (行政法) (注意:")(注意:")(1)(1)(1)(1)(1)(1)(1)(1)(1)(1)(1)(1)(1) |
| 治たとれている事業者には、至時にれているりません。                                                                                                    |
| 発注者                                                                                                    |
| 氏名 (個人の場合) または名称 (法人の場合)                                                                                                    |
| サンプル不動産                                                                                                    |
| 代表者氏名(法人の場合のみ記入)                                                                                                    |
| 山田太郎                                                                                                    |
| <b>住所</b>                                                                                                    |
| 〒100001東京都千代田区千代田1-0-0                                                                                                    |
|                                                                                                    |
| 偏考                                                                                                    |
| 自由记载幅                                                                                                    |
|                                                                                                    |
|                                                                                                    |
|                                                                                                    |

| 確認                                                                                      | ×    |
|-----------------------------------------------------------------------------------------|------|
| 保存しますか?                                                                                 |      |
| 登録後は編集不可となります。<br>修正が必要な場合、お手数ですが元請業者までご連絡ください<br>6000000000000000000000000000000000000 | , ì, |
|                                                                                         | เง   |

⑩確認画面が表示されたら「はい」をクリック。

誤った情報のまま保存した場合は 元請業者までご連絡ください。

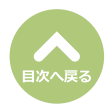

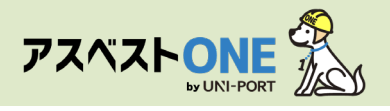

| 「事詳細                                      |               | Home / 工事一覧 / 工事詳細 | 「工事詳細」画面が表示されます。                |
|-------------------------------------------|---------------|--------------------|---------------------------------|
| ■工事一覧 ■電子報告                               | ▶工事 ■ファイル 警石綿 | ■<br>● 運搬          |                                 |
| 工事                                        |               |                    |                                 |
| 元請業者                                      |               |                    |                                 |
| サンプル元請事業者 1                               |               |                    |                                 |
| 取引番号                                      |               |                    |                                 |
| sample20230203                            |               |                    |                                 |
| 工事期間 「変変更する」                              | 工事期間(終了)      |                    | 「工事期間」の修正のみ編集が可能です。             |
| 2023/02/05                                | 2023/04/05    |                    | ⑪「工事期間」たクリック                    |
| 工事担当者                                     |               |                    | 山「上事期间」をクリック。                   |
| 调度 寸                                      |               |                    |                                 |
| ▲事区分<br>a 建築物のリフォーム・改修工事/工作物の解体・改造・補修工事(下 | 青運搬ない)        |                    | (P#m-342) (P#7-147)<br>丁車期間亦再 x |
| (1) (1) (1) (1) (1) (1) (1) (1) (1) (1)   |               |                    |                                 |
| 200                                       |               |                    | 工事期間(開始) 工事期間(終了) 9 9           |
| ◎ 一括有期事業                                  |               |                    |                                 |
| □ 石綿電子報告済                                 |               |                    | <b>③キャンセル</b><br>日日在在           |
| 事業場(工事現場)                                 |               |                    | スト会社                            |
| 工事名                                       | 号室            |                    | ◎工事期間亦再                         |
| サンプルマンション                                 | 101           |                    | ●上尹刑间友史                         |
| 所在地                                       |               |                    |                                 |
| 〒1050001東京都港区虎ノ門3-7-10                    |               |                    |                                 |
| 連絡先電話番号                                   |               |                    | 確認×                             |
| 03-6809-1021                              |               |                    |                                 |
| 行政条例                                      |               |                    | ( 皮友) ( ますか) 2                  |
| 指定されている事棄場には、登録されている行政条例はありません。           |               |                    |                                 |
| 発注者                                       |               |                    | ⊗ いいえ 🛛 ⊘ はい                    |
| 氏名(個人の場合)または名称(法人の場合)                     |               |                    |                                 |
| サンプル不動産                                   |               |                    | ① 「はい」をクリック                     |
| 代表者氏名(法人の場合のみ記入)                          |               |                    |                                 |
| 山田太郎                                      |               |                    |                                 |
| 住所                                        |               |                    |                                 |
| 〒1000001東京都千代田区千代田1-0-0                   |               |                    |                                 |
| 備考                                        |               |                    |                                 |
| 自由記載欄                                     |               |                    | 迎「複製」をクリックすると、[取引番号・請負          |
|                                           |               | (12)               | ᅘᅟᆕᆂᄈᄜᄀᄡᆈᇂᆍᆂᆠᇛᆂᄹᄳᆂᆿᅳ            |

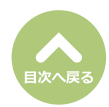

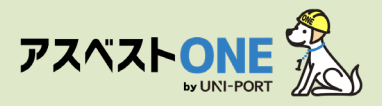

# 工事一覧

### ■登録した工事情報の閲覧、石綿帳票の作成、管理に進む。

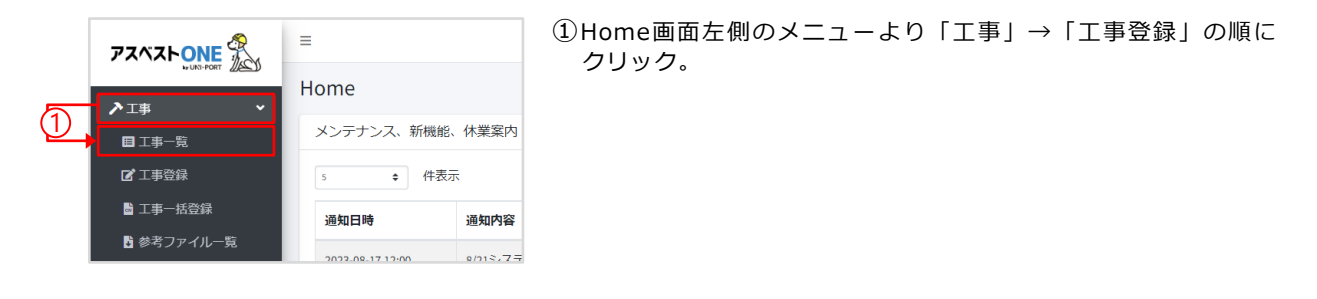

| 工事一覧<br>②工事一覧画面については、こちらをご確認ください。            |                          | 2           |          |                | Home / 工事一覧  |
|----------------------------------------------|--------------------------|-------------|----------|----------------|--------------|
| 検索条件                                         |                          |             |          |                |              |
| 元請業者                                         | サンプル元請事業者 1              |             |          |                |              |
| 工事期間 征急 😮                                    | 年/月/日                    |             | ~        | 年/月/日          |              |
| ■ システム登録日<br>■ ログイン目から一年間の工事がデフォルトで表示されています。 | 2023/02/16               |             | ~        | 2024/02/16     |              |
| 工事情報が表示されない場合、期間を変更して検索してください。               | ● 全て ● 書類作成 (ロック) 済 ● 書類 | ロック未実施( 🔵 事 | 前調査記録未作成 | ■ 一部作成 ■ ロック可能 | )            |
| <b>3</b>                                     | Ο 全て 🜑 石綿有/みなし 🜑 石綿無     |             |          |                |              |
|                                              | ● 全て ● 電子報告済 ● 未報告       |             |          |                |              |
| 4                                            |                          |             |          |                |              |
| Q.検索                                         |                          |             |          |                | 全件工事データ出力  ? |

②「工事一覧」の画面で工事情報を閲覧可能です。

【検索条件】以下の手順で表示する情報の絞込が可能です。

- ①対象工事の施工パートナーを選択します。
- ❷デフォルトでは、システム登録日(最新のログイン日)から遡って1年間の工事が一覧画面に表示されます。1年以上前の登録工事を表示する場合は、システム登録日を該当する日付に変更したのち検索を行ってください。
- ●登録内容の絞込みが可能。対象のラジオボタンの選択によって書類の状況、石綿の取り扱いの有無、電子報告の報況による絞込が可能です。
- ④検索条件を変更後、検索ボタンを押さないと条件が反映されません。必ず『検索』をクリックしてください。

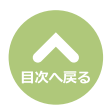

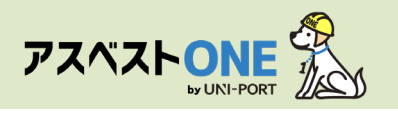

| □事一覧<br>3□事-覧画面については、こちらをご確認ください。                                          |                                            |                       |              |                |               |                            |           |
|----------------------------------------------------------------------------|--------------------------------------------|-----------------------|--------------|----------------|---------------|----------------------------|-----------|
| 検索条件                                                                       |                                            |                       |              |                |               |                            |           |
| 元請業者                                                                       |                                            |                       |              |                |               | ~                          |           |
| 工事期間 征急 😯                                                                  | 年/月/日                                      | □ ~                   | 年/月/日        |                |               |                            |           |
| システム登録日                                                                    | 2023/02/16                                 | <b>—</b> ~            | 2024/02/16   |                |               |                            |           |
| ロクインロから一年間の上争がテノオルトで表示されています。<br>工事情報が表示されない場合、期間を変更して検索してください。            | ● 全て ● 書類作成 (ロック) 済 ● 書類ロック                | 未実施( 🔲 事前調査記録未作成      | □ 一部作成 □     | ロック可能 )        |               |                            |           |
|                                                                            | • 全て ● 石綿有/みなし ● 石綿無                       |                       |              |                |               |                            |           |
|                                                                            | • 全て ● 電子報告済 ● 未報告                         |                       |              |                |               |                            |           |
|                                                                            |                                            |                       |              |                | (2            | Ð                          |           |
| Q検索                                                                        |                                            |                       |              |                | <b>1</b> 全件工事 | データ出力                      | 0         |
| 工事一覧                                                                       | 3                                          |                       |              | 80             | 表示項目設定        | 検索条件                       | クリア       |
| 10 ¢ 件表示                                                                   |                                            |                       |              | 5              | 検索:           |                            |           |
| -                                                                          |                                            | 6                     | 石綿帳票(        | : 未作成)         |               |                            |           |
| 括<br>選                                                                     |                                            |                       | 事前事前         |                |               |                            | 電子<br>報告  |
| 択     >人デム     取引     工事       □     ⑦     登録日     **     番号     **     開始 | <sup>- 事末場</sup> - 事末場<br>▶ 名称 ☆ 所在地 ☆     | 9年注音                  | 詞查 調查<br>調查  | 作業 作業<br>計画 方法 | 作家 石板 記錄      | ₹ 1 <sup>作</sup> 来<br>● 報告 | CSV<br>DL |
| □ ■ ### 2022-04-04 0000000001 2022-04<br>04                                | - サンプルマンション 1 東京都港区虎ノ門3-7<br>01号室 -10      | サンプル不動産 –             | 有〇〇〇         | 0 0            | 0 0           | 0                          |           |
| □ 2022-04-11 000000002 2022-04<br>11                                       | - サンブルマンション 東京都港区虎ノ門<br>102号室              | 山田太郎 環境 正             | <b>m</b> o o |                | 0 –           | -                          | 済         |
| 2022-05-16 000000003 2022-05<br>16                                         | - サンプル不動産本社ビ 東京都港区虎ノ門3-7<br>ル -10          | サンプル不動産株 環境 正<br>式会社  | 無 o o        |                | 0 -           | -                          | -         |
| □ 2022-04-01 0000000004 2022-04<br>01                                      | - サンプル様邸 東京都港区虎ノ門3-7<br>-10                | 発注花子 環境 守             |              |                |               |                            |           |
| □ <b>□ 詳細</b> 2022-04-01 000000005 2022-04<br>01                           | - サンプルサービス株式 東京都港区虎ノ門10-<br>会社東京オフィス 10-10 | サンプルサービ 環境 正<br>ス株式会社 | 有〇〇〇         |                |               |                            | -         |

③検索条件で絞込後の工事の一覧が表示されます。

システム登録日で指定した1年間の工事が一覧画面に表示されます。
※デフォルトでは、システム登録日(最新のログイン日)から遡って1年間の工事が一覧画面に表示されます。1年以上前の登録工事を表示する場合は、検索条件でシステム登録日を該当する日付に変更したのち検索を行ってください。

- 検索フォームにキーワードを入力すると対象工事が表示されます。
- ●『石綿』…事前調査の結果、石綿を取り扱う工事であれば「有」と表示。石綿が無い工事であれば「無」と表示。 『石綿帳票』…書類が登録されれば「○」印が表示。書類が未登録の場合は「空欄」。書類の作成が必要のな い工事については「─」が表示。
  - 『電子報告』…電子報告が済んでいる工事については「済」と表示。電子報告が未報告の工事では「空欄」が表示。 電子報告が必要のない工事については「一」が表示。
  - 『書類がロック(保存)』…鍵マークがついている工事については、全ての書類が作成され、保管状態に移行しています。

(ロック機能については「石綿業務書類の登録済データ保管方法」参照)

※着工前までに作成が必要な書類が工事開始日の3日前までに登録されていない場合、項目欄が赤くなりますので、工事着工前までに アスベストONE上に登録をお願いします。

- 「詳細」をクリックすると、石綿帳票の作成に進めます。
- ⑧「表示項目設定」…項目の設定が可能です。詳細は次ページ参照。

④工事一覧で選択した工事や全ての工事のデータを出力することが可能です。

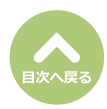

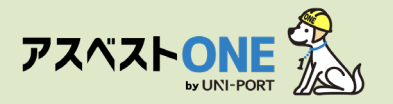

#### ■工事一覧へ表示する項目を設定することが可能です。

| 工事一覧<br>③工事ー覧画面については、こちらをご確認ください。               |                      |           |                  |            |         | Home / 工事一覧         |
|-------------------------------------------------|----------------------|-----------|------------------|------------|---------|---------------------|
| 検索条件                                            |                      |           |                  |            |         |                     |
| 元請業者                                            | サンプル元請事業者 1          |           |                  |            |         | ~                   |
| 工事期間 (孫王) 😯                                     | 年/月/日                | Ö         | ~                | 年/月/日      |         |                     |
| <b>システム登録日</b><br>ログイン日から一年間の工事がデフォルトで表示されています。 | 2023/02/16           |           | ~                | 2024/02/16 |         |                     |
| 工事情報が表示されない場合、期間を変更して検索してください。                  | ● 全て   書類作成 (ロック) 済  | 書類ロック未実施( | <b>事前調査記録未作成</b> | 🔲 一部作成     | ロック可能 ) |                     |
|                                                 | ○ 全て ● 石綿有/みなし ● 石綿無 | ŧ         |                  |            |         |                     |
|                                                 | Ο 全て ● 電子報告済 ● 未報告   |           |                  |            |         |                     |
| Q 検索                                            |                      |           |                  |            | B       | 全件工事データ出力           |
| 工事一覧                                            |                      |           |                  |            | 1 \$ 表示 | <b>再目設定</b> 検索条件クリア |
| 10 💠 件表示                                        |                      |           |                  |            | 検到      | ħ:                  |

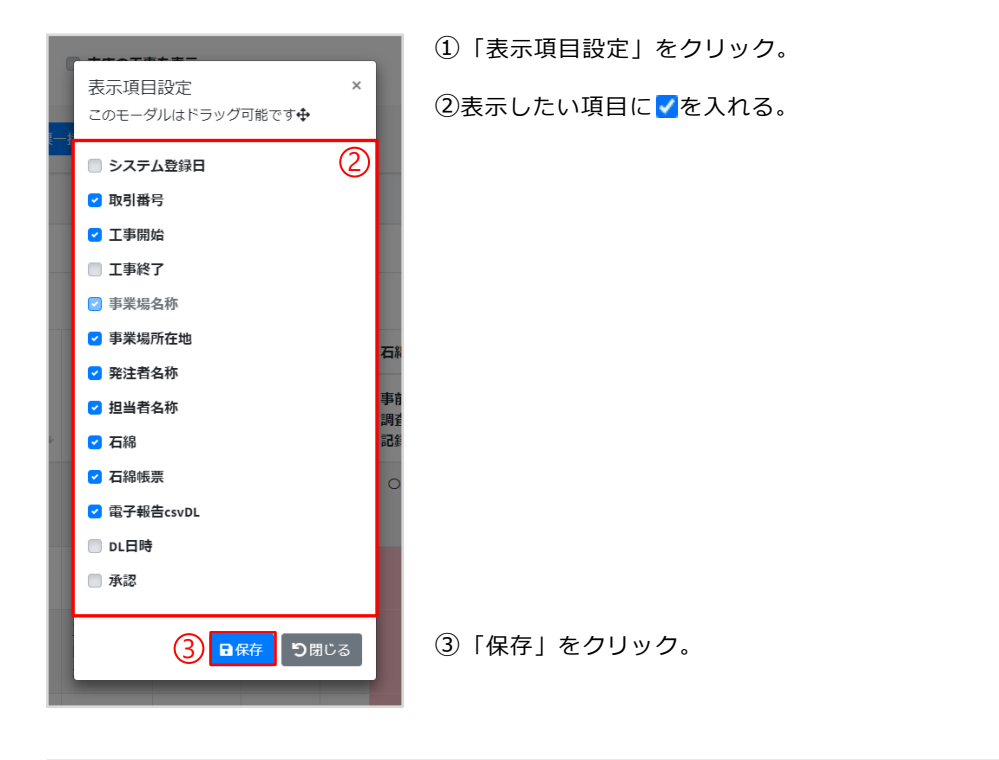

| 事-   | 一覧    |             |                |                     |                    |              |               |                |                |                |          | ٠        | 表示項目 | 設定       | 検索条件     | クリア                   |
|------|-------|-------------|----------------|---------------------|--------------------|--------------|---------------|----------------|----------------|----------------|----------|----------|------|----------|----------|-----------------------|
| 0 \$ | · 件表示 |             |                |                     |                    |              |               |                |                |                |          |          |      |          |          |                       |
| -    |       |             |                |                     |                    |              |               |                | 石綿帳            | 漂 (            | : 未作成    | )        |      |          |          | en 7                  |
| 「選択□ |       | 取引<br>番号 ↑↓ | 工事<br>開始 ∿     | 事業場<br>名称 ∿         | 事業場<br>所在地 ∿       | 発注者<br>名称 ^→ | 担当者<br>名称  ↑→ | <b>?</b><br>石綿 | 事前<br>調査<br>記録 | 事前<br>調査<br>説明 | 作業<br>計画 | 作業<br>方法 | 看板   | 作業<br>記録 | 作業<br>報告 | 電子<br>報告<br>csv<br>DL |
|      | ■詳細   | 000000001   | 2022-04-<br>04 | サンプルマンション 1<br>01号室 | 東京都港区虎ノ門3-7<br>-10 | サンプル不動産      | -             | 有              | 0              | 0              | 0        | 0        | 0    | 0        | 0        |                       |

#### ④選択した項目のみが表示されます。

表示項目は、各ユーザー毎に設定が可能となっております。 各自で不要な項目を非表示にしていただく事で、画面がスッキリとして使いやすい見た目となります。

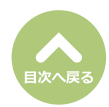

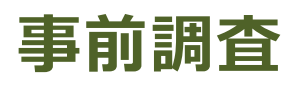

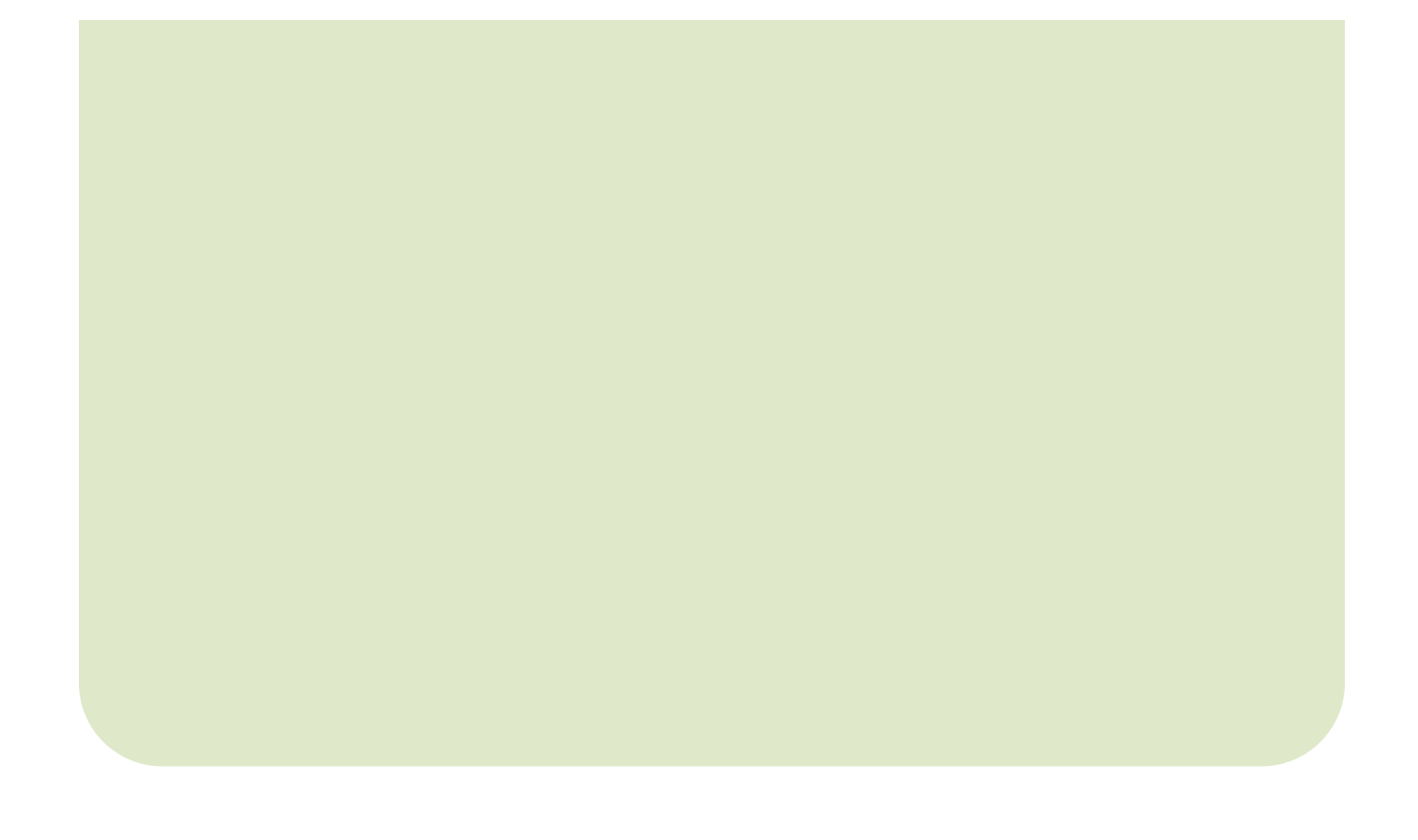

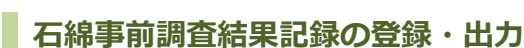

アスベスト〇

工事詳細

■工事一覧 ■電子報告

■石綿の有無に関する事前調査を行った結果を記録する帳票です。

| 工事一覧<br>②工事一覧画面については、こちらをご確認ください。                               | 1                                       | )                         |                                                                                                    | Home / 工事-         |  |  |  |
|-----------------------------------------------------------------|-----------------------------------------|---------------------------|----------------------------------------------------------------------------------------------------|--------------------|--|--|--|
| 検索条件                                                            |                                         |                           |                                                                                                    |                    |  |  |  |
| 元請果看                                                            | サンプル元請事業者 1                             |                           |                                                                                                    | ÷                  |  |  |  |
| 工事期間 🏧 🕜                                                        | 年/月/日                                   | <b>o</b> ~                | 年/月/日                                                                                                    |                    |  |  |  |
| システム数録日                                                         | 2023/02/16                              | <b>o</b> ~                | 2024/02/16                                                                                                    | 0                  |  |  |  |
| ロジイジロがら一年始の工事がデジオルトで表示されています。<br>工事情報が表示されない場合、期間を変更して検索してください。 | Ο 全て 💿 書類作成 (ロック) 済 🔘 書類ロック             | *未実施( 🔲 事前调查记録未作成         | ■ 一部作成 ■ ロック可能 )                                                                                                    |                    |  |  |  |
|                                                                 | ◎ 全て ◎ 石綿有/みなし ◎ 石綿無                    |                           |                                                                                                    |                    |  |  |  |
|                                                                 | ○ 金 ○ 以子報告別 ○ 東朝田                       |                           |                                                                                                    |                    |  |  |  |
| Q.税余                                                            | Q.被宠 自全市工事データ出力 ⑦                       |                           |                                                                                                    |                    |  |  |  |
|                                                                 |                                         |                           |                                                                                                    |                    |  |  |  |
| ±#-%                                                            |                                         |                           | 0                                                                                                    | 成示項目設定     根本条件クリア |  |  |  |
| 20 0 件表示                                                        |                                         |                           |                                                                                                    | 検索                 |  |  |  |
| -                                                               |                                         |                           | 石綿帳票 (■:未作成)                                                                                                    |                    |  |  |  |
| 通<br>選<br>訳 システム 取引 工事<br>□ 登録日 ☆ 番号 ★○ 開始                      | 事業場 事業場                                 | 発注者 担当者 (<br>名称 い 名称 い 石) | 事前         事前           調査         調査         作業         作業           総         記録         説明         計面         方法 |                    |  |  |  |
| 2022-04-04 0000000001 2022-                                     | 04- サンプルマンション 1 東京都港区虎ノ門3-7<br>01号室 -10 | サンプル不動産 – 有               |                                                                                                    | 0 0 0              |  |  |  |
| 2022-04-11 0000000002 2022-<br>11                               | 34. サンプルマンション 東京都港区虎ノ門<br>102号室         | 山田太郎 環境 正 第               | t o o                                                                                                    | 0 清                |  |  |  |

- Home画面左側のメニューより
- 「工事」→「工事一覧」の順にクリック。
- ※工事情報登録直後に入力する場合には、上記操作は不 要です。
- ①「工事一覧」から工事を検索。

②対象の工事が表示されたら「詳細」をクリック。

③対象工事の「工事詳細」画面が表示されたら、 画面右上の「石綿」をクリック。

| 工事             |            |
|----------------|------------|
| 元请棠者           |            |
| サンプル元請事業者 1    |            |
| 取引番号           |            |
| sample20230203 |            |
| 工事期間 「「変更する」   | 工事期間(終了)   |
| 2023/02/05     | 2023/04/05 |
|                |            |

# ④「石綿業務一覧」画面が表示されるので、「事 前調査結果記録」項目の「編集」をクリック。

| 「事現場名: 虎ノ門マンション         |               | <b>A</b>     |           |
|-------------------------|---------------|--------------|-----------|
| 事前調查結果記録 🝞              | 未登録           | C MAL        | 日前        |
| 事前調查結果説明 ?              | 未登録           | ┏, 補補        | 🖨 (P) (R) |
| 作業計画 ※ 🕜                | -             | 「「「「「「「」」」」。 | 🖨 印刷      |
| 作業方法説明 ※ 🕝              | -             | 「「「福集」       | 🖨 रंगक्ष  |
| 看板(A3サイズで印刷してください。) 😮   | 未登録           | 「「「「「「「」」」   | 🖨 हमझ     |
| 作業記録 ※ 🕜                | -             | 「「「「「「」」」。   | 🖨 印刷      |
| 作業報告※ 🕜                 | -             | 「「「福集」       | 🖨 तमक्ष   |
| の項目については石綿有無が「有」または「みなし | - 」の場合のみ必要です。 |              |           |

(1)「事前調査結果記録」「事前調査結果説明」「看板」の登録は 石綿の有無にかかわらず必要です。3つすべてを登録してください。 (2)事前調査を行った結果、石綿含有建材が無かった場合でも、石綿含有建 材が「無かった」旨を発注者に説明し、現場に掲示しなければなりませ んのでご注意ください。

Home / 工事一覧 / 工事詳細

● 運搬 ● 不要物

 $(\mathbf{x})$ 

▶ 工事 ■ファイル 魯石綿

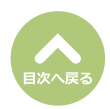

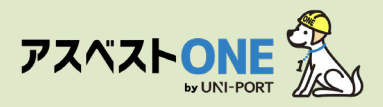

#### 工事対象が [建築物に関する工事] の場合

| 石綿事前調調                      | 査結果記録登録<br>の作成方法については、こちらなご確認くだ | Home / <b>工事一覧 / 工事詳細 / 石綿業務一覧 / 石綿事前調査結</b> 界<br>さい。 | 「石綿事前調査結果記録登録」画面が表示されます。              |
|-----------------------------|---------------------------------|-------------------------------------------------------|---------------------------------------|
| IB                          |                                 |                                                       | ⑤工事について入力します。                         |
| 工事対象                        |                                 | 9                                                     | 工事対象で「建築物に関する工事」を選択します。               |
| 上手列家<br>※作業記録が登録済、1         | もしくは下書きの場合は変更できません。             |                                                       |                                       |
| <ul> <li>建築物に関する</li> </ul> | 5工事 🔘 工作物に関する工事 🔍 発             | <b>2</b> 築物および工作物に関する工事                               | ●施丁部位…施丁箇所を入力                         |
| 工事の概要                       | tr.                             |                                                       | (例・フニットバス、車有部分全般 等)                   |
|                             |                                 |                                                       |                                       |
| 再有部分全般                      |                                 | 1                                                     |                                       |
| て事が金とかス型                    | 物やトバール物が新知道ですわた年月日の             |                                                       |                                       |
| 年/月/日                       | 1068011111001111米相王と102年月日 1    |                                                       | ・・・・・・・・・・・・・・・・・・・・・・・・・・・・・・・・・・・・・ |
| ※不明の場合には                    | 空欄のままにしてください                    |                                                       |                                       |
| 建築物(耐火性能)                   | ) 😮                             |                                                       | ※2006年(平成18年)9月1日以降に新築着工さ             |
| ● 耐火 ● 準                    | ■耐火   ○ その他・不明                  |                                                       | れた建物であれば、その時点で石綿無しである                 |
| 建築物 (構造) 😮                  |                                 |                                                       | と判断できます。                              |
| 延べ床面積 (m <sup>2</sup> )     |                                 |                                                       |                                       |
| 建築物・工作物金                    | 全体の延べ床面積を入力                     |                                                       | …住戸ではなく建物全体の床面積です                     |
| ※西東京エリアでは                   | t、構造物の延べ床面積によって申請先が異な           | ころため、必須となります。                                         |                                       |
|                             |                                 |                                                       | 2006年9月1日より前または不明の場合必須                |
| 事前調査                        |                                 | 6                                                     |                                       |
| 事前調査終了年月日                   | 88                              | · - · ¥                                               |                                       |
| 年/月/日                       |                                 | • 4                                                   | ⑥事前調査について入力します。                       |
| 事前調査を行った                    | 部分 🕜                            |                                                       |                                       |
| 例) キッチン、コ                   | ユニットバス、2階倉庫天井 など                | •                                                     | ④事前調査終了年月日                            |
|                             |                                 |                                                       |                                       |
| 事前調査(書面調                    | 周査・目視調査を行った者) 💡                 | $\overline{(7)}$                                      |                                       |
|                             |                                 | $\bigcup$                                             | ● 単前調査を行った笛所を入力                       |
| 法人名                         |                                 |                                                       |                                       |
|                             |                                 |                                                       | ※2000年(十成10年/9月1日以降に利采信               |
| <b>郵便番</b> 芍                | 所在地(都迫府県)                       | 所住地(市区町村)                                             | <b>しこれに建物で、音風調査のみの場合『音</b>            |
| 1030001                     | жоллар                          |                                                       | 面調査』と記入。                              |
| PTY社理(町現)                   |                                 | 171仕地(詳細)                                             |                                       |
|                             |                                 | 31 H48 31 10 227 4 9 2027 H C/0308                    | - 「原則として施工を行う箇所はすべて事前調査を              |
| 四名 🕑                        | ください                            | 6                                                     | 行ってください。                              |
|                             |                                 |                                                       |                                       |
| <b>立録番号</b>                 |                                 |                                                       | があめです。                                |
| 1912 912345675              |                                 |                                                       |                                       |
| 員積<br>○ 一般 ○ 特定             | ■ 一戸建て等 ■ その他 ■ 工作物             |                                                       | ⑦車前調査(書面調査・日계調査を行った老)に                |
| 講習実施機関の名称                   | 称                               |                                                       |                                       |
| 例)〇〇機構、(                    | ○○センター、○○協会○○○県支部 など            |                                                       |                                       |
|                             |                                 |                                                       | ※テフォルトで施工バートナーの情報が表示されます。             |
|                             |                                 |                                                       |                                       |
|                             |                                 |                                                       | ●氏名…事前に石綿有資格者として登録した建築                |
|                             |                                 |                                                       | 物石綿含有建材調査者の中から選択でき                    |

氏名…事前に石綿有資格者として登録した建築物石綿含有建材調査者の中から選択できます。選択後、登録番号以下は自動で入力されます。事前調査を行う可能性のある方は、あらかじめ「担当者登録」より登録してください。

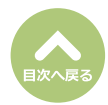

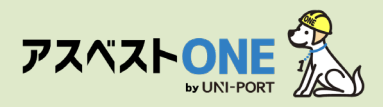

#### 工事対象が [工作物に関する工事] の場合

| 石綿事前調査結果記録登録                                                                                                    | Home / 工事                                                                                                    | 一覧 / 工事詳細 / 石綿業務一覧 / 石綿事前調査結果記録登録                                                                                                    | 「石綿事前調査結果記録登録」画面が表示されます。                                                                                                    |
|----------------------------------------------------------------------------------------------------|----------------------------------------------------------------------------------------------------|----------------------------------------------------------------------------------------------------|----------------------------------------------------------------------------------------------------|
| 図●明調査結果に採り作成方法については、こちらをご<br>工事                                                                                                    |                                                                                                    |                                                                                                    |                                                                                                    |
| 工事対象<br>※作業記録が登録済、もしくは下審きの場合は変更できません。<br>◎ 建築物に関する工事 ● 工作物に関する工事                                                                                                    | <ul> <li>建築物および工作物に関する工事</li> </ul>                                                                                                    |                                                                                                    | 国上事についてハガロより。<br>工事対象で「工作物に関する工事」を選択します。                                                                                                    |
| 工作他の展展 工作他の解体・改修・細特修繕  株工事位 (株工事位) 工作物法体 、工作物法体 、工作物法体 、工作物法体 、工作物法体 、工作物法体 、工作物法体 、工作物法体 、工作物法体 、工作物法体 、工作物法体 、工作物法体 、工作物法体 、工作物法体 、工作物法体 、工作物法体 、工作物法体 、工作物法体 、工作物法体 、工作物法体 、工作物法体 、工作物法体 、工作物法体 、工作物法体 、工作物法体 、工作物法体 、工作物法体 、工作物法体 、工作物 、 工作物法体 、工作物 、 工作物法体 、 工作物法体 、 工作物 、 工作物法 、 工作物 、 工作物 、 工作物 、 工作物 、 工作物 、 工作物 、 工作物 、 工作物 、 工作 、 工作                                                                                                    | 日日 ?<br>たへの事前現有諸単純色の対象となります)<br>・ 込然炉<br>・ たが辺領<br>今 電19個(大湯光労電設備及び周辺分電設備を持<br>く、1)<br>・ 足磁説碑(ケーブルを含む、)<br>・ 選択期エレベーターの昇降路の回い(建築物であ<br>さむのを除く、)<br>前消費結果粉色の対象ではありません) | <ul> <li>・</li> <li>・</li></ul> | <ul> <li>①工事の概要         <ul> <li>…初期値が表示されます             工事内容に相違ある場合、編集も可能</li> <li>②施工部位…工作物の施工箇所を入力</li> <li>③広工事対象となる建物および工作物が新築着工された年月日                 <ul></ul></li></ul></li></ul> |
| 事前調査を行った部分  ● ●                                                                                                    |                                                                                                    | 0                                                                                                    | ⑥事前調査について入力します。                                                                                                    |
| <ul> <li>単前調査(當面調査・目積調査を行った者)</li> <li>法人名</li> <li>様式会社ユニバース(明出事実者)</li> <li>郵便費号</li> <li>所在地(御道府県)</li> <li>105000.</li> <li>東京都</li> <li>所在地(明道)</li> <li>虎ノ門</li> <li>た名()</li> <li>第日</li> <li>第日</li> <li>第日</li> <li>第日</li> </ul>                                                                                                    | 所在地(市区町村)           超区           所在地(詳細)           37-10ランディック茂                                                                                                    | /192/Jam<br>8                                                                                                    | <ul> <li>●事前調査終了年月日</li> <li>…事前調査を終了した年月日を入力</li> <li>●事前調査を行った部分</li> <li>…事前調査を行った箇所を入力</li> <li>※2006年(平成18年)9月1日以降に新築着<br/>エされた建物で、書面調査のみの場合『書<br/>王づれた建物で、書面調査のみの場合『書</li> </ul>    |
| 主体<br>(日本)<br>(日本)<br>(日)<br>(日本)<br>(日)<br>(日)<br>(日)<br>(日)<br>(日)<br>(日)<br>(日)<br>(日 | 作物<br>19 など                                                                                                    |                                                                                                    | 田詞宜』と記入。                                                                                                    |

⑦事前調査(書面調査・目視調査を行った者)について入力します。 …デフォルトで施工パートナーの情報が表示されます。

#### ❸氏名

- …事前に石綿有資格者として登録した調査者の中から選択できます。選択後、登録番号以下は自動で入力されます。 事前調査を行う可能性のある方は、あらかじめ「担当者登録」より登録してください。
- ●特定工作物のうち、反応槽、加熱炉、ボイラー及び圧力容器、配管設備(給水、排水、換気、暖房、冷房、排煙等の建築 設備を除く)、焼却設備、貯蔵設備(穀物を貯蔵するための設備を除く)、発電設備(太陽光発電設備及び風力発電設備を除 く)、変電設備、配電設備、配電設備、送電設備(ケーブルを含む)にチェックが入った場合
   →工作物石綿事前調査者による調査が必要(2025年12月31日以前に着工の工事は建築物石綿含有建材調査者も調査可能です)
   ●特定工作物のうち上記以外の、特定工作物[煙突(建築物に設ける排煙設備等の建築設備を除く)、トンネルの天井板、 ブラットホームの上家、遮音壁軽量盛土保護パネル、鉄道の駅の地下式構造部分の壁及び天井板、観光用エレベー ターの昇降路の囲い(建築物であるものを除く)]とその他工作物のみが入力された場合
   →工作物石綿事前調査者と併せて建築物石綿含有建材調査者も調査可能(2026年1月1日以降着工の工事も同様です)

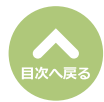

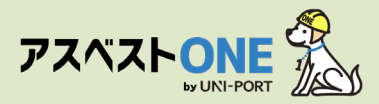

#### 工事対象が [建築物および工作物に関する工事] の場合

|                                                                                                    | 作成方法については、こちらをご確                                     | 認ください。                                                                                                    | ——————————————————————————————————————                   |                  |                                                                                                    |
|----------------------------------------------------------------------------------------------------|------------------------------------------------------|----------------------------------------------------------------------------------------------------|----------------------------------------------------------|------------------|----------------------------------------------------------------------------------------------------|
| 上爭                                                                                                    |                                                      |                                                                                                    |                                                          |                  | ⑤工車について入力します                                                                                                    |
| T (0.0+4)                                                                                                    |                                                      | 5                                                                                                    |                                                          |                  |                                                                                                    |
| 上手列家<br>※作業記録が登録済、もし                                                                                                    | しくは下書きの場合は変更できません。                                   |                                                                                                    |                                                          |                  | 建築物あよび工作物の工事か一つの請負契約の中                                                                                                    |
| <ul> <li>建築物に関するエ</li> </ul>                                                                                                    | 三事 💿 工作物に関する工事                                       | <ul> <li>建築物および工作物に関する工事</li> </ul>                                                                                                    |                                                          |                  | に含まれる場合は「建築物および工作物に関す                                                                                                    |
| 工事の概要                                                                                                    | T //                                                 |                                                                                                    |                                                          |                  | る工事」を選択します。                                                                                                    |
| 建築9000019720-1                                                                                                    | T11-30009414 · DX18 · ME101248                       |                                                                                                    |                                                          |                  |                                                                                                    |
| 施工部位 😯                                                                                                    |                                                      |                                                                                                    |                                                          | 2                | ●工事の概要                                                                                                    |
|                                                                                                    |                                                      |                                                                                                    |                                                          | <u>.</u> J       | ● エジジ ぬり                                                                                                    |
| 上事対象となる建物は                                                                                                    | および上作物が新栄着上された年月                                     | -                                                                                                    |                                                          | 8                |                                                                                                    |
| **//1<br>※不明の場合には空!                                                                                                    | 欄のままにしてください                                          |                                                                                                    |                                                          |                  | 上事内谷に相遅める場合、編集も可能                                                                                                    |
| 建築物(耐火性能)(                                                                                                    | 8                                                    |                                                                                                    |                                                          |                  | ❷施工部位                                                                                                    |
| <ul> <li>         耐火         <ul> <li>                  準耐         </li> </ul> </li> </ul>                                                                                                    | 抄 ● その他・不明                                           |                                                                                                    |                                                          |                  | …建築物および工作物の施工箇所を入力                                                                                                    |
| 建築物(構造) 😮                                                                                                    |                                                      |                                                                                                    |                                                          | 6                | ₿工事対象となる建物および工作物が新築着工さ                                                                                                    |
| - → → ユ = RC造<br>延べ度而積 (m²) €                                                                                                    |                                                      | BE (BE53#) 🙆                                                                                                    | 地下版教 🙆 🗺                                                 |                  | ● エテバスとはもと前のはりエードがの前来省工と                                                                                                    |
|                                                                                                    | 本の延べ床面積を入力                                           | ··· (···A2/ 🐨                                                                                                    |                                                          | <b>0</b>         |                                                                                                    |
| ※西東京エリアでは                                                                                                    | 構造物の証べ床面藉によって申請                                      | 先が異なるため、必須となります。                                                                                                    |                                                          |                  | …」上事対家となる工作物か新築着工された年月                                                                                                    |
| 特定工作物 (請負金書                                                                                                    | 額が税込100万円以上の場合、行政                                    | への事前調査結果報告の対象となります)                                                                                                    |                                                          |                  | 日を入力                                                                                                    |
| - 反応槽                                                                                                    |                                                      | 10熟炉                                                                                                    | ■ ポイラー及び圧力容器                                             | <b>U</b>         | ※2006年(平成18年)9月1日以降に新築着工さ                                                                                                    |
| ■ 配管設備(給水、<br>第小課等50.#★5                                                                                                    | 、排水、換気、暖房、冷房、排煙                                      | 焼却設備                                                                                                    | <ul> <li>/ / / / / / / / / / / / / / / / / / /</li></ul> | <b>藩等の建築設備を除</b> | わた建物であわば、その時占で石線毎しである                                                                                                    |
| 等の建築設備を同<br>・ 貯蔵設備(穀物を)                                                                                                    | <sup>味く。)</sup><br>を貯蔵するための設備を除く。)                   | <ul> <li>予電設備(太陽光発電設備及び風力発電設備)</li> </ul>                                                                                                    | <ul> <li>、、)</li> <li>全電設備</li> </ul>                    |                  |                                                                                                    |
|                                                                                                    |                                                      | <. )                                                                                                    |                                                          | i i              | と判断できます。                                                                                                    |
| <ul> <li>1</li> <li>1</li></ul>                                       | ムの上家                                                 | <ul> <li>送電段備(ケーノルを含む。)</li> <li>適容壁</li> </ul>                                                                                                    | <ul> <li>トンネルの大井板</li> <li>軽量盛土保護パネル</li> </ul>          |                  | ❹建築物(耐火性能)                                                                                                    |
| <ul> <li>鉄道の駅の地下ま</li> </ul>                                                                                                    | 式構造部分の壁及び天井板                                         | ■ 観光用エレベーターの昇降路の囲い(建築物)                                                                                                    | ಂಹ                                                       |                  | …建築物の耐火性能について入力                                                                                                    |
| <u></u>                                                                                                    |                                                      | るものを除く。)                                                                                                    |                                                          |                  | ⑤建築物(構造)                                                                                                    |
| その他工作物(その社                                                                                                    | 他工作物のみの場合、行政への事目                                     | 1時食給果報告の対象ではめりません)                                                                                                    |                                                          | - <b>8</b>       | …建築物の構造に関する部分を入力                                                                                                    |
| L                                                                                                    |                                                      |                                                                                                    |                                                          |                  | ○ 定来 前の構造に 因 外 る 部 方 ど 八 方<br>● び 亡 あ 待                                                                                                    |
| 南台派杰                                                                                                    |                                                      |                                                                                                    |                                                          |                  |                                                                                                    |
| de 8124 m                                                                                                    |                                                      | 6                                                                                                    |                                                          |                  | … 建築物の建物全体の延床面積を人力                                                                                                    |
| 事前調査終了年月日(                                                                                                    | 0                                                    |                                                                                                    |                                                          | 0                | ※「延べ床面積」「階(階建)」は、新築着工年月日が                                                                                                    |
| 年/月/日                                                                                                    |                                                      |                                                                                                    |                                                          |                  | <b>2006年9月1日より前</b> または <b>不明</b> の場合必須                                                                                                    |
| 事前調査を行った部分                                                                                                    | ታ 😮                                                  |                                                                                                    |                                                          |                  | ●特定工作物について                                                                                                    |
| 例)キッチン、ユニ                                                                                                    | ニットバス、2階艙庫天井 など                                      |                                                                                                    |                                                          |                  |                                                                                                    |
|                                                                                                    |                                                      |                                                                                                    |                                                          |                  |                                                                                                    |
| 事前調査(書面調査                                                                                                    | 査・目視調査を行った者) 😯                                       | (7)-a                                                                                                    |                                                          |                  | 選択                                                                                                    |
| 法人名                                                                                                    |                                                      |                                                                                                    |                                                          |                  | ❸その他工作物                                                                                                    |
| 株式会社ユニバース                                                                                                    | ス(排出事業者)                                             |                                                                                                    |                                                          |                  | …特定工作物以外の工作物を改修、改造、解体                                                                                                    |
|                                                                                                    | 所在地 (都道府県)                                           | 所在地(市区町村)                                                                                                    |                                                          |                  | を行う場合, 名称を記λ                                                                                                    |
| 郵便番号                                                                                                    |                                                      | 港区                                                                                                    |                                                          |                  |                                                                                                    |
| <b>郵便番号</b><br>1050001                                                                                                    | 東京都                                                  |                                                                                                    |                                                          |                  |                                                                                                    |
| 郵便番号<br>1050001<br>所在地 (町域)                                                                                                    | 東京都                                                  | 所在地(詳細)                                                                                                    |                                                          |                  |                                                                                                    |
| <b>郵便番号</b><br>1050001<br>所在地(町域)<br>虎ノ門                                                                                                    | 東京都                                                  | 所在地(詳編)<br>3-7-10ランディック                                                                                                    | 7虎ノ門ビル5階                                                 |                  | ⑥事前調査について入力します。                                                                                                    |
| <b>郵便番号</b><br>1050001<br>所在地(町域)<br>虎ノ門<br>氏名?                                                                                                    | 東京都                                                  | <b>所在地(詳細)</b><br>3-7-10ランディック                                                                                                    | 7虎ノ門ビル5階                                                 |                  | ⑥事前調査について入力します。                                                                                                    |
| <b>郵便備号</b><br>1050001<br>所在地(町城)<br>成ノ門<br>氏名 <sup>(2)</sup><br>選択<br>選択してく                                                                                                    | <b>東京都</b>                                           | 所在地(詳細)<br>3.7-10ランディック                                                                                                    | 7成ノ門ビル5階                                                 | 1                | ⑥事前調査について入力します。 ④事前調査終了年月月                                                                                                    |
| <b>郵便掛号</b><br>1050001<br>所在地(町域)<br>成ノ門<br>氏名?<br>選択 選択してく<br>登録掛号                                                                                                    | <b>東京都</b><br>ださい                                    | 所在地(詳細)<br>3-7-10ランディック                                                                                                    | ガンドビルS類                                                  | 0                | <ul> <li>⑥事前調査について入力します。</li> <li>⑨事前調査終了年月日</li> </ul>                                                                                                    |
| <b>郵便借号</b><br>1050001<br>所在地(町域)<br>成ノ門<br>氏名 ②<br>選択 選択してく<br>登録冊号<br>例)第123456号                                                                                                    | <b>東京都</b><br>ださい                                    | 所在地(詳細)<br>37-10ランディック                                                                                                    | 7歳ノ門ビル3輪                                                 | 0                | <ul> <li>⑥事前調査について入力します。</li> <li>⑨事前調査終了年月日</li> <li>…事前調査を終了した年月日を入力</li> </ul>                                                                                                    |
| 野使掛号<br>1050001<br>所在地(町頃)<br>成ノ門<br>広え<br>成ノ門<br>通訳 選択してく<br>登録掛号<br>例(第123456号<br>資格                                                                                                    | <b>東京都</b><br>ださい                                    | 所在地(洋鎮)<br>37-10ランディック                                                                                                    | 波ノ門ビル第                                                   | 0                | <ul> <li>⑥事前調査について入力します。</li> <li>⑨事前調査終了年月日</li> <li>…事前調査を終了した年月日を入力</li> <li>⑩事前調査を行った部分</li> </ul>                                                                                                    |
| <ul> <li>         が供替号         <ul> <li>1050001</li> <li>             ホース</li> <li>             ホノ門             あたる             ・             ホノ門             また             また</li></ul></li></ul>                                                                                                    | 単京都<br>ださい<br>- 戸建て等 0 その他 0 Id                      | <b>所在地(洋道)</b><br>37-10ランディック                                                                                                    | カルノドビルム第                                                 | 0                | <ul> <li>⑥事前調査について入力します。</li> <li>⑨事前調査終了年月日</li> <li>…事前調査を終了した年月日を入力</li> <li>⑩事前調査を行った部分</li> <li>…事前調査を行った箇所を入力</li> </ul>                                                                                        |
| <ul> <li>         が供着号         <ul> <li>1050001</li> <li>             ホース</li> <li>             ホース</li> <li>            ホース</li> <li>             ホース</li> <li>             ホース</li> <li>             ホース</li> <li>             ホース</li> <li>             ホース</li> <li>             ホース</li> <li>             ホース</li> <li>             ホース</li> <li>             ホース</li> <li>             ホース</li> <li>             ホース</li> <li>             ホース</li></ul></li></ul>                                                                                                    | 単京都<br>ださい<br>- 一戸建て寺 @ その他 @ エ(                     | <b>所在地(洋湖)</b><br>3-7-10ランディック<br>学物                                                                                                    | rたノドビルS第                                                 | 0                | <ul> <li>⑥事前調査について入力します。</li> <li>⑨事前調査終了年月日</li> <li>…事前調査を終了した年月日を入力</li> <li>⑩事前調査を行った部分</li> <li>…事前調査を行った箇所を入力</li> <li>※2006年(平成18年)9月1日以降に新築業</li> </ul>                                                       |
| <ul> <li>野供用号</li> <li>195001</li> <li>所任地(町街)</li> <li>皮ノ門</li> <li>氏名()</li> <li>菜()</li> <li>菜()</li> <li>菜()</li> <li>菜()</li> <li>菜()</li> <li>菜()</li> <li>菜()</li> <li>菜()</li> <li>()</li> <li>()</li></ul> | 単京都<br>ださい<br>- 一戸建て等 ◎ その他 ◎ エI<br>Dセンター、00座会000周支囲 | 所在地(詳細)<br>3-140ランディッグ<br>3-140ランディッグ<br>3-140<br>3-140 | セノロビル5種                                                  | 0                | <ul> <li>⑥事前調査について入力します。</li> <li>⑨事前調査終了年月日         <ul> <li>…事前調査を終了した年月日を入力</li> <li>①事前調査を行った部分</li> <li>…事前調査を行った箇所を入力</li> <li>※2006年(平成18年)9月1日以降に新築着</li> <li>エネねた建物の、まの調査の2:0240 (第ま)</li> </ul> </li> </ul> |
|                                                                                                    | 単京都<br>ださい<br>- −P建て等 ◎ その他 ◎ エI<br>つビンター、OO協会OOO限支担 | 所在地(詳細)<br>3-7:10ランディック<br>110<br>110<br>110<br>110<br>110<br>110<br>110<br>110<br>110<br>11                                                                                                    | rだノ わビルs海                                                | 0                | <ul> <li>⑥事前調査について入力します。</li> <li>⑨事前調査終了年月日         <ul> <li>…事前調査を終了した年月日を入力</li> <li>①事前調査を行った部分</li> <li>…事前調査を行った箇所を入力</li> <li>※2006年(平成18年)9月1日以降に新築着<br/>工された建物で、書面調査のみの場合『書</li> </ul> </li> </ul>           |

⑦-a 建築物の事前調査(書面調査・目視調査を行った者)について入力します。 …デフォルトで施工パートナーの情報が表示されます。

①氏名…事前に石綿有資格者として登録した建築物石綿含有建材調査者の中から選択できます。選択後、登録番号以下は自動 で入力されます。事前調査を行う可能性のある方は、あらかじめ「担当者登録」より登録してください。

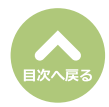

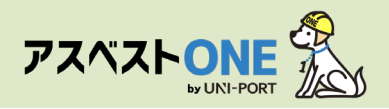

| 入功時音を70.7933         ・・・・デフォルトで施工,           第前調音を行った会社の法人名を入力         ・・・・デフォルトで施工, |                        |
|--------------------------------------------------------------------------------------|------------------------|
| 法人名           車前開音を行った会社の法人名を入力           乾使冊門         所在地(構成曲)           所在地(情双向村)  | パートナーの情報が表示されます        |
|                                                                                      |                        |
| 彰使 <del>期</del> 号 所在地(郁茵府県) 所在地(市区町村)                                                |                        |
|                                                                                      |                        |
| 123667 東京都 用区                                                                        |                        |
| 所在地 (耳城) 所在地 (耳細)                                                                    |                        |
| 成ノ門 3丁目4面5寸成ノ門ビル2滴                                                                   |                        |
| ▲<br>建築物と工作物の3                                                                       | 事前調査を行った担当者が同じ         |
|                                                                                      |                        |
|                                                                                      | 申削詞直(音曲詞直・日祝詞直)        |
| <ul> <li>m 第12346号</li> <li>を行った者)と同じ</li> </ul>                                     | <i>〕</i> 」にチェックをいれていただ |
| #Ray Mediano 6 わかい はい はい はい はい はい はい はい はい はい はい はい はい はい                            | 事前調査へ登録した内容が表示         |
| 例 000機構 00ゼンター、00協会000度支票 など されます。                                                   |                        |

#### ①氏名

- …事前に石綿有資格者として登録した調査者の中から選択できます。選択後、登録番号以下は自動で入力されます。 事前調査を行う可能性のある方は、あらかじめ「担当者登録」より登録してください。
- ●特定工作物のうち、反応槽、加熱炉、ボイラー及び圧力容器、配管設備(給水、排水、換気、暖房、冷房、排煙等の建築 設備を除く)、焼却設備、貯蔵設備(穀物を貯蔵するための設備を除く)、発電設備(太陽光発電設備及び風力発電設備を除 く)、変電設備、配電設備、配電設備、送電設備(ケーブルを含む)にチェックが入った場合 →工作物石綿事前調査者による調査が必要(2025年12月31日以前に着工の工事は建築物石綿含有建材調査者も調査可能です)
- ●特定工作物のうち上記以外の、特定工作物[煙突(建築物に設ける排煙設備等の建築設備を除く)、トンネルの天井板、 プラットホームの上家、遮音壁軽量盛土保護パネル、鉄道の駅の地下式構造部分の壁及び天井板、観光用エレベー ターの昇降路の囲い(建築物であるものを除く)〕とその他工作物のみが入力された場合 →工作物石綿事前調査者と併せて建築物石綿含有建材調査者も調査可能(2026年1月1日以降着エの工事も同様です)

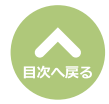

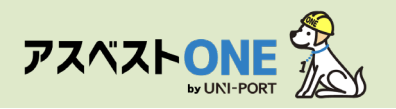

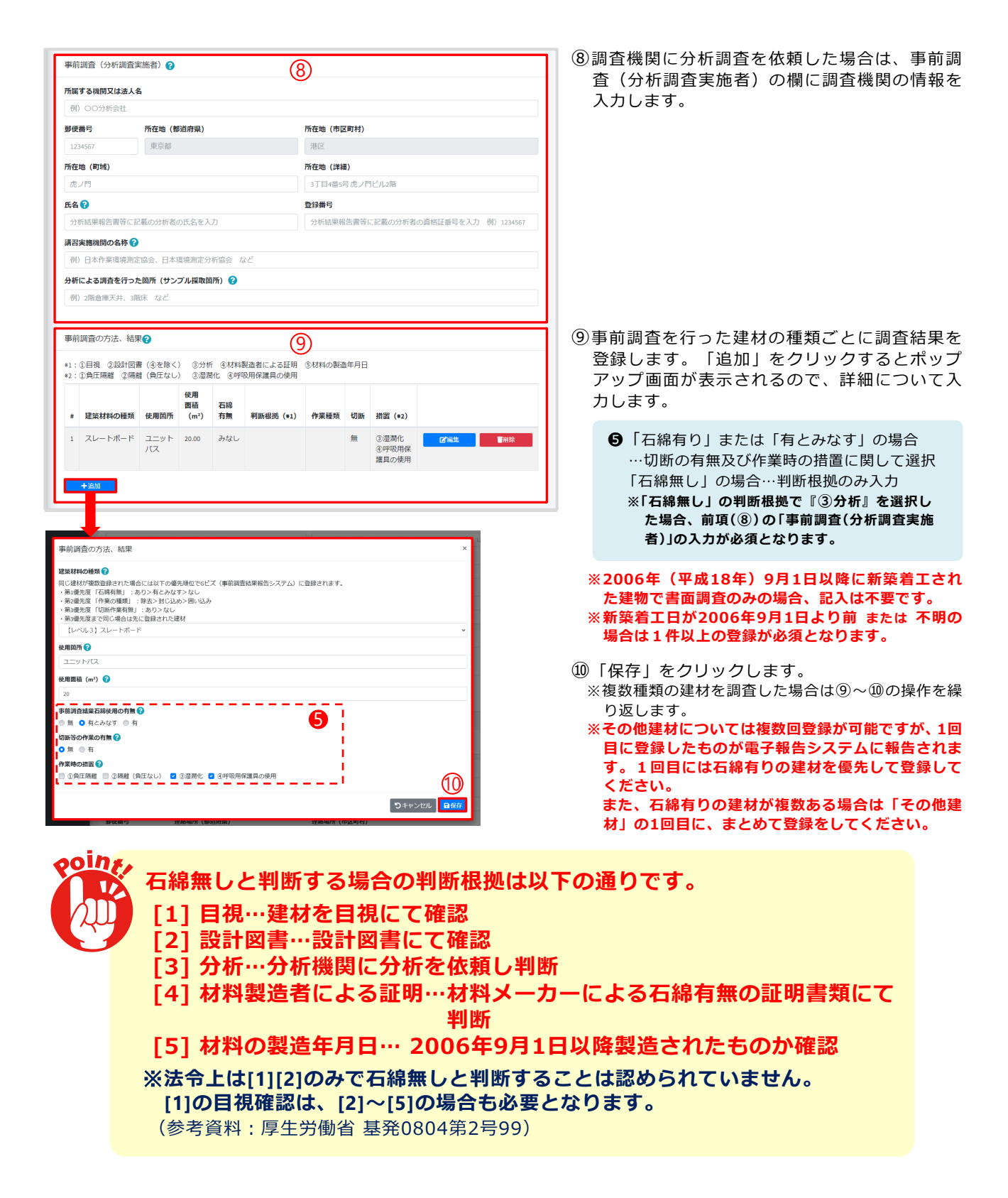

| 特定粉じん排出等作業    | 11)          |
|---------------|--------------|
| 作業開始時期 🕜      |              |
| 2023年01月      |              |
| 石綿作業主任者(氏名) 📀 |              |
| 選択 環境 守       | 石綿作業主任者を追加する |
|               |              |

⑪特定粉じん排出等作業実施期間を入力します。

※解体・リフォーム工事のうち、石綿に係る作業が行われる期間の開始日と石綿作業主任者の氏名を入力します。

石綿無しの場合は、空欄で問題ありません。

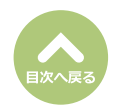

「事前調査結果記録」項目の「編集」より入

力を再開することができます。

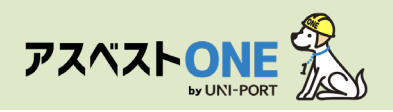

| 工事の元講業者の現場責任者                                                                                                    | <ul><li>迎工事の元請事業者の現場責任者を入力します。</li><li>※元請け業者の所在地・電話番号がデフォルトで表示</li></ul>                                                                                                    |
|----------------------------------------------------------------------------------------------------|----------------------------------------------------------------------------------------------------|
| 元語の現場質任者の氏名を入力(石崎作業主任者と異なっていても可)            参療勝号         建綿場所(都道府県)         建綿場所(市区町村)<br>国区<br>連綿場所(町域)<br>定ノ門<br>電<br>電                                                                                                    | されます。                                                                                                    |
| O3-6809-2581      自由記載欄(目視により確認することが回題な材料の有無及び場所など) @ Ⅲ ①     目視により確認することが回題な材料の有無及び場所:      If 行んり違う 4 文字唱曲まで、最大4行で入力してください、     Co漏目はgueの曲田EX欄に違点されます。      Gangategueの曲田EX欄に違点されます。      A力しされなかった施工部位、調査個所、建材等ご自由にご記入ください。 | <ul> <li>③解体が進まないと事前調査が行えない所にあるなど目視により確認することが困難な材料があった場合は、その材料の使用場所を入力します。</li> <li>事前調査結果報告システム(Gビズ)の自由記載欄に連携されます。管轄の行政に申し送り事項がある場合は、こちらに入力してください。</li> <li>備考欄については、初期値設定が可能です。ご希望の際は、お問い合わせフォームにてご連絡ください。</li> </ul>                                                                        |
|                                                                                                    | <ul> <li>(④事前調査の際に撮影した写真を登録します。<br/>「選択」を押してjpegファイルを指定、「アッ<br/>プロード」をクリックすると、写真が登録できます。</li> <li>※ファイルを直接「選択」ボタン左の枠内にドラッグ アンド ドロップしてアップロードすることもできます。</li> <li>事前調査では以下のような写真を撮影してください。</li> <li>・建物の外観</li> <li>・施工対象となる部屋の全景</li> <li>・調査対象となる建材の写真</li> <li>・調査対象となる建材の型番の写真 など。</li> </ul> |
| 事前調査写真 ×                                                                                                    | 写真1枚のサイズが6144KB(約6MB)を超えると<br>アップロード出来ません。<br>尚、514KB以上の写真は、自動的に1/10にサイズ<br>ダウンしてアップロードされます。                                                                                                    |
| されませ<br>コメント<br>・最大3行で入力してください。<br>上を超え                                                                                                    | <ul> <li>⑤写真が表示がされます。</li> <li>⑥「コメント」をクリックすると、登録した写真に建材の名称、部屋番号などのコメントをつけることができます。</li> </ul>                                                                                                    |
| MBを超。<br>ロップ ア D C IME ビ ム文 C C G Y :<br>分析調査の方法・結果PDF (分析調査方法、石嶋専の種類、含有率などの調査結果書類添付) ② 面<br>選択 取消<br>第アップ<br>※PDF 1 ファイル499KB以上を超えてのPDFアップロードは出来ません。<br>ファイル4<br>テーブルにデータがありません                                               | <ul> <li>⑦分析調査を行った場合は分析調査結果のPDFを<br/>アップロードします。</li> <li>⑧「保存」をクリック。</li> <li>「下書保存」をクリックすると、入力途中<br/>の内容を保存できます。</li> </ul>                                                                                                    |

(1)確認画面が表示されたら「はい」をクリック。

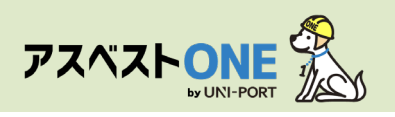

| 確認                                                   | × |
|------------------------------------------------------|---|
| 保存しますか?                                              |   |
| 登録後は編集不可となります。<br>修正が必要な場合、お手数ですが元請業者までご連絡ください<br>何0 | • |
| 🕲 ७ ५ ५ ५ २ 🖉 (तेर                                   |   |

| <mark>綿業務一覧</mark><br>日綿業務と作成できる書類については、こちらをご | 確認ください。       | Home / 工事一覧 / 工事詳細 / 石綿業     | 務一 |
|-----------------------------------------------|---------------|------------------------------|----|
| ರಿಹತ                                          | ▶1            | 事 「コアイル」 会石綿 「時運搬」 ノーズ       | 要物 |
| 工事現場名: 虎ノ門マンション                               |               |                              |    |
| 事前調查結果記録 😯                                    | 登録済           | ■### <b>●</b> ### <b>2</b> 0 |    |
| 事前調查結果説明 🕜                                    | 未登録           | ■ 2 無朱 ● 印刷                  |    |
| 作業計画 ※ 😮                                      | 未登録           | <b>2 編集</b>                  |    |
| 作業方法説明 ※ 😮                                    | 未登録           | ◎●●                          |    |
| 看板(A3サイズで印刷してください。) 🝞                         | 未登録           | <b>☞細朱</b>                   |    |
| 作業記録 ※ 😮                                      | 未登録           | ☑ 編集                         |    |
| 作業報告 ※ 😮                                      | 未登録           | ○ 編集                         |    |
| <sup>6</sup> の項目については石綿有無が「有」または「みな l         | - 」の場合のみ必要です。 |                              |    |
| ರಿಧನ                                          |               |                              |    |

#### 20石綿業務一覧画面が表示されたら、「事前調査 結果記録」項目の「印刷」をクリック。

#### (1ページ目)事前調査結果記録

|                                  |               |                        |                                       |              |           |         |                                                                          |                          |                      |                                    |      |                        |                  |       | 取引  | 6号:   | abcd          | lefg28    | 24121                                             |  |  |
|----------------------------------|---------------|------------------------|---------------------------------------|--------------|-----------|---------|--------------------------------------------------------------------------|--------------------------|----------------------|------------------------------------|------|------------------------|------------------|-------|-----|-------|---------------|-----------|---------------------------------------------------|--|--|
| 元請事業者の名称、住所                      |               |                        |                                       |              |           | 4       | ンブルキ                                                                     | 1式会社                     |                      |                                    |      |                        |                  |       | TEL |       | ¢3-           | 5809-1    | 821                                               |  |  |
| 及び電話番号                           |               |                        | 〒 100-0005 東京都 千代田区 丸の内 3-4-1 新国際ビル4階 |              |           |         |                                                                          |                          |                      |                                    |      |                        |                  |       |     |       |               |           |                                                   |  |  |
| 下請事業者の名称、住所<br>及び電話番号            |               |                        | EWS38102                              |              |           |         |                                                                          |                          |                      |                                    |      | TEL                    | TEL 01-2345-6789 |       |     |       |               |           |                                                   |  |  |
|                                  |               |                        | 〒 118-8886 東京都 千代田区 丸の内 3-4-1 新国際ビル4階 |              |           |         |                                                                          |                          |                      |                                    |      |                        |                  |       |     |       |               |           |                                                   |  |  |
| 発注者の氏名又は名称                       |               | サンブル不動産(代表者氏名:サンブル 太郎) |                                       |              |           |         |                                                                          |                          |                      |                                    |      |                        |                  |       |     |       |               |           |                                                   |  |  |
| 法人の場合代表者の氏名<br>住所                |               |                        | 平 100-0005 東京都 千代田区 丸の内 3-4-1         |              |           |         |                                                                          |                          |                      |                                    |      |                        |                  |       |     |       |               |           |                                                   |  |  |
| 工事の場所                            |               | 東京都千代田区丸の内3-4-1        |                                       |              |           |         |                                                                          |                          |                      |                                    |      |                        |                  |       |     |       |               |           |                                                   |  |  |
| 工事の名称                            |               | サン                     | ブルマ                                   | ンショ          | ンおり       | 7 *-    | ム工事                                                                      | 58245%                   | r                    |                                    | Τŧ   | の模要                    |                  |       |     |       | 改修工           | *         |                                                   |  |  |
| 工事に係る建築物等の設置の<br>工事に着手した年月日(新築着3 | 日)            |                        |                                       | :            | 2000-02   | -10     |                                                                          |                          |                      |                                    | ж    | 工部位                    |                  |       |     | 専     | 有部分           | 全权        |                                                   |  |  |
|                                  |               | 0                      | ロ 耐火 ノ 準耐火 ロ その他・不明 延べ床面積             |              |           |         | 100,00                                                                   |                          | el .                 | 5                                  | 附建   |                        |                  |       |     |       |               |           |                                                   |  |  |
| 工学に領な建築相守り構要                     |               | 0                      | ] 木造                                  |              |           | √ RC3   | 1                                                                        | t                        | ) \$)选               |                                    | 0    | □その他                   |                  |       |     |       |               |           |                                                   |  |  |
| 工事に係る工作物等の概要                     |               | 62.82                  | 248                                   |              |           |         |                                                                          |                          |                      |                                    |      |                        |                  |       |     |       |               |           | _                                                 |  |  |
| 事前調查終了年月日                        |               | 2024年12月15日            |                                       |              |           |         | 事前調査を行った部分                                                               |                          |                      |                                    | キッチン |                        |                  |       |     |       |               |           |                                                   |  |  |
| 春岡調査・目祝調査を                       |               |                        | 氏名 協力 一部                              |              |           |         |                                                                          | ✓一般 口特定 □一戸建て等 □その他 ✓工作物 |                      |                                    |      |                        |                  |       |     |       |               |           |                                                   |  |  |
| 行った者・異格<br>(証明書類派付)              |               |                        | 講習実施機関の名称 一般社団法人企業環境                  |              |           |         |                                                                          |                          |                      | よリスク解決機構                           |      |                        |                  |       |     |       |               |           |                                                   |  |  |
| 工作物の書面調査・目視調査                    | Ł             |                        | 氏名 協力 一郎                              |              |           |         |                                                                          |                          |                      |                                    |      |                        |                  |       |     |       |               |           |                                                   |  |  |
| (証明書類派付)                         |               |                        | 講習実施機関の名称                             |              |           |         |                                                                          |                          | 一般社団法人企業環境リスク解決機構    |                                    |      |                        |                  |       |     |       |               |           |                                                   |  |  |
| 分析調査実施者                          |               | 1                      | 毛名                                    |              |           | 分析      | 大郎                                                                       |                          | 分析調査実施箇所 下表判断模損③のとおり |                                    |      |                        |                  |       |     |       |               |           |                                                   |  |  |
| (証明書類派付)                         |               |                        | 所属する機関又は法人名                           |              |           |         |                                                                          | サンプル分析株式会社               |                      |                                    |      |                        |                  |       |     |       |               |           |                                                   |  |  |
| 事前調査方法結果                         |               |                        |                                       |              |           |         |                                                                          |                          |                      |                                    |      |                        |                  |       |     |       |               |           |                                                   |  |  |
| 建築材料の種類                          | 使用箇所          | 使用<br>面積<br>(m)        | 事石制                                   | 前調査(<br>)使用の | 选果<br>:有效 | 0       | 判断相異<br>①目視<br>②公計図書(②公計図書)<br>③分析<br>③材料の販売年によう<br>③材料の販売年)<br>(用物資料保知) |                          |                      | を除く)<br>と除く)<br>よる証明<br>半月日<br>(存) |      | 除く)<br>る証明<br>月日<br>K) |                  | 作業の種類 |     | 切断作时有 | 等の<br>此の<br>無 | 2)<br>(6) | 作業時の措置<br>①負圧隔離<br>②隔離(負圧なし)<br>③温潤化<br>⑤呼吸用保護具の例 |  |  |
|                                  |               |                        | <b></b>                               | みなし          | #         | ٩       | ٢                                                                        | ٩                        | ۲                    | ۲                                  | 除去   | 封じ<br>込め               | 困い<br>込み         | 有     | #   | ٩     | ٢             | ٩         | -                                                 |  |  |
| 仕上塗材                             | 2             | 18, 08                 | 0                                     | 1            |           |         |                                                                          | _                        |                      | _                                  | _    |                        |                  | ~     |     |       | 1             | 1         | 1                                                 |  |  |
| けい酸カルシウム板第1種                     | 2             | 18,08                  | ٥                                     |              | ~         | ~       | •                                                                        | ~                        | ٥                    | 0                                  |      |                        |                  |       |     |       |               | _         |                                                   |  |  |
| ビニル床タイル                          | キッチン          | 18,08                  | 0                                     | 1            | ٥         |         |                                                                          |                          |                      |                                    |      |                        |                  | 0     | 1   | 0     | ٥             | 1         | 1                                                 |  |  |
|                                  | de TA « CHERE | 0.80                   | - 2 913                               | a la c       | ちごとか      | (A) (R) | 24840                                                                    | ar 10 75                 | び場所                  |                                    |      |                        |                  | _     |     |       |               |           |                                                   |  |  |
| 目視により確認することが困難な材料の利              | MULA O HERSI  | 1                      |                                       |              |           |         |                                                                          |                          |                      |                                    |      |                        |                  |       |     |       |               |           |                                                   |  |  |

#### 「事前調査結果記録」がPDFで表示されます。 ※入力した情報が表示されているか、確認してください。

| 1 | 1 ページロ・東前調本は田司母          |
|---|--------------------------|
|   | ・「ハーン日:尹刖祠且枯未記跡          |
|   | ・2ページ目:写真帳票(写真を1枚以上登録した  |
|   | 場合)                      |
|   | ・3ページ目:分析調査結果PDF(分析結果の報告 |
|   | 書等をPDFでアップロードした場         |
|   | 合)                       |
|   | ・4ページ目~:調査者の資格証(担当者登録で資  |
|   | 格証を登録した場合)               |
|   | ・最終ページ:施工パートナー一覧(複数施工パ   |
|   | ートナーを選択した場合)             |
|   |                          |
|   | ※調査者の資格証を変更する場合は、担当者一覧   |
|   | の該当する担当者情報の編集画面で、資格証を    |
|   | 再度アップロードしてください。          |

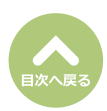

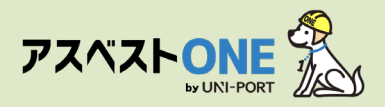

(2ページ目) 写真帳票

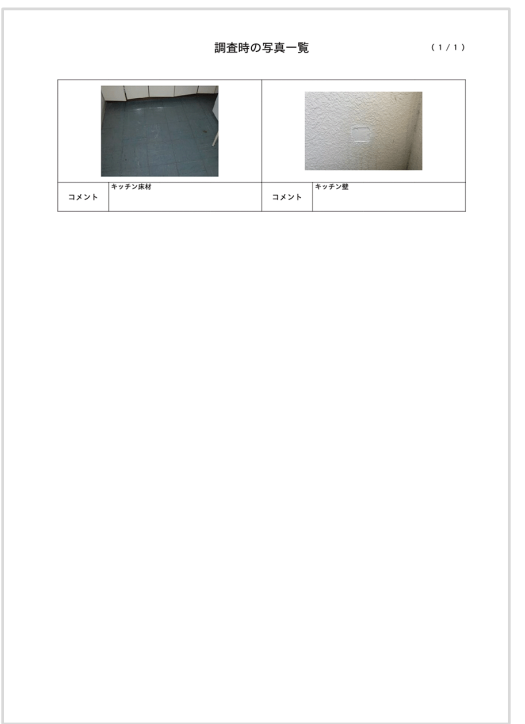

(3ページ目)分析調査結果PDF

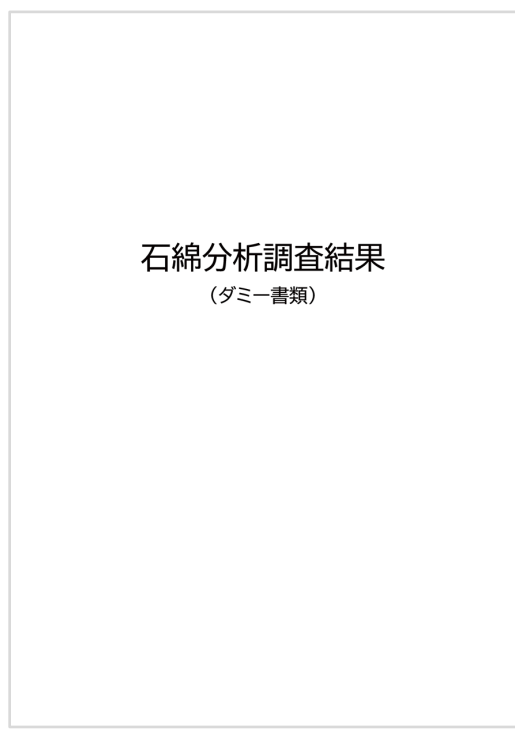

(4ページ目~)調査者の資格証

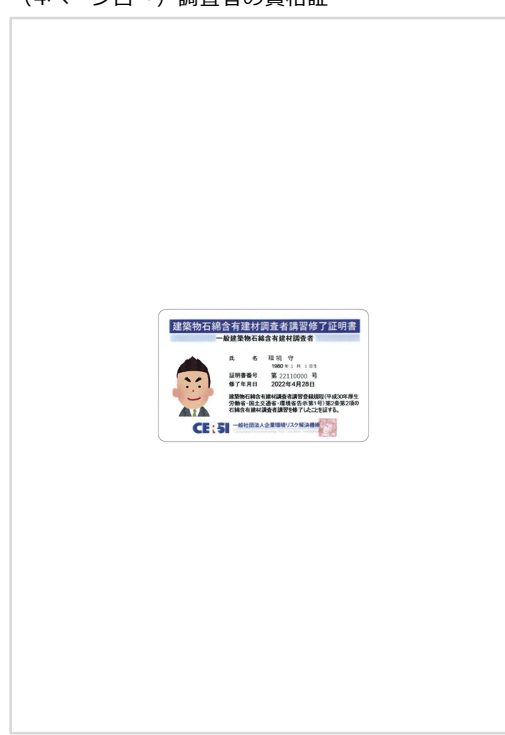

(最終ページ)施工パートナー一覧

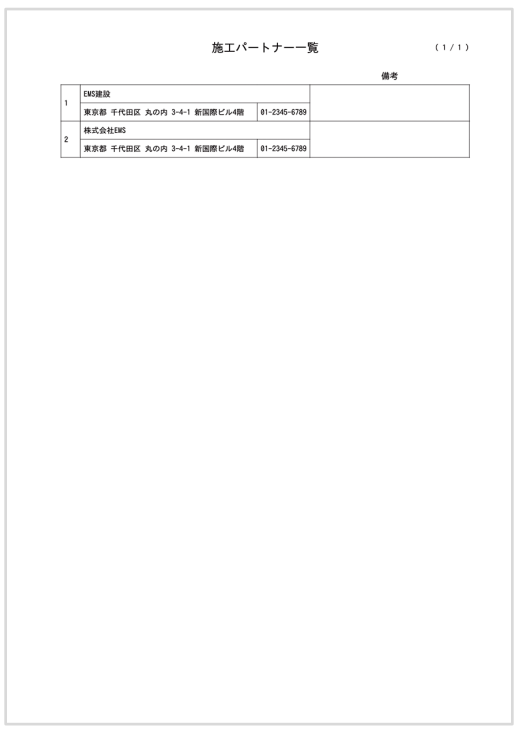

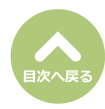

# 石綿事前調査結果説明の登録・出力

■石綿の有無にかかわらず事前調査を行った結果を発注者に説明するための帳票です。

| 石綿業務一覧<br>⑦石綿業務と作成できる書類については、こちらをご | 産認ください。   | Home / 工事一覧 / 工事詳細 / 石綿業務一覧   |
|------------------------------------|-----------|-------------------------------|
| り戻る                                |           | ▶ 工事 】 ファイル 】 雪石綿 「熱 運搬 ● 不要物 |
| 工事現場名: 虎ノ門マンション                    |           |                               |
| 事前調查結果記録 😯                         | 登録済       | ■詳細 🔒 印刷                      |
| 事前調查結果説明 😮                         | 未登録       |                               |
| 作業計画 ※ 🕜                           | 未登録       | <b>亿*編集:</b> 😝 타위             |
| 作業方法説明 ※ 😯                         | 未登録       | C' Mith. 🕀 FRUM               |
| 看板(A3サイズで印刷してください。) 😮              | 未登録       | <b>27 标集</b> 🔒 戶10月           |
| 作業記録 ※ ?                           | 未登録       | Cof Natific                   |
| 作業報告 ※ 😯                           | 未登録       | C*編集 ●印刷                      |
| ※の項目については石綿有無が「有」または「みなし           | 」の場合のみ必要で | \$,                           |
| 5 <sub>R2</sub>                    |           |                               |

 ①対象工事の石綿業務一覧画面から「事前調査結 果説明」項目の「編集」をクリック。

| 「石綿事前調査結果説明登録」 | 画面が表示されます。 |
|----------------|------------|
|                |            |

- 調査結果説明書作成日を入力します。
- ③特定粉じん排出等作業(石綿の除去等を行う作業)の実施期間を入力します。
   ※石綿無しの場合は、非表示となります。

#### 石綿有り または みなしの建材がある場合、下記 ④または⑥のどちらかを必ず入力。

- ④特定粉じん排出等作業の工程を明示した特定工 事の工程の概要を入力します。
  - ※リフォーム・解体工事のうち、どの日程で石綿に関 する工事を行うかを明記します。
- ※石綿無しの場合は「特定工事に該当しません」と表 示されます。
- ⑤事前調査結果記録の登録画面で入力した内容が自動で反映されます。 ※編集することも可能です。
- ⑥特定粉じん排出等作業の工程の概要を記した工 程図をPDFでアップロードします。
- ⑦「保存」をクリック。

⑧確認画面が表示されたら「はい」をクリック。

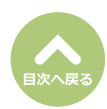

| 武明會                                                                               | $\bigcirc$                                                    |
|-----------------------------------------------------------------------------------|---------------------------------------------------------------|
| 調查結果說明書作成日                                                                        |                                                               |
| 年/月/日                                                                             |                                                               |
| 特定盼じん排出等作業🥐                                                                       | 3                                                             |
| 実施期間 (開始日)                                                                        | 実施期間 (終了日)                                                    |
| 2023/01/01                                                                        | 口 年/月/日                                                       |
| 特定粉じん排出等作業の工程を明示した特別                                                              | E工事の工程の概要 (テキスト) 🕑                                            |
| 【記入例】 必要な掲示物を掲示 ⇒ 養生<br>⇒ 除去した建材は石綿含有産廃として排出                                      | → 湿潤化し、可能な限り局たのまま石橋含有違材を除去 → 清掃 → 除去完了を確認し隔離解除                |
| ×====================================                                             |                                                               |
|                                                                                   |                                                               |
|                                                                                   | (5)                                                           |
|                                                                                   |                                                               |
|                                                                                   |                                                               |
|                                                                                   |                                                               |
|                                                                                   |                                                               |
|                                                                                   |                                                               |
| ◆最大10行で入力してください。                                                                  |                                                               |
| •■大10行で入力してください。                                                                  |                                                               |
| ■思大10行で入刀してください。<br>特定粉じん併出等作業の工程を明示した特分                                          | ET事のI程の概要 (I程図PDF) 🚱                                          |
| ■悪大10行で入力してください。<br>特定粉じん排出等作薬の工程を明示した特方                                          | 王事のI程の概要 (I程図PDF) @<br>6<br>週間 開留 南アップロード                     |
| +■大10Hで入力してください。 特定的じん排出等作業の工程を明示した特方 ※PDF 1 ファイル4056KB以上を超えてのPDFアック              | 王丁事の工程の概要(工程図POF) @<br>6<br>道訳 数源 アップロード<br>プロードは出来ません。       |
| *増大10行で入力してください。 特定10日で入力してください。 約定10日で入力してください。 ※PDF1ファイル4096KB以上を超えてのPDFアッファイル名 | EI事のI程の概要(I程図POP) @<br>道訳 数済<br>プロードは出来ません。                   |
| ・最大10行で入力してください。<br>特定的じん/排出等作業の工程を明示した特/<br>※PDF1ファイル4096KB以上を超えてのPDFアッ<br>ファイル名 | EI事のI程の概要(I程図POF) @<br>通訳 取消<br>プロードは出来ません。<br>テープルにデータがありません |
| 4番大10行で入力してください。 特定約50人が排出等件業の工程を明示した特プ  ※PDF1ファイル409KB以上を超えてのPDFアッ               | E工事の工程の概要(工程型Por)<br>②<br>ゴロードは出来ません。<br>アーブルにデータがありません       |

| 確認                                                    | ×              |  |
|-------------------------------------------------------|----------------|--|
| 保存しますか?                                               |                |  |
| 登録後は編集不可となります。<br>修正が必要な場合、お手数ですが元請業者までご連絡ください<br>(8) | ) <sub>°</sub> |  |
| <b>◎</b> いいえ ● はい                                     | n.             |  |

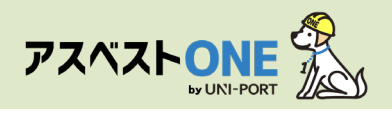

| 石綿業務一覧<br>⑦石綿業務と作成できる書類については、こちらをご確 | 認ください。        | Home         | 9 / 工事一覧 / 工事詳細 / 石綿業務一覧 |
|-------------------------------------|---------------|--------------|--------------------------|
| ರಿಹತ                                | <b>&gt;</b> I | 事 コファイル 😭    | <b>石綿 ●</b> 運搬 ●不要物      |
| 工事現場名: 虎ノ門マンション                     |               |              |                          |
| 事前調查結果記録 ?                          | 登録済           | ■詳細          | ● 印刷                     |
| 事前調查結果説明 😯                          | 登録済           | 「詳細          |                          |
| 作業計画 ※ 😮                            | 未登録           | 図編集          | 000                      |
| 作業方法説明 ※ 😮                          | 未登録           | 「「「「「「「「」」」」 | ● 印刷                     |
| 看板(A3サイズで印刷してください。) 😮               | 未登録           | 「「編集         | 日日回                      |
| 作業記録※ 😮                             | 未登録           | 「「編集         | ● 印刷                     |
| 作業報告※ 😮                             | 未登録           | 「「「「「「「「」」」」 | 日期                       |
| ※の項目については石綿有無が「有」または「みなし」           | の場合のみ必要です。    |              |                          |
| ರಿಹತ                                |               |              |                          |

「石綿業務一覧」画面が表示されます。

⑨「事前調査結果説明」項目の「印刷」をクリック。

| サンプル不動産 様<br>大気汚染防止法第18条の15第1項の規定                                                                                           | とに基                            | づき、                              | ¥(                       | 方利引             | eを終う                   | 了致し                                             | ŧL    | たので                     | 下記の                                          | 0通り             | ご報告               | 敗しま          | <b>.</b>                     |                              |                        |                 | 20          | 024年                            | 12月                              | 1           |
|----------------------------------------------------------------------------------------------------|--------------------------------|----------------------------------|--------------------------|-----------------|------------------------|-------------------------------------------------|-------|-------------------------|----------------------------------------------|-----------------|-------------------|--------------|------------------------------|------------------------------|------------------------|-----------------|-------------|---------------------------------|----------------------------------|-------------|
| <工事名称><br>サンプルマンション感りフォ                                                                                                    | *-4                            | .I#                              | 502-                     | 号室              |                        |                                                 |       | 紀                       |                                              | (日<br>事業者<br>電話 | :所<br>iの名称<br>:番号 | ¥            | 東京者<br>3-4-1<br>サンフ<br>03-68 | 5 千代<br>新国<br>パル株3<br>09-102 | :田区<br>祭ビル<br>式会社<br>1 | 丸の)<br>,4階<br>t | 内           |                                 |                                  |             |
| <調査結果>                                                                                                    |                                |                                  |                          |                 |                        |                                                 | _     |                         |                                              |                 |                   |              |                              |                              |                        |                 |             |                                 |                                  | _           |
| 事前調查終了年月日                                                                                                    |                                |                                  | 202                      | 4年1             | 2月15日                  | 3                                               |       |                         | 事前課                                          | 査を行             | った部               | 9            | -                            |                              |                        | +               | ッチン         |                                 |                                  | _           |
| 下請事業者の名称、住所<br>及び電話番号                                                                                                    | ŀ                              | Ŧ                                | 116                      | 1-000           | 6                      |                                                 | EMS   | 5建設                     |                                              |                 | 東京                | 据千代          |                              | TEL<br>Lの内3                  | -4-1                   | 新国              | 01-2<br>祭ビル | (345-e<br>498                   | 789                              | -           |
|                                                                                                    | +                              | 氏名                               |                          | 10              | -<br>カー                | 85                                              | Т     |                         |                                              | ~-              | R D               | き定し          | ]一戸                          | まて等                          | D₹                     | の他              | √If         | 物                               |                                  | -           |
| 音云詞五・日代詞五を<br>行った者・資格                                                                                                    | ł                              |                                  | 講習                       | 実施者             | 関の名                    | 称                                               |       |                         |                                              |                 |                   |              |                              |                              |                        |                 |             |                                 |                                  |             |
| 工作物の書面調査・目視調査を                                                                                                    |                                | 氏名                               |                          |                 | -                      |                                                 |       |                         |                                              |                 | ti                | ホー           | 郎                            |                              |                        |                 |             |                                 |                                  |             |
| 行った者・資格<br>(証明書類源付)                                                                                                    | ľ                              |                                  | <b>18</b> 2              | 実施制             | 関の名                    | 称                                               |       |                         |                                              |                 | 一般                | 计团法          | 人企業                          | 環境                           | ノスク                    | 解決核             | 教構          |                                 |                                  |             |
| 心纤维素素能素                                                                                                    |                                | 氏名                               |                          | ÷               | 析太                     | BS .                                            |       |                         | 分析                                           | 調査実             | 施箇所               |              |                              |                              | ٦                      | 皮利斯林            | 8.M.S.4     | りとおり                            |                                  |             |
| 刀钉的其实进行                                                                                                    |                                | Ph                               | 属す                       | る機関             | 又は法                    | 人名                                              | 1     |                         |                                              |                 |                   | 7            | ンプル                          | 分析株                          | 式会社                    |                 |             |                                 |                                  |             |
| 特定粉じん排出等作業の<br>実施期間                                                                                                    |                                | 自                                |                          | 2824            | 年12月                   | 18日                                             | _     | 至                       |                                              | 202             | 4年12              | 月25日         |                              |                              |                        |                 |             |                                 |                                  |             |
| 特定粉じん排出等作業<br>特定工事の工                                                                                                    | 戦の工程<br>に程の相                   | 呈を明示<br>観察                       | <b>ドし</b> カ              |                 |                        |                                                 |       | 別類の                     | とおり                                          |                 |                   |              |                              |                              |                        |                 |             |                                 |                                  |             |
| 工事の元請業者の                                                                                                    |                                | 氏名                               | 氏名 元請太郎 TEL 03-6809-1021 |                 |                        |                                                 |       |                         |                                              |                 |                   |              |                              |                              |                        |                 |             |                                 |                                  |             |
| 現場責任者                                                                                                    |                                | 連絡場                              | 所                        |                 |                        |                                                 |       |                         | 東京者                                          | <b>F千代</b>      | 旧区丸               | の内3-         | 4-1 岩                        | i国際 i                        | ≤11×48                 | 1               |             |                                 |                                  |             |
| 建築材料の種類                                                                                                    | 使用誓                            | 1月月 (1                           | 5月<br>1積<br>ml)          | ¥<br>石料         | 前調査の                   | 古果<br>·有無                                       |       | ②設計<br>④材料<br>⑤材料<br>(毎 | 判断根<br>①目表<br>図書(④<br>節治者に<br>調査<br>調査<br>調査 | 機<br>見          | :)<br>EMB<br>H    | f            | 「果の種                         | 類                            | 切断<br>作月<br>有          | 博の<br>葉の<br>[魚  | (2)<br>(6)म | 作業時<br>①負<br>第離(2<br>③道<br>ド歌用係 | の措置<br>王隔離<br>開圧な<br>調用化<br>調算具の | г<br>и<br>л |
|                                                                                                    |                                |                                  |                          | 有               | U                      | 無                                               | ٩     | 0                       | ٩                                            | ۲               | 9                 | 除去           | 野し込め                         | 過い込み                         | 有                      | 無               | ۲           | 0                               | ٩                                | 4           |
|                                                                                                    | 랖                              | 10                               | . 00                     | 0               | 1 ×                    |                                                 |       |                         |                                              |                 |                   | _            |                              |                              | ~                      |                 |             | ×                               | ~                                | 1           |
| 仕上達材                                                                                                    | - 12                           | 10                               | .00                      |                 |                        | ~                                               | ~     | 10                      |                                              | 10              |                   |              |                              | _                            | 0                      | ~               |             | 0                               | -                                | Ť           |
| 仕上達材<br>けい酸カルシウム板第1種<br>ビニル床タイル                                                                                             | + 7 7                          | Fン 18                            | . 00                     |                 | ~                      |                                                 |       |                         |                                              |                 |                   |              |                              |                              |                        |                 |             | _                               | -                                | -           |
| 仕上連材<br>けい酸カルシウム転激[編<br>ビニル床タイル<br>目視により確認することが <sup>1</sup> 目現により<br>関数な材料の有面点が場所 <sup>1</sup> 目現により<br>※届出対象特定工事に該当する場合、3 | キッチ<br>確認<br>別紙(               | +ン 10<br>するこ<br>こて届              | 、00<br>とが<br>出必          | 国際              | ✓<br>な材料<br>頃につ        | <ul> <li>ロ</li> <li>の有無</li> <li>いて説</li> </ul> | みび 明教 | 「場所:<br>なしま?            | r.                                           |                 | _                 |              |                              | _                            |                        |                 |             |                                 |                                  | -           |
|                                                                                                    | キッチ<br>確認:<br>別紙に<br>に<br>説明を! | +ン 10<br>するこ<br>こて届<br>。<br>受けた! | 、00<br>とが<br>出必<br>者のI   | □<br>(困難<br>·要事 | ✓<br>な材料<br>頃につ<br>氏名) | の有無                                             | みび 明要 | 「場所:<br>致しま?<br>発送<br>元 | t。<br>注着へ;                                   | この書<br>氏名(      | 面の訪               | :明を?<br>5ってに | テいま<br>ま名称並                  | した。                          | 明を行                    | った者             | の職及         | び氏名                             | )                                |             |

#### 「事前調査結果説明書」がPDFで表示されます。 ※入力した情報が表示されているか、確認してください。

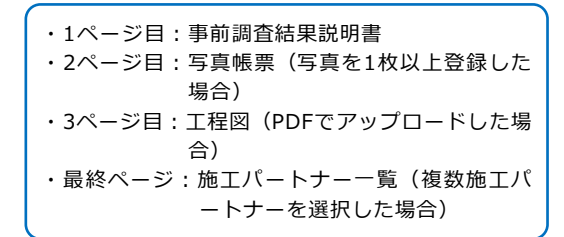

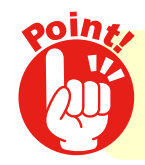

事前調査結果説明書は、発注者に書面で交付し、その内容を説明して 署名・捺印をいただいてください。

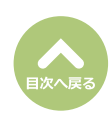

# 作業計画/報告

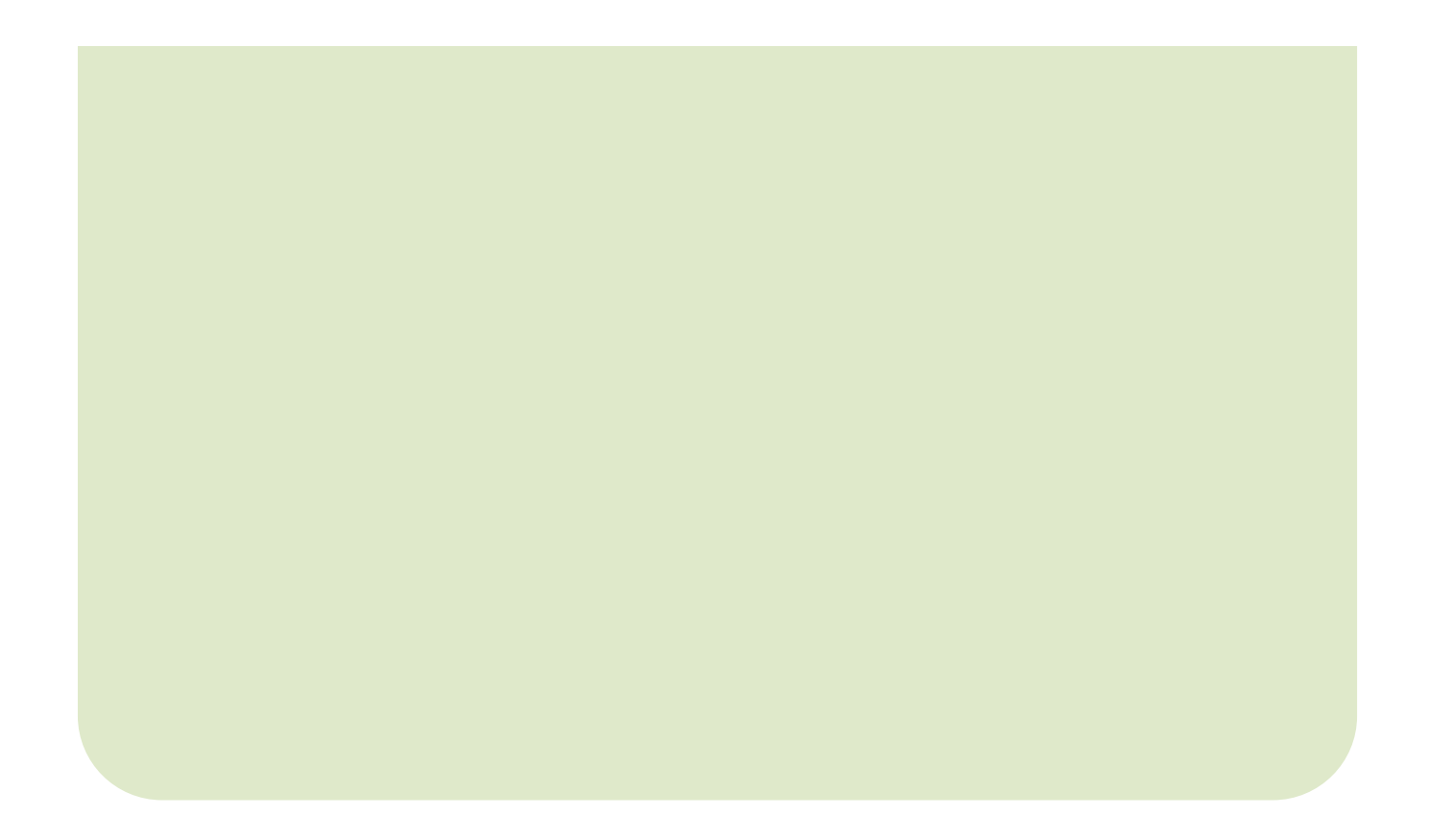

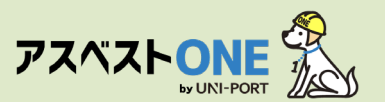

# 石綿作業計画の登録・出力(石綿「有」または「みなし」の場合のみ)

■事前調査結果を行った結果、石綿有りまたはみなしである場合に、作業の方法や作業工程等について 予め作業計画を策定する必要があります。

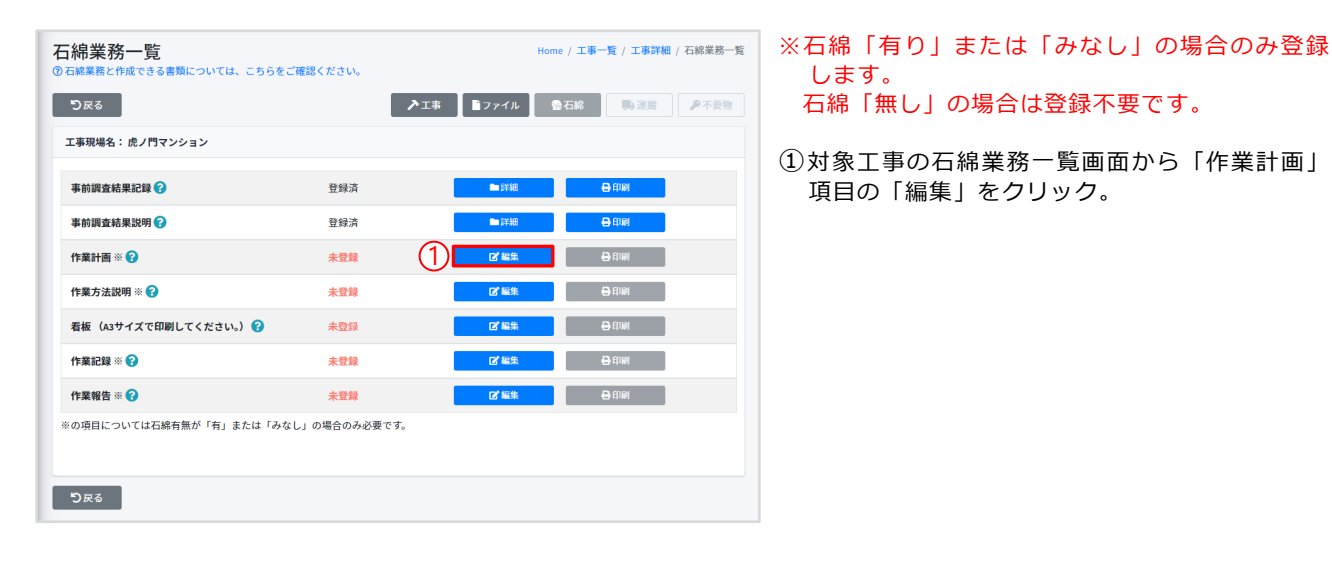

| ●特定粉じん排出等<br>特定粉じん排出等 | 作業計画書の作成方法については、こちらをこ<br>存作業を実施する下請負人の現場責任考2 | (確認ください。             | 施する下請負人の現場責任者の情報を入力しま  |
|-----------------------|----------------------------------------------|----------------------|------------------------|
| 氏名                    |                                              | 2                    | 9 °                    |
| 郵便番号                  | 連絡場所 (都道府県)                                  | 連絡場所 (市区町村)          |                        |
| 1050001               | 東京都                                          | 港区                   |                        |
| 連絡場所 (町城)             |                                              | 連絡場所 (詳編)            |                        |
| 虎ノ門                   |                                              | 3-7-10ランディック虎ノ門ビル5階  |                        |
| TEL                   |                                              |                      |                        |
| 03-6809-2581          |                                              |                      |                        |
| 配置図PDF?               |                                              | 3                    | ③建築物の配置図をアップロードしてください。 |
|                       |                                              | 道訳 取消 <b>『アップロード</b> |                        |
| ※PDF1ファイル40           | 096KB以上を超えてのPDFアップロードは出来ま                    | たせん。                 |                        |
| ファイル名                 |                                              |                      |                        |
|                       |                                              | テーブルにデータがありません       |                        |
| <b>り</b> 戻る           |                                              | (4)                  |                        |
|                       |                                              | Ŭ —                  | ― 「「休行」 で フラック。        |

| ⑤確認画面が表示されたら | 「はい」 | をクリック。 |
|--------------|------|--------|

| 確認                                                    | ×        |
|-------------------------------------------------------|----------|
| 保存しますか?                                               |          |
| 登録後は編集不可となります。<br>修正が必要な場合、お手数ですが元請業者までご連絡ください<br>(5) | )°       |
| <ul> <li>○ いいえ</li> <li>○ はい</li> </ul>               | <b>A</b> |

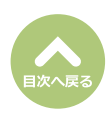

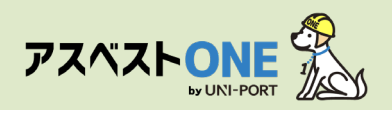

| 石綿業務一覧<br><sup>②石綿業務と作成できる書類については、こちらをご確認</sup> | ください。      | Home        | / <b>工事一覧</b> / 工事詳細 / 石綿業務一覧          |
|-------------------------------------------------|------------|-------------|----------------------------------------|
| 5.2<br>2                                        | ▶□事        | 🖹ファイル 🔗 🤉   | 5称 歌 運搬 多不要物                           |
| 工事現場名: 虎ノ門マンション                                 |            |             |                                        |
| 事前調查結果記録 ?                                      | 登録済        | ■詳細         | <b>●</b> 印刷                            |
| 事前調查結果説明 🕜                                      | 登録済        | ▶ 詳細        | 00000000000000000000000000000000000000 |
| 作業計画※ 😮                                         | 登録済        | ■詳細         |                                        |
| 作業方法説明 ※ 😮                                      | 未登録        | 國憲術         | ⊕ 印刷                                   |
| 看板(A3サイズで印刷してください。) 😮                           | 未登録        | <b>区</b> 編集 | <b>⊖</b> 印刷                            |
| 作業記録※ 😮                                         | 未登録        | <b>区</b> 編集 | 🖨 印刷                                   |
| 作業報告 ※ 😮                                        | 未登録        | 「「「編集       | <b>●</b> 印刷                            |
| ※の項目については石綿有無が「有」または「みなし」(                      | の場合のみ必要です。 |             |                                        |
| ರಿಷ                                             |            |             |                                        |

特定粉じん排出等作業計画書

取引番号:abcdefg20241216

「石綿業務一覧」画面が表示されます。

⑥「作業計画」項目の「印刷」をクリック。

「特定粉じん排出等作業計画書」がPDFで表示され ます。

- ※「事前調査結果記録登録」で入力した建材やそ の使用箇所・面積などが反映されます。
- ※配置図等のPDFをアップロードした場合、作業 計画書の後に表示されます。

| 元請事業者の名称、住所                      |                  |                 | *        | ナンブル         | 株式会       | 致社   |                                                                                                    |                                                                                                    |                                          |           |         |             | TEL      |               |      | 83-         | 6889-1                         | 821                              |                |
|----------------------------------|------------------|-----------------|----------|--------------|-----------|------|----------------------------------------------------------------------------------------------------|----------------------------------------------------------------------------------------------------|------------------------------------------|-----------|---------|-------------|----------|---------------|------|-------------|--------------------------------|----------------------------------|----------------|
| 及び電話番号                           | Ŧ 1              | 100-0005        | <b>*</b> | 京都 千         | 代田臣       | 丸の   | 9 3-4-1                                                                                                    | 新国                                                                                                    | 際ビル                                      | 4階        |         |             |          |               |      |             |                                |                                  |                |
| 下請事業者の名称、住所                      |                  |                 |          |              | EWS       | 建設   |                                                                                                    |                                                                                                    |                                          |           |         |             | TEL      |               |      | 81-         | 2345-6                         | 789                              |                |
| 及び電話番号                           | Ŧ 1              | 18-0086         | <b>*</b> | 京都 千         | 代田臣       | (丸の) | 9 3-4-1                                                                                                    | 新国                                                                                                    | 際ビル                                      | 4階        |         |             |          |               |      |             |                                |                                  |                |
| 特定工事の発注者の氏名<br>又は名称              |                  |                 |          |              |           | 7    | ンプルス                                                                                                    | 下動産                                                                                                    | (代表:                                     | 者氏名       | サンフ     | ル 太郎        | \$)      |               |      |             |                                |                                  |                |
| 法人の場合代表者の氏名<br>住所                | Ŧ.,              | 00-0005         | 東        | 京都 千         | 代田区       | 、丸の戸 | 9 3-4-1                                                                                                    |                                                                                                    |                                          |           |         |             |          |               |      |             |                                |                                  |                |
| 特定工事の場所                          |                  |                 |          |              |           |      |                                                                                                    | 東京都                                                                                                    | 8千代日                                     | 国丸の       | 内3-4-1  |             |          |               |      |             |                                |                                  | _              |
| 特定粉じん排出等作業の実施期間                  | <u>n</u>         | 2024            | 年12月     | 18日          |           | Ŧ    |                                                                                                    |                                                                                                    | 28245                                    | ≢12月2     | 58      |             |          |               |      |             |                                |                                  |                |
| 特定粉じん排出等作業の工程を                   | 目示した特定           | エ事のエ            | こ程の構     | ŧ₩           |           | 別添の  | とおり                                                                                                    |                                                                                                    |                                          |           |         |             |          |               |      |             |                                |                                  |                |
|                                  | 口耐火              |                 | ~ 排      | 射火           | 0         | その他  | 不明                                                                                                    | Τ                                                                                                    | 延べ日                                      | 和新        |         | 100         | . 00     |               | m    |             | 5                              |                                  | 階              |
| 特定相じん排出等作業の対象となる建築物等の概要          | 日本道              | à               | ✓ RC3    | â            |           | 5造   | 0.4                                                                                                    | その他                                                                                                    |                                          |           |         |             |          |               |      |             |                                |                                  | _              |
| 工事に係る工作物等の概要                     | 配管設備             |                 |          |              |           |      |                                                                                                    | -                                                                                                    |                                          |           |         |             |          |               |      |             |                                |                                  |                |
| 特定粉じん排出等作業の対象とな                  | 」<br>5 建築物の配     | 置闘及む            | 利近の      | 対況           |           |      |                                                                                                    | _                                                                                                    |                                          |           |         | 配量器         | 源付       |               |      |             |                                |                                  |                |
|                                  | 氏名               |                 |          |              |           | 元請:  | 大郎                                                                                                    | -                                                                                                    |                                          |           |         |             | TEL      |               |      | 83-         | 6809-1                         | 821                              | _              |
| 工事の元請業者の現場責任者                    | 達絡場所             |                 |          |              |           |      |                                                                                                    | 京都                                                                                                    | F代田区                                     | 「丸の片      | 3-4-1 1 | IF CAL MR I | ごル4階     |               |      |             |                                |                                  | _              |
| 特定時にく地示策改要を実施する                  | 氏名               |                 |          |              |           | 石綿:  | 太郎                                                                                                    |                                                                                                    |                                          |           |         |             | TEL      |               |      | 81-         | 2345-6                         | 789                              | _              |
| 下請負人の現場責任者                       | 建格場所             |                 |          |              | _         |      |                                                                                                    | 京都                                                                                                    | 千代田                                      | 医丸の       | pg 3-4  | -1 \$158    | 際ビル      | 4階            |      |             |                                |                                  | _              |
|                                  | _                | _               | _        | _            | _         |      | _                                                                                                    |                                                                                                    |                                          | _         | _       | _           |          | _             | _    | _           | _                              | _                                | _              |
| 建築材料の種類                          | 使用箇所             | 使用<br>面積<br>(㎡) | 事1<br>石林 | 前調査#<br> 使用の | 吉果<br> 有無 | 8    | (根<br>)<br>)<br>(<br>(<br>(<br>根<br>)<br>(<br>根<br>)<br>(<br>根<br>)<br>(<br>根<br>)<br>(<br>根<br>)<br>(<br>)<br>( | 10日初<br>10日初<br>書(後<br>二日初<br>二日<br>初<br>日<br>初<br>日<br>日<br>初<br>日<br>初<br>日<br>初<br>日<br>初<br>日<br>初<br>日<br>初<br>日<br>初<br>日<br>初<br>日<br>初<br>日<br>初<br>日<br>初<br>日<br>初<br>日<br>初<br>日<br>初<br>日<br>初<br>日<br>初<br>日<br>初<br>日<br>初<br>日<br>日<br>日<br>日<br>日<br>日<br>日<br>日<br>日<br>日<br>日<br>日<br>日 | R<br>し<br>を除く<br>による証<br>1<br>年月日<br>保存) | )<br>:01) | ft      | 業の種         | a        | 切断<br>作3<br>有 | 等の戦の | (2)<br>(6)9 | 作業時<br>①負<br>隔離(<br>①漫<br>手吸用係 | の措置<br>王隔離<br>負圧な<br>1潤化<br>1護具の | l<br>し)<br>>使用 |
|                                  |                  |                 | 有        | みな<br>し      | 景         | ۲    | ۲                                                                                                    | ٩                                                                                                    | ۲                                        | ٩         | 除去      | 封じ<br>込め    | 囲い<br>込み | 有             | 瘷    | ۲           | ۲                              | ٩                                | 0              |
| 仕上塗材                             | 랖                | 10,00           |          | ~            |           |      |                                                                                                    |                                                                                                    |                                          |           |         |             |          | ~             |      |             | ~                              | ~                                | -              |
| けい酸カルシウム板第1種                     | 랖                | 10,00           |          |              | ~         | ~    |                                                                                                    | ~                                                                                                    |                                          |           |         |             |          |               |      |             |                                |                                  |                |
| ピニル床タイル                          | キッチン             | 10,00           |          | ~            |           |      |                                                                                                    |                                                                                                    |                                          |           |         |             |          |               | ~    |             |                                | ~                                | •              |
| ーー・・・・<br>い酸カルシウム板第1種<br>ニール底タイル | <u>豊</u><br>キッチン | 10,00           | 0        | ~            | -         | ~    |                                                                                                    | ~                                                                                                    | 0                                        | 0         |         |             |          | 0             | ~    | -           | 0                              | ~                                |                |

実際の石綿の除去作業においては 作業計画に従って呼吸保護具の着用・湿潤化等を行ってください。

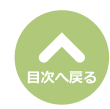

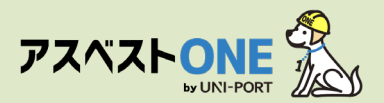

# 石綿作業方法説明の登録・出力(石綿「有」または「みなし」の場合のみ)

■石綿の除去等作業を伴う建設工事の全部又は一部を他の者に請け負わせるときは、石綿の除去等作業の方法等を、その請け負わせる者に説明する必要があります。

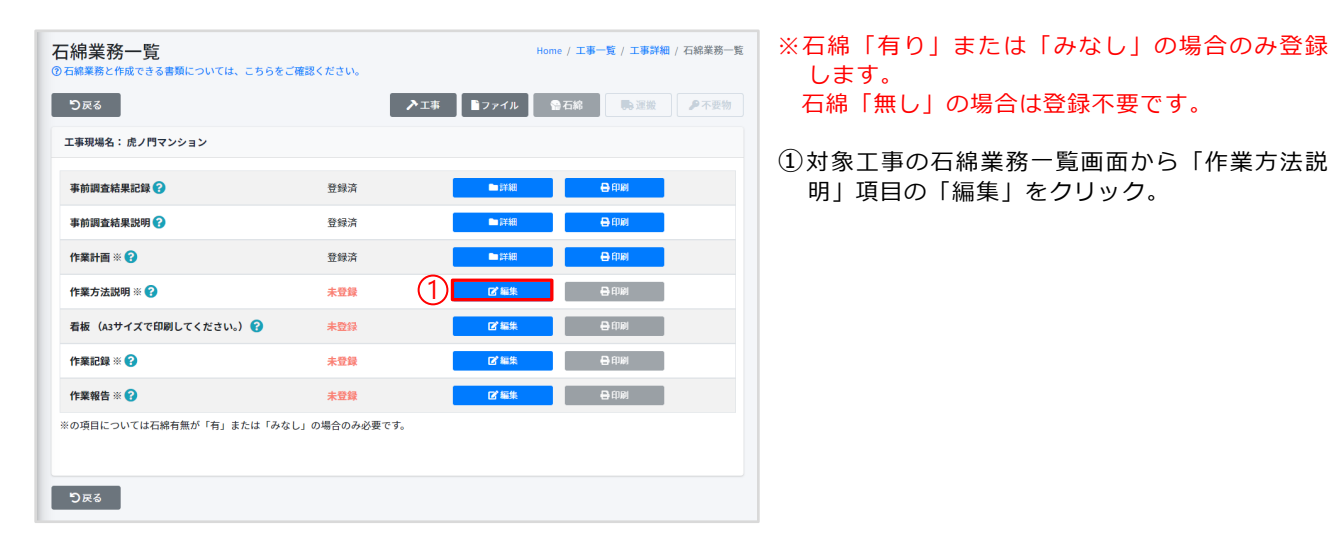

| 石綿作業方法説明登録<br>③特定80ん#出等作業方法説明費の作成方法については、こちらをご確認ください。 | Home / 工事一覧 / 工事詳細 / 石綿葉務一覧 / 石綿作業方法説明登録 |
|-------------------------------------------------------|------------------------------------------|
| 作業方法説明書                                               |                                          |
| 說明実施日                                                 | $\bigcirc$                               |
| 年/月/日                                                 | Sec. 1                                   |
| ರಿहる                                                  | 3                                        |

②作業方法の説明日(登録日)を入力します。

- ③「保存」をクリック。
- ④確認画面が表示されたら「はい」をクリック。

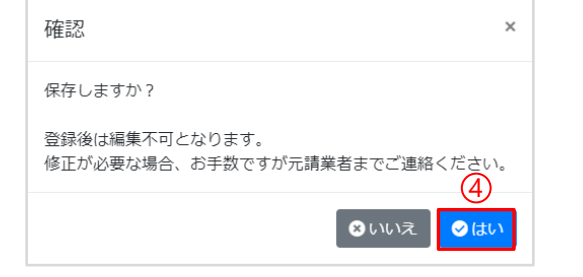

| 石綿業務一覧<br>⑦石綿業務と作成できる書類については、こちらをごす | 産認ください。    | Home / I      | · <b>事一覧 / 工事詳細 /</b> 石綿業務一覧 |
|-------------------------------------|------------|---------------|------------------------------|
| ರಿಹತ                                |            | ▶工事           | ● 運搬 ● 不要物                   |
| 工事現場名: 虎ノ門マンション                     |            |               |                              |
| 事前調查結果記録 😯                          | 登録済        | ■詳細           | ● 印刷                         |
| 事前調查結果説明 😮                          | 登録済        | ■詳細           | ● 印刷                         |
| 作業計画 ※ 😮                            | 登録済        | ■詳細           | 8000                         |
| 作業方法説明 ※ 😮                          | 登録済        | ■詳細           | e ###                        |
| 看板(A3サイズで印刷してください。) 😯               | 未登録        | ピ編集           | 🖨 द्वाल                      |
| 作業記録 ※ 😮                            | 未登録        | ピ編集           | 🖨 होगल                       |
| 作業報告 ※ 😮                            | 未登録        | 「「「「「「「「「」」」」 | ● 印刷                         |
| ※の項目については石綿有無が「有」または「みなし            | 」の場合のみ必要です |               |                              |
| වළ <b></b>                          |            |               |                              |

⑤ 「作業方法説明」項目の「印刷」をクリック。

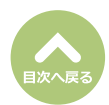

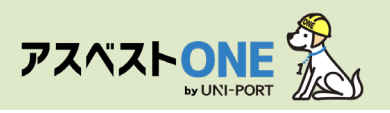

|                                             |                                                   |              |                                          |                                      |                           |         |                                |                                             |                                                              |                                                                                                    |               |       |                |                 |                 | 20          | 0244                 | 年12月                                | 月17               |
|---------------------------------------------|---------------------------------------------------|--------------|------------------------------------------|--------------------------------------|---------------------------|---------|--------------------------------|---------------------------------------------|--------------------------------------------------------------|----------------------------------------------------------------------------------------------------|---------------|-------|----------------|-----------------|-----------------|-------------|----------------------|-------------------------------------|-------------------|
| 会社名                                         | EMS建設                                             |              |                                          |                                      |                           |         |                                |                                             |                                                              |                                                                                                    |               |       |                |                 |                 |             |                      |                                     |                   |
| 代表者職氏名                                      | 協力 太郎                                             |              |                                          |                                      |                           |         |                                | 殿                                           |                                                              |                                                                                                    |               |       |                |                 |                 |             |                      |                                     |                   |
| LLIN .                                      |                                                   |              |                                          |                                      |                           |         |                                | Ì                                           |                                                              | 会社名                                                                                                    |               | サンプル  | 株式会社           |                 |                 |             |                      |                                     |                   |
|                                             |                                                   |              |                                          |                                      |                           |         |                                |                                             | 代書                                                           | e 者 現 E                                                                                                    | 名             | 代表取精  | 役 元請 メ         | t郎              |                 |             |                      |                                     |                   |
|                                             |                                                   |              |                                          |                                      |                           |         |                                |                                             |                                                              | 住所                                                                                                    |               | 東京都:  | 千代田区 丸         | の内 3            | -4-1 👷          | 国際と         | 74%                  | 8                                   |                   |
| <工事名称><br>サンブルマンション<br><sup>特定粉じん:</sup>    | 録リフォーム工専<br>排出等作業の実施期                             | i 582号当<br>同 | 1                                        | 1                                    | 282                       | 4年12    | 2<br>月18                       | 8                                           |                                                              | Ξ.                                                                                                    | 2024          | 年12月2 | 5日             |                 |                 |             |                      |                                     |                   |
| 特定影                                         | 9じん排出等作業の3                                        | :程を明示        | した特定                                     | :I₩¢                                 | 工程の                       | 戰要      |                                |                                             | 8                                                            | 順のと                                                                                                    | おり            |       |                |                 |                 |             |                      |                                     |                   |
| 建築材料                                        | の種類                                               | 使用篦所         | 使用<br>重積<br>(㎡)                          |                                      | 前調査結<br>8使用の1             | 果<br>有無 | 0                              | 018.815<br>048.840<br>048.840<br>048<br>048 | 判断相<br>①目<br>③分<br>者<br>初<br>日<br>の<br>分<br>者<br>制<br>明<br>日 | U<br>期<br>初<br>を除<br>析<br>よ<br>る<br>月<br>4<br>4<br>4<br>4<br>4<br>4<br>4<br>4<br>4<br>4<br>4<br>4<br>4<br>4<br>4<br>4<br>4<br>4 | ()<br>正明<br>3 | ft a  | の種類            | 420期<br>作に<br>者 | i等の<br>業の<br>1魚 | (2)<br>(6)म | 作業<br>①1<br>隔離<br>③用 | 時の措<br>し 圧隔着<br>(負 圧な<br>湿潤化<br>保護具 | 置<br>こ<br>こ<br>の使 |
|                                             |                                                   |              |                                          | 有                                    | みな<br>し                   | 無       | ٩                              | 0                                           | 3                                                            | ۲                                                                                                    | ٢             | 除去    | 时じ 囲い<br>込め 込み | 有               | 箫               | ٢           | 0                    | 3                                   | T                 |
|                                             |                                                   |              | 10,00                                    | ۰                                    | ~                         |         |                                |                                             | _                                                            |                                                                                                    |               |       |                | ·               | •               | •           | ~                    | 1                                   |                   |
| 仕上塗材                                        |                                                   | -            |                                          |                                      |                           |         |                                |                                             |                                                              |                                                                                                    |               |       |                |                 |                 |             |                      |                                     | -                 |
| <ul> <li>仕上塗材</li> <li>けい酸カルシウム板</li> </ul> | 第1種                                               | 랖            | 10,00                                    |                                      | •                         | ~       | ~                              |                                             | Ľ                                                            | 10                                                                                                    | -             |       |                | _               |                 |             |                      |                                     |                   |
| 仕上塗材<br>けい酸カルシウム板(<br>ビニル床タイル               | 第1種                                               | 型<br>キッチン    | 10,00<br>10,00                           | 0                                    | ~                         | -       | ~                              |                                             |                                                              |                                                                                                    |               |       |                | 0               | ~               | •           | 0                    | 1                                   | 1                 |
| 住上達材<br>けい酸カルジウム板J<br>ビニル床タイル               | <sup>第144</sup><br>元請業1<br>下請<br>下<br>請<br>示<br>請 | ■            | 10.00<br>10.00<br>の書町<br>(法)<br>年<br>書面の | ロロロロロロロロロロロロロロロロロロロロロロロロロロロロロロロロロロロロ | ロ<br>ジッてに<br>引を行い<br>うってに |         | マ<br>ました<br>日<br>した。<br>む<br>む | L.<br>FICB                                  | , , , , , , , , , , , , , , , , , ,                          | - 受け<br>- 行っ                                                                                                    | た者の<br>た者の    | 「職及び  | 氏名)<br>氏名)     |                 | ~               |             |                      |                                     |                   |

「特定粉じん排出等作業方法説明書」がPDFで表 示されます。

※「事前調査結果記録登録」で入力した建材やそ の使用箇所・面積などが反映されます。

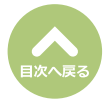

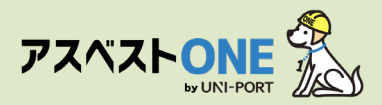

## 石綿看板の登録・出力

石綿看板登録

看板表示日 🕜

年/月/日

調査方法

調査方法の概要 (調査箇所) 😰

看板

っては、こちらをご確認ください。

【調査方法】書面調査、現地調査(2006年9月1日より前の着工部分)、分析調査 【調査箇所】専有部分全般

■事前調査の結果及び作業内容等について、大防法及び石綿則で定められた事項を公衆及び作業に従 事する労働者が見やすい場所に掲示するための看板です。

Home / 工事一覧 / 工事詳細 / 石綿業務一覧 / 石綿看板登録

| <mark>コ綿業務一覧</mark><br>河綿業務と作成できる書類については、こちらをご | 確認ください。     | Home / 工事一覧 / 工事詳細 /    | 石綿業務一 |
|------------------------------------------------|-------------|-------------------------|-------|
| ರಿಹತ                                           |             | ▶エ事 ■ファイル ●石綿 ■濃繊       | ₽ 不要物 |
| 工事現場名: 虎ノ門マンション                                |             |                         |       |
| 事前調查結果記録 😮                                     | 登録済         | ■ 評細 🗕 印刷               |       |
| 事前調查結果説明 ?                                     | 登録済         | ■詳細                     |       |
| 作業計画 ※ 😮                                       | 登録済         | ■詳細 🔒 印刷                |       |
| 作業方法説明 ※ 😮                                     | 登録済         | ■詳細 ⊖ 印刷                |       |
| 看板(A3サイズで印刷してください。) 😮                          | 未登録         | ( <b>) 2°%%</b> ₩ ⊖ ΦØØ |       |
| 作業記録※ 😮                                        | 未登録         | 2 編集 合印刷                |       |
| 作業報告 ※ 😮                                       | 未登録         | ■「「「「「「」」」」」」           |       |
| ※の項目については石綿有無が「有」または「みな                        | し」の場合のみ必要です | •                       |       |
| ರಿಹತ                                           |             |                         |       |

2

(3)

対象工事の石綿業務一覧画面から「看板」項目の「編集」をクリック。

②看板表示日について入力します。 ※原則として、工事開始日を入力してください。

 ③調査方法の概要(調査箇所)について自動印字 されます。
 ※追記も可能です。

#### ④調査結果について入力します。

記入例:【石綿含有無し】

※「石綿無し」の場合には、調査部分・建材の種類の 後ろに、判断根拠を示す〇数字が併記されます。

| →最大3行で入力してください。                                                                                                    |   |  |
|----------------------------------------------------------------------------------------------------|---|--|
| 调查结果 (4)                                                                                                    |   |  |
| 現査論集の概要(部分と石綿含有建材(特定建築材料)の種類、判断低限)<br>② 石綱は使用されていませんでした。(特定工事に該当しません。)<br>③ 石綱含有建材(特定建築材料)が使用されていました。または、みなして取り扱います。 |   |  |
| 【石橋舎有あり、または、みなして取り扱います】<br>スレートボード(ユニット/ス)<br>【石橋舎有なし】<br>ビニルボタイル(キッチン)②③                                            |   |  |
| ・調査は高の成果に示す「石は含料ない」にと解されたの数寸は、以下の判断を始えます。<br>(日料 名説社習動 急か時 名材料動造者による証明 気材料の動産年月日                                     | # |  |
| 作業方法                                                                                                    |   |  |
| 石綿合有建材(特定建築材料)の処理方法 🕢                                                                                                |   |  |
| 除去                                                                                                    |   |  |
| 特定粉じんの排出又は飛散の抑制方法 😮                                                                                                  |   |  |
| 湿潤化を実施する。<br>呼吸用保護具を箇用する。                                                                                            |   |  |
| ◆蜀大5行で入力してください。                                                                                                    |   |  |
| 使用する資材及びその種類 🚱                                                                                                    |   |  |
|                                                                                                    |   |  |
| ◆豊大+行で入力してください。                                                                                                    | ® |  |
| 石級作業主任者 (氏名) 🚱 (6)                                                                                                   |   |  |
| 通択 テスト 太郎 石嶋作業主任者を追加する                                                                                               |   |  |
|                                                                                                    |   |  |

スレートボード(ユニットバス)⑤ <判断根拠を示す○数字の一覧> ①目視 ②設計図書 ③分析

④材料製造者による証明⑤材料の製造年月日

⑤作業方法について入力します。※「石綿含有建材(特定建築材料)の処理方法」の項目は、原則「除去」を選択してください。

⑥石綿作業主任者について入力します。
 ※あらかじめ「担当者登録」から石綿作業主任者を登録する必要があります。

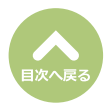

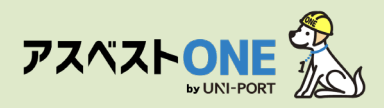

確認

保存しますか?

石綿業務一覧

\*業務と作成で

工事現場名: 虎ノ門マンション 事前調査結果記録 ?

事前調查結果説明 😯

作業計画 ※ 😮

り戻る

登録後は編集不可となります。

修正が必要な場合、お手数ですが元請業者までご連絡ください。

テレ きる書類については、こちらをご確認ください。

|                 | 16  |
|-----------------|-----|
| *地大2行で入力してくたさい。 | L   |
| その他事項 102 (8    | ) [ |
|                 |     |

×

0

⊘ (±L)

Home / 工事一覧 / 工事詳細 / 石綿業務一覧

▶工事 ■ファイル ●石綿 ●連数 ●不要物

🖨 印刷

■詳細

⊗いいえ

登録済

登録済

登録済

- ⑦「備考:その他の条例等の届出年月日」「その 他事項」に記入すべき内容がある場合には入力 します。
- ⑧「保存」をクリック。

⑨確認画面が表示されたら「はい」をクリック。

⑩石綿業務一覧画面が表示されたら、「看板」項 目の「印刷」をクリック。

| 作業方法説明 ※ 🕜                                         | 登録済                                    | ■詳細                                   | ● 印刷              |
|----------------------------------------------------|----------------------------------------|---------------------------------------|-------------------|
| 看板(A3サイズで印刷してください。) 🝞                              | 登録済                                    | ● 詳細                                  | e (1)             |
| 作業記録 ※ 🕝                                           | 未登録                                    | ┏ 編集                                  | 🖨 समझ             |
| 作業報告※ 😯                                            | 未登録                                    | ■ 編集                                  | <b>⊕</b> 印刷       |
| 《の項目については石綿有無が「有」または「みな                            | し」の場合のみ必要です。                           |                                       |                   |
|                                                    |                                        |                                       |                   |
|                                                    |                                        |                                       |                   |
| <b>り</b> 戻る                                        |                                        |                                       |                   |
|                                                    |                                        |                                       |                   |
|                                                    |                                        |                                       |                   |
|                                                    |                                        |                                       |                   |
| 建築                                                 | 物等の解体・改修等の作                            | F葉に関するお知らせ                            |                   |
| 本上事は、右綿厚害す防規則第4条の2及び大気汚<br>広約廃患る効用期第2条第1項及び大気汚     | 「梁防止法第18条の15第6項の現<br>・注第19条の15第5項及び回注算 | N正による事別調査結果の報告を行<br>に会切り第16条の4第二号の坦応に | 「つております。***       |
| コペローコンのスペリキ3米第0項及び入気汚米的止<br>特定粉じん排出等作業について以下のとおり、お | .////////////////////////////////////  | 811 元月第10末04第二百の鬼たに。                  | よう、 所体体との下来及び建築初の |
| 事業場の名称:サンプルマンション即りフォーム工事 50:                       | 2号室                                    |                                       |                   |
|                                                    |                                        |                                       | 取けままたけ自力施工者       |

 
 発注者または自主施工者

 氏名又は名称(法人にあっては代表者の氏名)

 サンプル不動産: サンプル 太部
 调 壶 終 了 年 月 日 看 板 表 示 日 令和6年12月15日 令和6年12月17日 住所 東京都 千代田区 丸の内 3-4-1 元請業者 氏名又は名称(法人にあっては代表者の現氏名) サンプル株式会社: 元請 太郎 調査方法の 【調査方法】書面調査、現地調査(2006年9月1日より前の着工部 【調査箇所】キッチン 住所 東京都 千代田区 丸の内 3-4-1 新国際ビ 東京郡 十代田法 丸の14 3ml (2014) 3-4-1 新国際で 現場費任者氏名 元請 太郎 道 慈 福 高 所 111、 33-6889-1621 環境 守を石跡作業主任者に満任しています 講査を行った者(分析等の実施者) 氏名又は名称及び位所 <u>事前消査・試料採取を実施した者</u> サンプル協力会社 協力 一郎 1234567890 石綿除去等作業(特定粉じん排出等作業)の方法 東京都十代出区丸の内3-4-1 事前調査・試料採取を実施した者(工作物) サンプル協力会社 協力 一郎 3987654321 東京都千代田区丸の内3-4-1 石綿含有連材(特定建築材料)の処理方法 隔離(負圧なし)を実施する。 湿潤化を実施する。 呼吸用保護具を着用する。 分析を実施した者 特定粉じんの排出又は飛散の 抑制方法 サンプル分析株式会社 分析 太郎 1000001 東京都千代田区丸の内3-4-1 新国際ビル4F 防寒マスク、養生シート 使用する資材及びその種類 その他事項 同査結果の概要に示す「石崩含有なし」に記載された○数字は. 以下の判断棋拠を表す。①日視 ②級計図書 ③分析 ④材料製造者による証明 ⑤材料の製造年月日 備考:その他の条例等の届出年月日 | 注)工事に低る部分の床面積の合計が30ml以上の建築物の解体工事、請負金額1時万円以上の建築物の改模工事等の場合 **アスペストONE** (1) この現着では石油市理システム アスペストONEを使用しています。 「看板」がPDFで表示されます。

※石綿含有建材の有無を問わず施工現場にて掲示 してください(A3サイズ以上で印刷)。

| 石綿が「有り」または「みなし」の場合、看板 |
|-----------------------|
| (事前調査結果)のほかに          |
| ●喫煙及び飲食の禁止            |
| ❷石綿作業主任者の職務           |
| ❸立入禁止                 |
| ④特定化学物質表示標識板          |
| の看板(次ページ参照)が表示されるので、  |
| 併せて印刷し、施工現場に掲示してください。 |

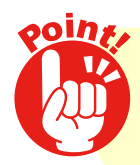

作成した「建築物等の解体等の作業に関するお知らせ」は 事前調査における石綿含有建材の有無にかかわらず 施工現場に掲示してください。

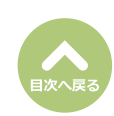

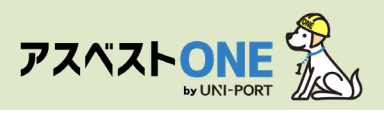

#### ●喫煙及び飲食の禁止

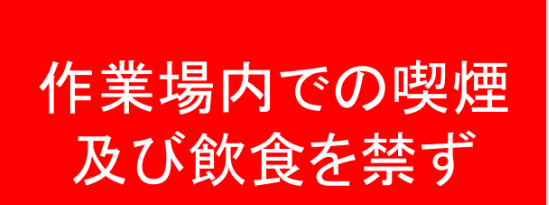

石綿障害予防規則第33条

#### 2石綿作業主任者の職務

# 石綿作業主任者の職務 1.作業に従事する労働者が石綿等の 粉じんに汚染され、又はこれらを 吸入しないように、作業の方法を 決定し、労働者を指揮すること。 2.局所排気装置、ブッシュブル型換 気装置、除じん装置その他労働者 が健康障害を受けることを予防す るための装置を1月を超えない期 間ごとに点検すること。 3.保護具の使用状況を監視すること。

看板の登録画面にて選択した石綿作業 主任者の氏名が自動で表示されます。 ※追加で石綿作業主任者を選択した場 合、一覧として表示されます。

#### 日本市式市場市場

| 応急措置                             | 保護具                                                                                         | 取扱い上の注意事項                                                                          | 人体に及ぼす作用                                                                                                    | 名称 |  |
|----------------------------------|---------------------------------------------------------------------------------------------|------------------------------------------------------------------------------------|----------------------------------------------------------------------------------------------------|----|--|
| ◎目に入った場合!流水で15分間以上洗い、眼科医の処置を受ける。 | <b>◎電動ファン付き呼吸用保護員又は防塵マスク(使い捨てマスクを除く)、保護メガネ、</b><br>◎電動ファン付き呼吸用保護員又は防塵マスク(使い捨てマスクを除く)、保護メガネ、 | ◎建築物の解体等工事において、石綿含有建材を取り扱う作業では、電動ファン付き呼吸用◎環築物の解体等工事において、石綿含有建材を取り扱う作業では、電動ファン付き呼吸用 | ◎管理濃度五マイクロメートル以上の機械として○、一五本毎立方センチメートル。粉じんは五5百ミクロンの無色針状の柔い石綿粉じんとして吸入される。<br>市気(低く)(低く)(1)(1)(1)(1)(1)(1)(1)(1)(1)(1)(1)(1)(1) | 石綿 |  |

#### 4 立入禁止

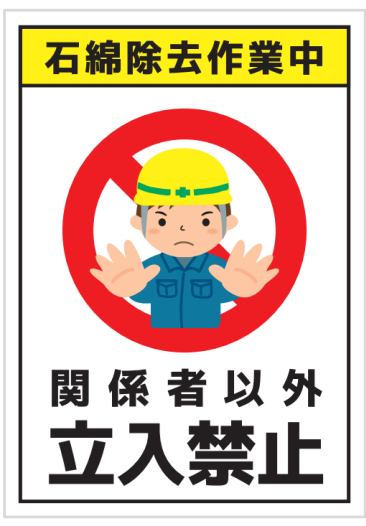

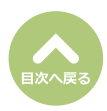

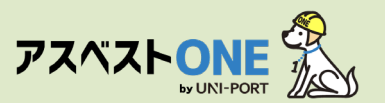

## 石綿作業記録の登録・出力(石綿「有」または「みなし」の場合のみ)

■ 元請業者及び施工パートナーは、石綿有り または みなしの工事においては以下の作業記録を作成す る必要があります。

| 石綿業務一覧 Home / 工事─覧 / 工事評細 / 石総業務一覧<br>◎石綿業務と作成できる書類については、こちらをご確認ください。 |           |                                                                                                    |  |  |  |  |  |
|-----------------------------------------------------------------------|-----------|----------------------------------------------------------------------------------------------------|--|--|--|--|--|
| ರಿಹತ                                                                  |           | ▶ エ事 ■ファイル ●石綿 ■ 選数 ● 不要物                                                                                                    |  |  |  |  |  |
| 工事現場名: 虎ノ門マンション                                                       |           |                                                                                                    |  |  |  |  |  |
| 事前調査結果記録 😮                                                            | 登録済       | in the state of the state of th |  |  |  |  |  |
| 事前調查結果説明 🕜                                                            | 登録済       | ●詳細 ●印刷                                                                                                    |  |  |  |  |  |
| 作業計画 ※ 😮                                                              | 登録済       | ■ 詳細 🗧 印刷                                                                                                    |  |  |  |  |  |
| 作業方法説明 ※ 🕜                                                            | 登録済       | ●詳細 😝 印刷                                                                                                    |  |  |  |  |  |
| 看板(A3サイズで印刷してください。) 😮                                                 | 登録済       | ■詳細 🔒 印刷                                                                                                    |  |  |  |  |  |
| 作業記録 ※ 😮                                                              | 未登録       |                                                                                                    |  |  |  |  |  |
| 作業報告 ※ 🕜                                                              | 未登録       | ■ 日本 日本 日本 日本 日本 日本 日本 日本 日本 日本 日本 日本 日本                                                                                                    |  |  |  |  |  |
| ※の項目については石綿有無が「有」または「みなし                                              | 」の場合のみ必要で | ¢∳.                                                                                                    |  |  |  |  |  |
| ଅ <sub>ଅ</sub> ର                                                      |           |                                                                                                    |  |  |  |  |  |

1対象工事の石綿業務一覧画面から「作業記録」
 項目の「編集」をクリック。

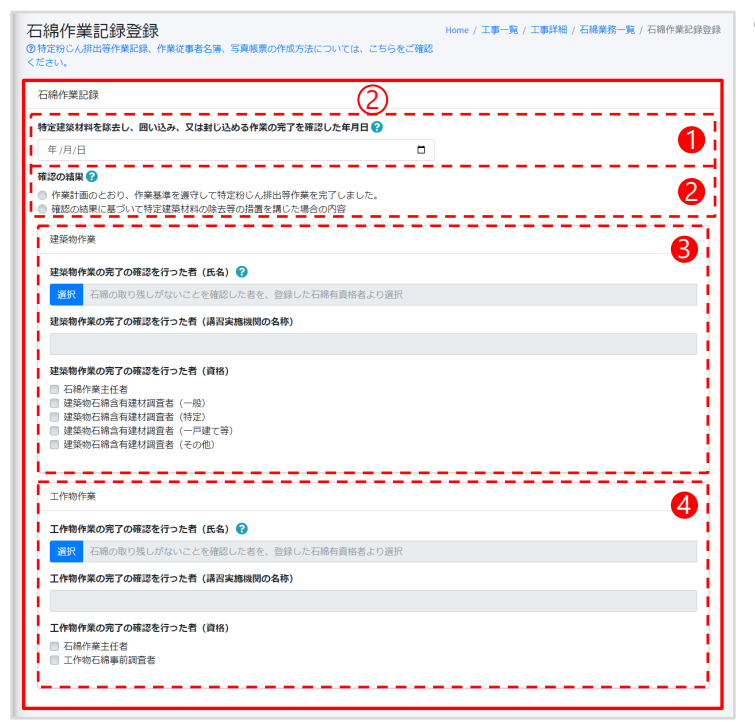

②石綿作業記録を入力します。 入力項目は、以下の通りです。

- ①特定建築材料を除去し、囲い込み、又は封じ込める作業の完了を確認した年月日
- 2確認の結果
- ❸対象が建築物の場合
  - …建築物石綿含有建材調査者、石綿作業主任者 のいずれかが選択可能
- ❹対象が工作物の場合
  - …工作物石綿事前調査者、建築物石綿含有建材 調査者[対象範囲が、煙突(建築物に設ける排 煙設備等の建築設備を除く)、トンネルの天 井板、プラットフォームの上家、遮音壁、軽量 盛土保護パネル、鉄道の駅の地下式構造部分 の壁及び天井板、観光用エレベーターの昇降 路の囲い(建築物であるものを除く)の場 合]、石綿作業主任者のいずれかが選択可能
     ※2025年12月31日以前に着工の工事は「建築物 石綿含有建材調査者」でも工作物の全てを調査 可能

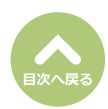

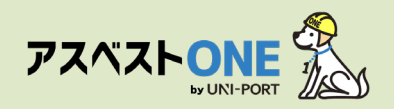

| 作業従事者名簿             |                 | 3                       |               | ③石綿を扱う作業に従事した従事者の名簿と、写                                |
|---------------------|-----------------|-------------------------|---------------|-------------------------------------------------------|
| 特定粉じん排出等作業の種類       | 0               |                         |               | 真による作業記録を作成します。                                       |
| 除去<br>石棉使用建築物等解体等作業 | に従事した労働者 😮      |                         |               | 石綿を扱う作業に従事した者の名簿を作成                                   |
| # 氏名                | 所属              | 従事期間 (開始日)              | 従事期間 (終了日)    | 1 〕 「追加」をクリックし、直接石綿を扱う作業に従事                           |
| 1                   |                 | 一致するレコードがありません          |               | した従事者の名前や従事期間等を入力。                                    |
| 十治加                 |                 |                         |               | 工作性外部の第26年30年30日32年(低台) 19<br>石段使用建築物局所体局作業に従事した労働者 × |
| 周辺作業従事者 😮 🆽         |                 |                         |               | 54<br>Filler (No. 49) (1981) 2 Mort 5 49 (3           |
| # 氏名                | 所属              | 従事期間(開始日)               | 從事期間 (終了日)    | 766 (2)                                               |
| 2                   |                 | 一致するレコードがありません          |               |                                                       |
| +追加                 |                 |                         |               |                                                       |
| 作業従事者名薄PDF(名薄登)     | 録した場合は、PDFの登録は7 | F#です) 💷 🕢               |               | 2004/12/23                                            |
|                     |                 | Ð                       | 選択 取消 ▶アップロード |                                                       |
| ※PDF1ファイル4096KB以上3  | を超えてのPDFアップロードに | は出来ません。                 |               | 19時份編具を構作しました                                         |
| 2717/A              |                 | テーブル にデータがおりませく         |               | 3747C                                                 |
|                     |                 | )- <i>JNC</i> )-9869228 |               |                                                       |
|                     |                 |                         |               | ●●●●●●●●●●●●●●●●●●●●●●●●●●●●●●●●●●●●                  |
|                     |                 |                         |               | 辺作業に征事した征事者の名削と征事期間を入力。                               |
|                     |                 |                         |               | 网辺作实成事者 ×                                             |
|                     |                 |                         |               | 氏本<br>石田地の1回い作用は行っていないが、周辺で作用していた米の氏名を起入              |
|                     |                 |                         |               |                                                       |
|                     |                 |                         |               | (4) 年期時(1504日)                                        |
|                     |                 |                         |               | (第7回)<br>(20(2))<br>(20(2))                           |
|                     |                 |                         |               | 2004/12/25                                            |
|                     |                 |                         |               | 石岡県の均さんにより見いく汚染される単態は発生しませんでした<br>毎週期の必要状況 ●          |
|                     |                 |                         |               | 甲和州保護具を集得しました                                         |
|                     |                 |                         |               | are ancered                                           |
|                     |                 |                         |               |                                                       |
|                     |                 |                         |               | (※「所属」で選択をクリックして表示される業)                               |
|                     |                 |                         |               | 者名に該当の業者名がない場合は、自由に記                                  |
|                     |                 |                         |               | 入することも可能です。                                           |
|                     |                 |                         |               | ※「応急措置概要」「保護具の使用状況」には、                                |
|                     |                 |                         |               | 初期他でナモストか表示されます。追加記人<br>や変更も可能です                      |

④名簿の登録はPDFで行っていただくことも可能です。

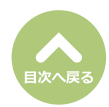

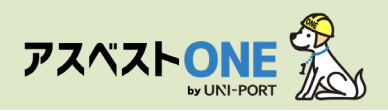

| 作業記録写真                                               | <b>B</b> i         | 写真による作業記録の登録                                 |
|------------------------------------------------------|--------------------|----------------------------------------------|
| 写真 😧                                                 |                    | ●作業基準に沿って施工したことがわかるよ                         |
| ファイルを選択(ここにドロップすることもできます)                            | 選択 取消 ■アップロード      | ● 「米生牛に治りて治生 ひんととしがわが もの                     |
| ※ファイルをアップロードしていただくと自動で10分の1の大きさにリサイズされます。            | 使用済み 0.31MB / 15MB |                                              |
| ※写真一枚6144KB以上を超えての写真アップロードは出来ません。                    | 1                  | 「アッノロート」をクリックして登録。                           |
| ※写真40枚を超えての写真アップロードは出来ません。                           | 1                  | 写直はカテゴリ別にソートされます。                            |
| ※上記の内、任意項目以外を全て入力した時に、写真一覧を作成します。                    |                    |                                              |
| 作業記録写真登録一覧                                           |                    |                                              |
| ☑ 事務調査編集等の掲示<br>立入禁止表示                               |                    | 撮影する写真                                       |
| ■ 喫煙・飲食禁止の掲示                                         |                    | ・事前調査結里等の掲示                                  |
| <ul> <li>□ 石綿作業場である旨等</li> <li>□ 作業主任者の選び</li> </ul> |                    | 子的阏重和木守(5)6/5                                |
| 書を行ったい。                                              |                    | ・立人禁止表示                                      |
| ■温潤の様子                                               |                    | ・喫煙・飲食埜止の掲示                                  |
| ● 時の日本語具等の他市への                                       |                    | 大陸の大学にアナストが                                  |
| 清掃の様子                                                |                    | ・石綿作業場である旨等                                  |
| ✓ 石綿宮有産業廃棄物保営の様子                                     | i                  | ・作業主任者の選任                                    |
| 2023-02-06 2023-02-10 2023-02-17                     | 1                  | 〒 水工 に 自 ジ 心 に                               |
| 事前調査結果等の掲 湿潤の様子 石綿含有産業廃棄物                            | 1                  | ・養生等の状況                                      |
| 示保管の様子                                               | 1                  | ・湿潤の様子                                       |
|                                                      | 1                  | 「「「「「「「」」」」「「「」」」「「」」「「」」「「」」」「「」」」「「」」」「」」」 |
|                                                      |                    | ・呼吸用保護具等の使用状況                                |
|                                                      |                    | ・除去作業の様子                                     |
|                                                      |                    | 注目の様子                                        |
|                                                      |                    | ・肩胛の核士                                       |
|                                                      |                    | ・石綿含有産業廃棄物保管の様子                              |
|                                                      | 1                  |                                              |
| #記録写真PDF (写真奇録した場合は、PDFの奇録は不要です) 2 回回                |                    |                                              |
| (4)                                                  |                    | ●「コメント」をクリックして、与具に関す                         |
|                                                      |                    | る説明を付記することができます。                             |
| PDF1ファイル4096KB以上を超えてのPDFアップロードは出来ません。                |                    | また 写直の挿精を選択すると「必須写真                          |
| ファイル名                                                |                    | るた、子具の性類を思いすると「必須子具                          |
| テーブルにデータがありません                                       |                    | 種類一覧に✓マークか付記されます。                            |
| ·                                                    |                    |                                              |
|                                                      |                    |                                              |
| <b>り</b> 戻る                                          | 日下書き保存 日保存 「       | 5) 作業記録与具 ×                                  |
|                                                      |                    |                                              |
|                                                      |                    |                                              |
|                                                      |                    | 写真の種類                                        |
|                                                      |                    | 秋況。 未避沢 ・                                    |
|                                                      |                    | 4<%E                                         |

ダウンしてアップロードされます。 ④写真による登録はPDFでも行っていただくこと

写真1枚のサイズが6144KB(約6MB)を超えると

尚、514KB以上の写真は、自動的に1/10にサイズ

●キャンセル ■保存

#最大3行で入力してください。

アップロード出来ません。

が可能です。

⑤すべての入力項目を記入し、「保存」ボタンを クリック。

「下書保存」をクリックすると、入力途中の内容 を保存できます。 再度入力する場合は「石綿業務一覧」画面の「作業記 録」項目の「編集」より入力を再開することができ ます。

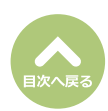

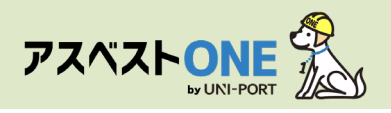

| 石綿業務一覧 Home / 工事一覧 / 工事評細 / 石綿業務一覧<br>◎石綿業務と作成できる書類については、こちらをご確認ください。 |            |                               |  |  |  |  |  |
|-----------------------------------------------------------------------|------------|-------------------------------|--|--|--|--|--|
| ১ <b>৯</b> ৫                                                          | - P.       | エ事 「コファイル」 一会石綿 「鳥 運搬」 ・ 夕不要物 |  |  |  |  |  |
| 工事現場名: 虎ノ門マンション                                                       |            |                               |  |  |  |  |  |
| 事前調查結果記録 😧                                                            | 登録済        | ■詳細 🔒 印刷                      |  |  |  |  |  |
| 事前調查結果説明 😮                                                            | 登録済        | ■詳細 😝 印刷                      |  |  |  |  |  |
| 作業計画 ※ 😮                                                              | 登録済        | ■詳細 🔒 印刷                      |  |  |  |  |  |
| 作業方法説明 💥 🕜                                                            | 登録済        | ■ 詳細 😝 印刷                     |  |  |  |  |  |
| 看板(A3サイズで印刷してください。) 🝞                                                 | 登録済        |                               |  |  |  |  |  |
| 作業記録 ※ 😮                                                              | 登録済        | ■ ## <b>●</b> #JØ             |  |  |  |  |  |
| 作業報告 ※ 🕜                                                              | 未登録        | 21編集 ↔ 印刷                     |  |  |  |  |  |
| ※の項目については石綿有無が「有」または「みなし」                                             | の場合のみ必要です。 |                               |  |  |  |  |  |
| 5 <b>8</b> 2                                                          |            |                               |  |  |  |  |  |

「石綿業務一覧」画面が表示されます。

⑥石綿作業記録を出力する場合は「作業記録」項目の「印刷」をクリック。

(1ページ目)特定粉じん排出等作業記録

|                                              |                                 |                                               |                                     |              |                 |              | 取引番号:abcdefg2024121 |
|----------------------------------------------|---------------------------------|-----------------------------------------------|-------------------------------------|--------------|-----------------|--------------|---------------------|
| 元請事業者の名称、住所                                  |                                 | サンプル株式会社                                      |                                     |              |                 | TEL          | 03+6809+1021        |
| 及び電話番号                                       | Ŧ                               | 100-0005                                      | 東京都 千代田区 丸の内                        | 3-4-1        | 新国際ビル4階         |              |                     |
| 下講事業者の名称、住所                                  |                                 | EMS建設                                         | EMS建設                               |              | TEL             | 01-2345-6789 |                     |
| 及び電話番号                                       | Ŧ                               | 110-0005                                      | 110-0005 東京都 千代田区 丸の内 3-4-1 新国際ビル4階 |              | 新国際ビル4階         |              |                     |
| 特定工事の発注者の氏名                                  |                                 |                                               | サンプル                                | 下動産          | (代表者氏名:サンプル     | 太郎)          |                     |
| Xは名称法人の場合<br>代表者の氏名住所 平 100-0005 5           |                                 | 東京都 千代田区 丸の内                                  | 3-4-1                               | 新国際ビル4階      |                 |              |                     |
| 特定工事の場所                                      |                                 |                                               |                                     | 東京都          | 千代田区丸の内3-4-1    |              |                     |
| 特定粉じん排出等作業の実施期間                              | ÷.                              | 2024                                          | 年12月18日                             | X            | 2024年12月25日     |              |                     |
| 下来の三体験体の目標素ださ                                | 氏名                              |                                               | 元請 太!                               | 8            |                 | TEL          | 03-6809-1021        |
| 工事の元請集者の現場責任者                                | 連絡場所 東京都 千代田区 丸の内 3-4-1 新国際ビル4階 |                                               |                                     |              |                 | 1            |                     |
| 特定粉じん排出等作業を実施する                              | 氏名                              | 氏名 石綿 太郎                                      |                                     |              | TEL             | 01-2345-6789 |                     |
| 下請負人の現場責任者                                   | 連絡場所                            | 連絡場所 東京都 千代田区 丸の内 3-4-1 新国際ビル4階               |                                     |              |                 |              | 8                   |
| 特定粉じん排出等作業の<br>種類、実施期間、実施状況                  |                                 |                                               | 別紙のと                                | :おり (        | 下請負人の記録事項を引     | <b>呆存)</b>   |                     |
| 特定建築材料を除去し、囲い<br>込み、又は封じ込める作業の<br>完了を確認した年月日 |                                 |                                               |                                     |              | 2024年12月19日     |              |                     |
| 確認の結果                                        | ✓ 作業基 □ 確認の                     | 準を遵守して*<br>結果に基づい1                            | き定粉じん排出等作業を完<br>て特定建築材料の除去等の        | 了しま!<br>捕園をI | した。<br>尊じた場合の内容 |              |                     |
|                                              |                                 | 氏名                                            | 環境 守                                |              |                 |              |                     |
| 完了の確認を行った者の<br>氏名・資格                         | 講習実)                            | 6機関の名称                                        |                                     | -            | ·般社团法人企業環境      | 売リスク解決機構     |                     |
| 証明する書類の多し即何                                  | ✓ 石部                            | 8作業主任者 建築物石綿含有 ✓ 一般 □ 一戸建<br>連材調査者 ✓ 一般 □ 一戸建 |                                     | 一般 口 一戶建?    | (等 🗆            | 特定 口 その他     |                     |
|                                              |                                 | 氏名                                            |                                     |              | 環境(             | 31           |                     |
| 工作物作業の完了の確認を行った者の<br>氏名・資格                   | 講習実施機関の名称 一般社団法人企業環境リスク解決機構     |                                               |                                     |              |                 |              |                     |
| 証明する書類の写し即行                                  | ✓ 758                           | 作業主任者                                         | ✓ 工作物石綿事前以                          | 10.8         |                 |              |                     |

石綿作業記録の帳票「特定粉じん排出等作業記録」がPDFで表示されます。

※前ページの写真による作業記録の登録で登録した作業記録写真が印刷時に自動で添付されます。

| <ul> <li>・1ページ目:特定粉じん排出等作業記録</li> <li>・2ページ目:名簿(「石綿使用建築物等解体等作業に従事した労働者」「周辺作業従事者」を入力した場合)</li> <li>・3ページ目:作業従事者名簿PDF(PDFで名簿をアップロードした場合)</li> <li>・4ページ目:写真帳票(写真を1枚以上登録した)</li> </ul>   |
|----------------------------------------------------------------------------------------------------|
| <ul> <li>・4ページ目:与具帳票(与具を1枚以上登録した場合)</li> <li>・5ページ目:作業記録写真PDF(写真をPDFでアップロードした場合)</li> <li>・6ページ目~:石綿有資格者の資格証(担当者登録で資格証を登録した場合)</li> <li>・最終ページ:施工パートナー一覧(複数施工パートナーを選択した場合)</li> </ul> |
| <ul> <li>※「石綿作業主任者資格証」「建築物石綿含有建材<br/>調査者資格証」「工作物石綿事前調査者資格証」<br/>は、それぞれ別ページで出力されます。</li> <li>※「資格証」を変更する場合は、担当者一覧の該<br/>当する担当者情報の編集画面で、資格証を再度<br/>アップロードしてください。</li> </ul>             |

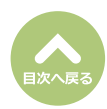

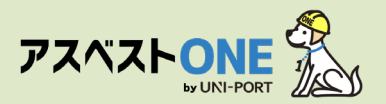

#### (2ページ目)作業従事者名簿

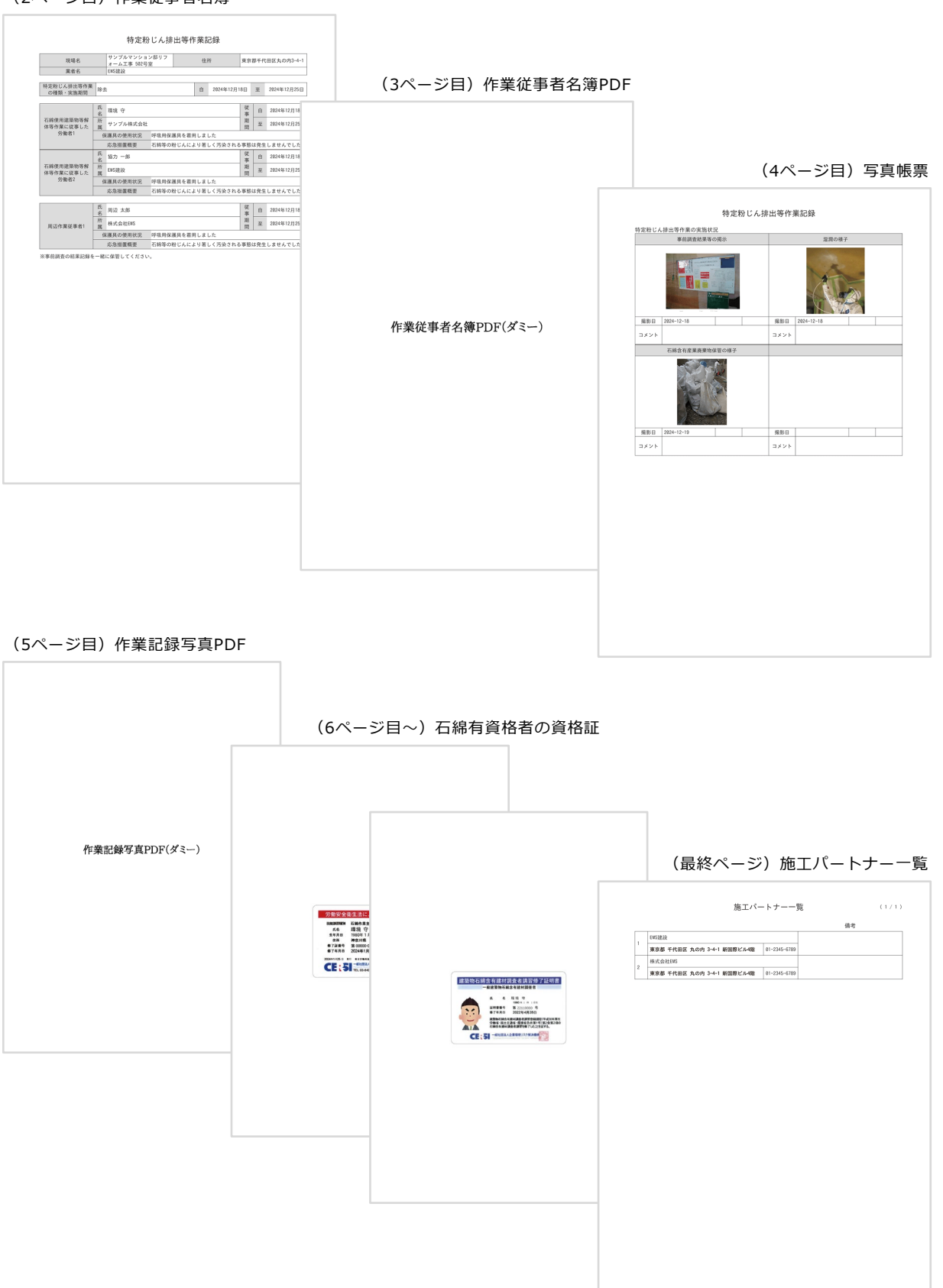

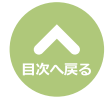

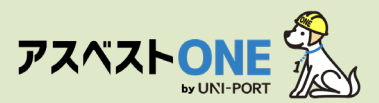

# 石綿作業報告書の登録・出力(石綿「有」または「みなし」の場合のみ)

■元請業者は特定粉じん排出等作業の完了報告を発注者に対して行う必要があります。

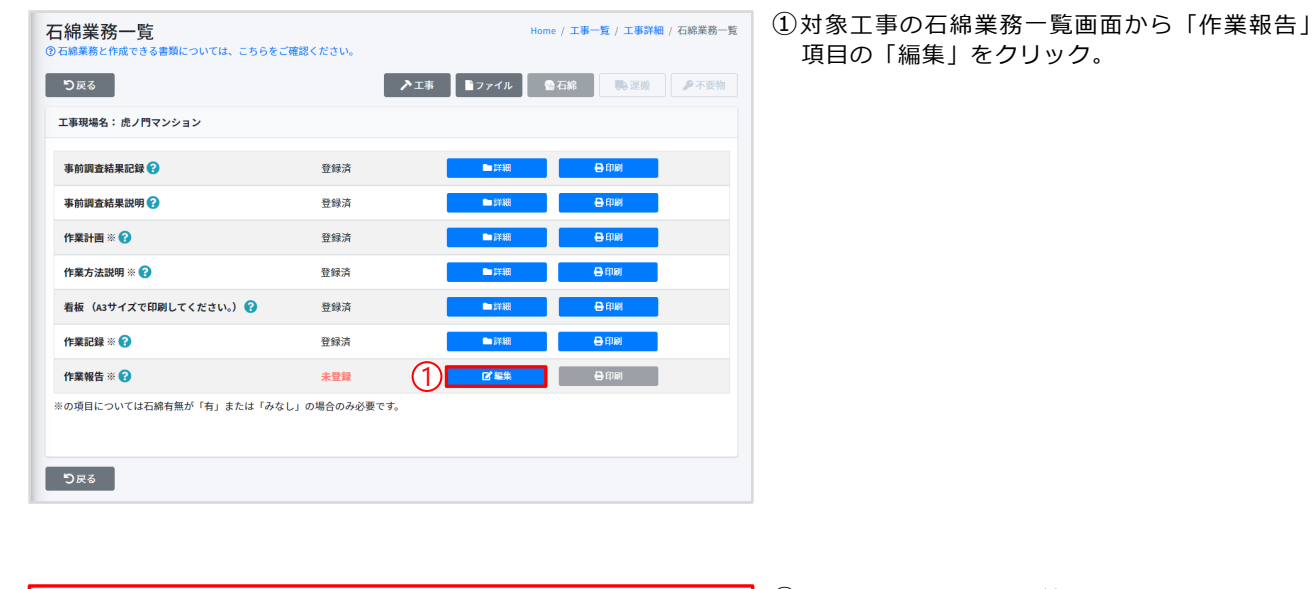

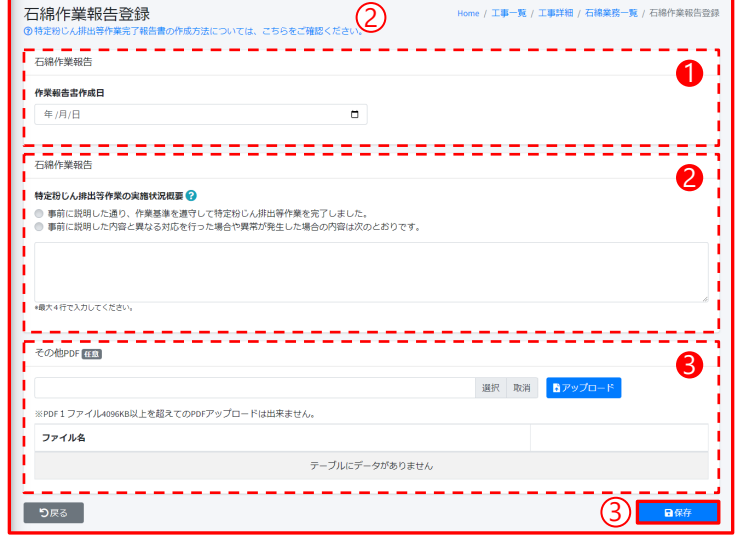

×

②石綿作業報告について情報を入力します。

- 入力する内容は以下の通りです。
- ①作業報告書作成日(登録日)
- ●特定粉じん排出等作業(石綿を取り扱う作業)の実施状況概要
- ※発注者に事前に説明した内容と異なる対応を 行った場合は、その内容について入力してく ださい。
- ❸実施状況写真等のPDFをアップロード(任意)

③「保存」をクリック。

④確認画面が表示されたら「はい」をクリック。

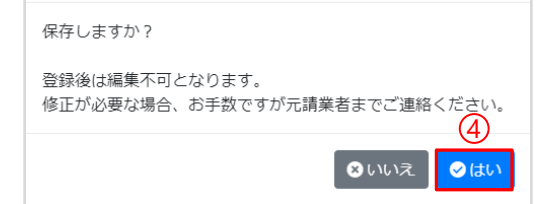

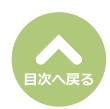

確認

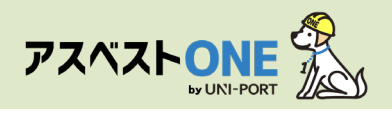

| 石綿業務一覧 Home / 工事一覧 / 工事詳細 / 石綿業務一覧<br>②石綿業務と作成できる書類については、こちらをご確認ください。 |            |               |         |              |  |  |  |
|-----------------------------------------------------------------------|------------|---------------|---------|--------------|--|--|--|
| 'D हर                                                                 | ▶□事        | <b>■</b> ファイル | 会石綿 ●石綿 | ₽不要物         |  |  |  |
| 工事現場名: 虎ノ門マンション                                                       |            |               |         |              |  |  |  |
| 事前調查結果記録 😯                                                            | 登録済        | ■詳細           | 日期      |              |  |  |  |
| 事前調查結果説明 😧                                                            | 登録済        | ■詳細           | 🖨 印刷    |              |  |  |  |
| 作業計画 ※ 😮                                                              | 登録済        | ■詳細           | ⊖ 印刷    |              |  |  |  |
| 作業方法説明 ※ 😮                                                            | 登録済        | ▶ 詳細          | 🖶 印刷    |              |  |  |  |
| 看板(A3サイズで印刷してください。) 🝞                                                 | 登録済        | ■詳細           | 🖨 दंगका |              |  |  |  |
| 作業記録※ 🕜                                                               | 登録済        | ■詳細           | 🖨 हम्मल |              |  |  |  |
| 作業報告 ※ 🕜                                                              | 登録済        | ■詳細           | 日間      | 15           |  |  |  |
| ※の項目については石綿有無が「有」または「みなし」。                                            | D場合のみ必要です。 |               |         |              |  |  |  |
| ೨೯೩                                                                   |            |               | 0       | <b>≙</b> □ック |  |  |  |

「石綿業務一覧」画面が表示されます。

⑤石綿作業記録を出力する場合は「作業報告」項 目の「印刷」をクリック。

※石綿業務の必要書類をすべて登録すると、登録済の工事データにロックをかけることができます。 ロック機能の詳細については「石綿業務書類の登録済データ保管方法」をご参照ください。

#### (1ページ目)特定粉じん排出等作業完了報告書

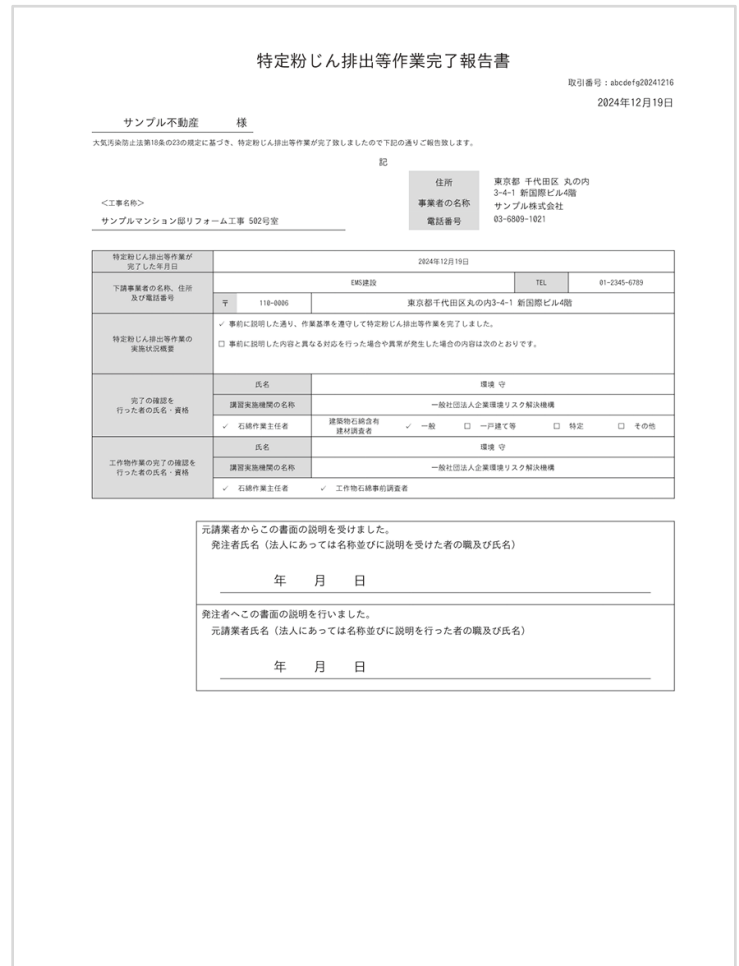

石綿作業報告の帳票「特定粉じん排出等作業完了 報告書」がPDFで表示されます。

※「石綿作業記録の登録」の写真による作業記録 の登録で登録した作業記録写真が印刷時に自動 で添付されます。

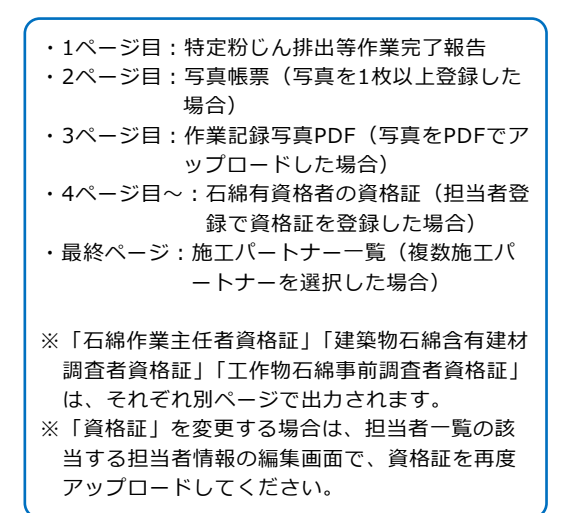

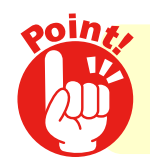

作成した報告書は、発注者に書面で交付し、その内容を説明して 署名・捺印をいただいてください。

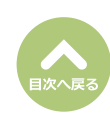

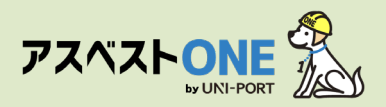

#### (2ページ目)写真帳票

|             | 事前調査結果等の掲示 |             | 湿潤の様子      |     |  |
|-------------|------------|-------------|------------|-----|--|
| 4800        |            | ano         |            | SP. |  |
| 撮影日<br>コメント | 2024-12-18 | 現参日<br>コメント | 2024-12-18 |     |  |
|             | JE C       |             |            |     |  |
|             | Re         |             |            |     |  |
| 撮影日         | 2024-12-19 | 撮影日         |            |     |  |
| コメント        |            | コメント        |            |     |  |
|             |            |             |            |     |  |

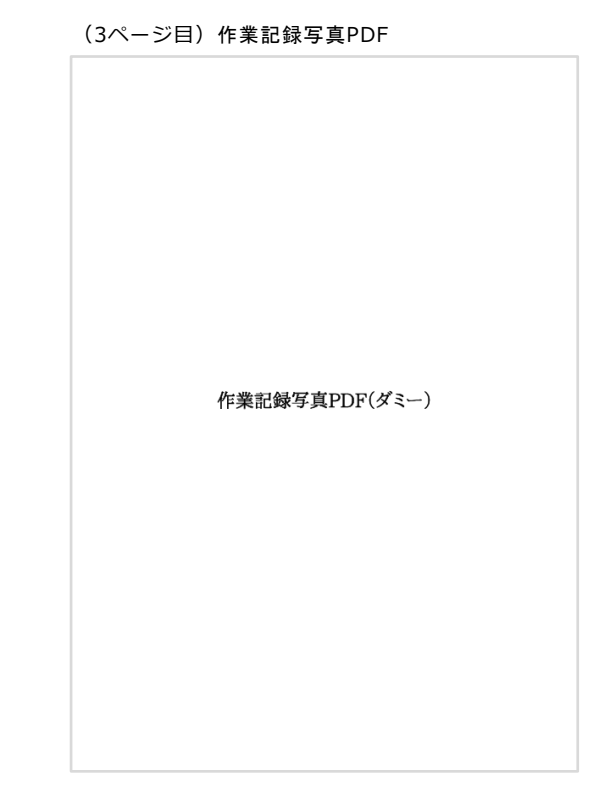

#### (4ページ目~)石綿有資格者の資格証

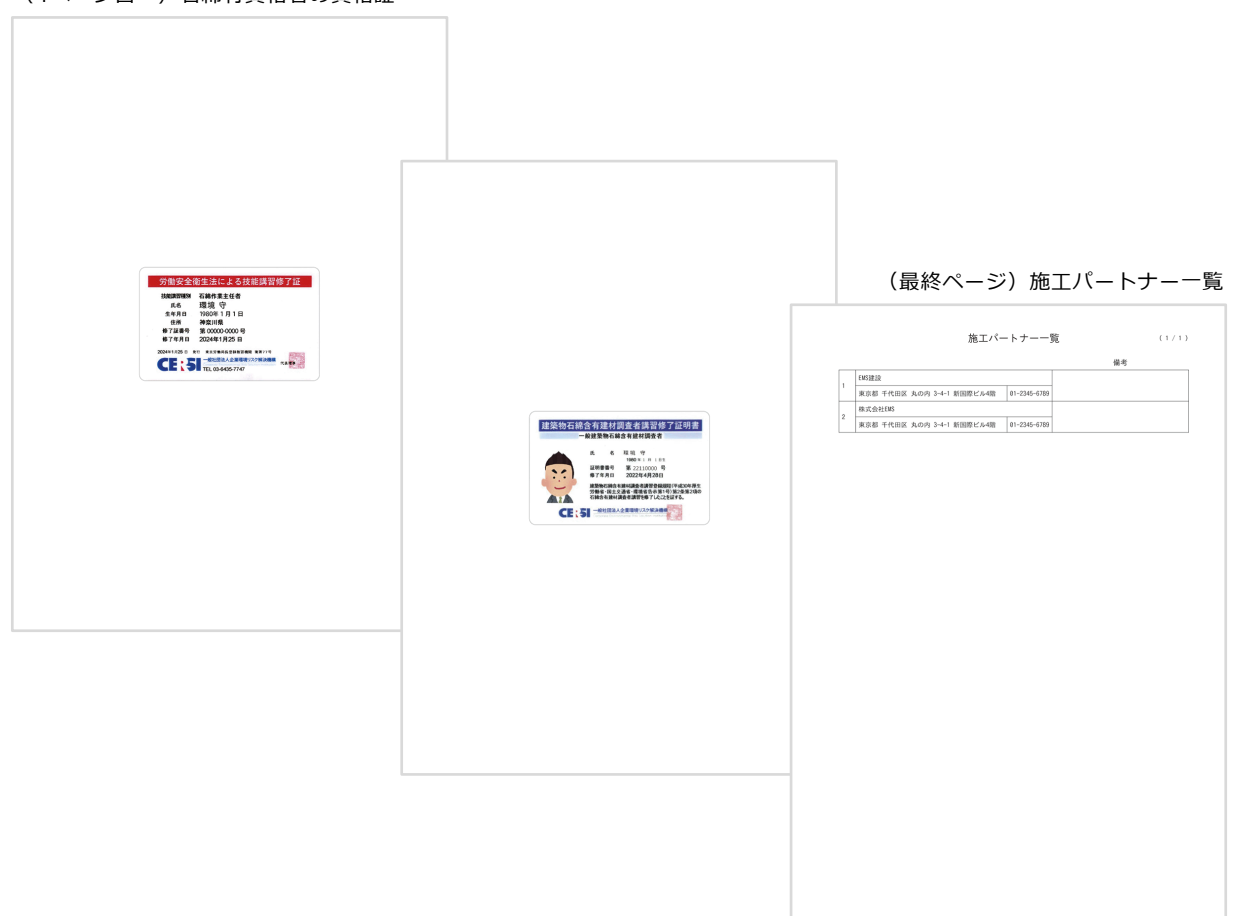

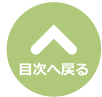

# 石綿業務書類の登録済データ保管方法

■各種石綿の書類が完成した段階で登録したデータをロックすることで、システムのデータが変更さ れても書類内容が変更されず、保管が行われる機能となります。

| の日期未務と日内にとる普及については、とううをと | エ事            | ₽.運搬<br>● 不要物 | の工事データにロックをかけることができます。<br>・石綿無の工事 |                                                                                                    |
|--------------------------|---------------|---------------|-----------------------------------|----------------------------------------------------------------------------------------------------|
| 工事現場名: 虎ノ門マンション          |               |               |                                   | →事前調査結果記録、事前調査結果説明、石綿看板<br>の2番類                                                                                                    |
| 事前調査結果記録 😮               | 登録済           | ■詳細 号 印       | N                                 | 03<br>他<br>の<br>3<br>他<br>3<br>他<br>1<br>む<br>む<br>日<br>日<br>日<br>日<br>日<br>日<br>日<br>日<br>日<br>日<br>日<br>日<br>日 |
| 事前調查結果説明 ?               | 登録済           | ■詳細 🗧 印)      | 1                                 | →事前調査結果記録、事前調査結果説明、作業計画                                                                                                    |
| 作業計画 ※ 😧                 | 登録済           | ●詳細 🔒 印       | N                                 | 作業方法説明、石綿看板、作業記録、作業報告の                                                                                                    |
| 作業方法説明 ※ 🕜               | 登録済           | 🖿 i¥網 😝 印)    | 1                                 | 7種類                                                                                                    |
| 看板(A3サイズで印刷してください。) 😮    | 登録済           | ●詳細 🗧 印       | N                                 |                                                                                                    |
| 作業記録 ※ 😮                 | 登録済           | ■詳細           | 1                                 | ①対象工事の「石綿業務一覧」画面を表示します                                                                                                    |
| 作業報告 ※ 😮                 | 登録済           | ■詳細 🔒 印)      | N                                 |                                                                                                    |
| ※の項目については石綿有無が「有」または「みな」 | - 」の場合のみ必要です。 |               | 2                                 | <ul> <li>②「ロック」をクリック。</li> <li>※社名や所在地等の変更によりシステムデータを修正した場合も、既に登録済の書類内容は変更されます。</li> </ul>                                                                                                    |

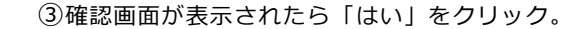

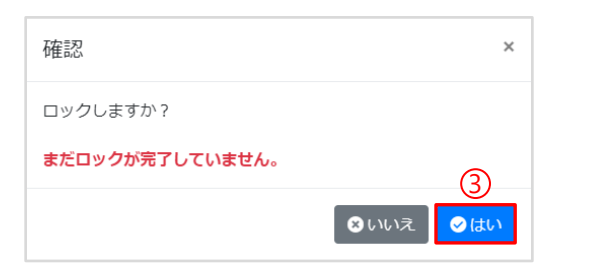

| 石綿業務一覧<br>⑦石線業務と作成できる書類については、こちらをご | 確認ください。       | Home / 工事一覧 / 工事詳細 / 石綿業務一覧 |
|------------------------------------|---------------|-----------------------------|
| ರಿಹತ                               | >             | エ事 『ファイル』 合石綿 「熱 運搬」 多不要物   |
| 工事現場名: 虎ノ門マンション                    |               |                             |
| 事前調查結果記録 🕜                         | 登録済           | ⊖ file                      |
| 事前調查結果説明 😯                         | 登録済           |                             |
| 作業計画 ※ 😯                           | 登録済           | 🖨 सम्ब                      |
| 作業方法説明 ※ 😮                         | 登録済           | 🕀 EDIAL                     |
| 看板(A3サイズで印刷してください。) 😮              | 登録済           |                             |
| 作業記録 ※ 😮                           | 登録済           | 🖨 सम्र                      |
| 作業報告 ※ 🕜                           | 登録済           |                             |
| ※の項目については石綿有無が「有」または「みなし           | - 」の場合のみ必要です。 |                             |
|                                    |               | (5)                         |
| ರಿಸ್ಥ                              |               | ▲ロック解除                      |

| 確認                | ×        |
|-------------------|----------|
| ロック解除しますか?        |          |
| まだロック解除が完了していません。 | 6        |
|                   | ⊗いいえ ⊘はい |

④ロック後は登録内容がそのまま保存され、編集 が不可となり、帳票の印刷のみが可能となりま す。

⑤「ロック解除」をクリックすると、登録内容の ロックが解除され、再度内容の編集をすること が可能となります。

⑥確認画面が表示されたら「はい」をクリック。

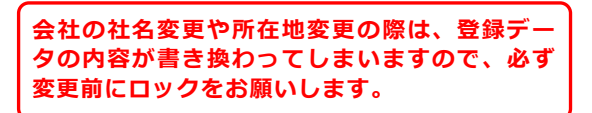

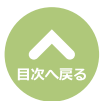

# memo

# memo

# memo

# 【お問い合わせ先】

# 株式会社EMS UNI-PORTカスタマーサポート Tel:03-6809-1021 Mail:<u>uniport-cs@kk-ems.jp</u>

※アスベストONEシステム内に24時間受付の問い合わせフォーム (<u>https://share.hsforms.com/1c2HTtXRqQ1-PxxQ4tp3ZJQdbepo</u>) を設けております。そちらもご活用ください。